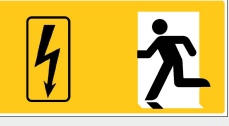

# Stromversorgungssystem mit Leistungsbegrenzung

# microControl plus

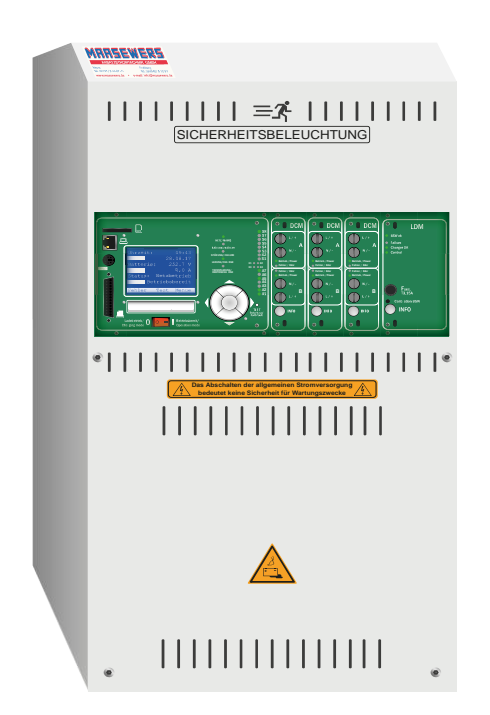

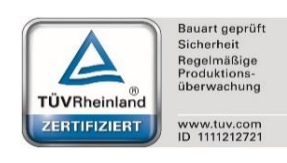

Kundenauftrags-Nr.:

Fertigungs-Nr.:

Kommission / Objekt:

Gerätenummer:

Version 1.7.2, Stand: 08.02.2018 - steven.schmidt Technische und redaktionelle Änderungen vorbehalten

Anschluss und Inbetriebnahme

# Inhalt

| 1      | Allgemeines                                                  | 7  |
|--------|--------------------------------------------------------------|----|
| 1.1    | Mitgeltende Unterlagen                                       | 7  |
| 1.2    | Haftung und Gewährleistung                                   | 7  |
| 1.3    | Urheberschutz                                                | 7  |
| 1.4    | Ersatzteile                                                  | 7  |
| 1.5    | Entsorgung                                                   | 7  |
| 2      | Sicherheit                                                   | 8  |
| 2.1    | Inhalt der Bedienungsanleitung                               | 8  |
| 2.2    | Veränderungen und Umbauten an der Anlage                     | 8  |
| 2.3    | Verantwortung des Betreibers                                 | 8  |
| 2.4    | Anforderungen an das Personal                                | 8  |
| 2.5    | Arbeitsschutz                                                | 9  |
| 2.6    | Persönliche Schutzausrüstung                                 | 9  |
| 3      | Einleitung                                                   | 10 |
| 3.1    | Aufstellungsort und Umgebungsbedingungen                     | 10 |
| 4      | Gefahren- und Hinweiszeichen                                 | 11 |
| 5      | Lieferumfang                                                 | 11 |
| 6      | Systemaufbau                                                 | 12 |
| 6.1    | -<br>Anschluss des Lade- und Schaltgerätes                   | 13 |
| 6.1.1  | -<br>Ethernetanschluss                                       | 13 |
| 6.1.2  | Anschluss der Kommunikation                                  | 14 |
| 6.1.3  | Anschluss des Opto-/Relaisschnittstellenmoduls (IOM)         | 15 |
| 6.1.4  | Anschluss der Schalteingänge (SAM)                           | 17 |
| 6.1.5  | Anschluss der Stromkreise                                    | 18 |
| 6.1.6  | Sicherung des Hilfsstromkreises                              | 18 |
| 6.1.7  | Netzeinspeisung                                              | 19 |
| 6.1.8  | Netzhauptschalter                                            | 19 |
| 6.1.9  | Sicherungen für Netz-/Batterieeinspeisung                    | 20 |
| 6.1.10 | Sicherungen für die 24V-Schaltspannung                       | 20 |
| 6.1.11 | USB-Stromversorgung für WLAN-Modul                           | 20 |
| 6.1.12 | Anschluss eines internen Lüfters (bei Einbau in E30-Gehäuse) | 21 |
| 6.2    | Aufstellung und Anschluss der Batterieanlage                 | 22 |
| 6.2.1  | Aufstellung                                                  | 22 |
| 6.2.2  | Anschluss der Batterieblöcke                                 | 22 |
| 7      | Bedienung Ihrer Anlage                                       | 23 |
| 7.1    | Bedienelemente                                               | 23 |
| 7.1.1  | Die zentrale Steuer- und Überwachungseinheit                 | 23 |
| 7.1.2  | Stromkreismodule                                             | 24 |

# Seite 4

# Anschluss und Inbetriebnahme

| 7.1.3                                                                                                    | Ladeeinheit LDM25                                                                                                    | . 25                                                                                 |
|----------------------------------------------------------------------------------------------------|----------------------------------------------------------------------------------------------------|--------------------------------------------------------------------------------------|
| 7.2                                                                                                    | Allgemeines zur Bedienung                                                                                                    | . 26                                                                                 |
| 7.3                                                                                                    | Menü – Übersicht (Kurzreferenz)                                                                                                    | . 27                                                                                 |
| 8                                                                                                    | Inbetriebnahme des Stromversorgungssystems                                                                                                    | . 28                                                                                 |
| 9                                                                                                    | Überprüfen des Anlagenzustandes und grundlegende Einrichtung                                                                                                    | . 29                                                                                 |
| 9.1                                                                                                    | Statusanzeige                                                                                                    | . 29                                                                                 |
| 9.2                                                                                                    | Zustand der Stromkreise überprüfen                                                                                                    | . 30                                                                                 |
| 9.3                                                                                                    | Weitere Stromkreis-Einstellungen ansehen und ändern                                                                                                    | . 31                                                                                 |
| 9.4                                                                                                    | Stromkreisüberwachungsart einstellen                                                                                                    | . 32                                                                                 |
| 9.5                                                                                                    | SAM-Modul programmieren                                                                                                    | . 32                                                                                 |
| 9.6                                                                                                    | Zustand des Lademoduls überprüfen                                                                                                    | . 33                                                                                 |
| 10                                                                                                    | Funktionstests und elektronisches Logbuch                                                                                                    | .34                                                                                  |
| 10.1                                                                                                    | Durchführung eines Funktionstests                                                                                                    | . 34                                                                                 |
| 10.2                                                                                                    | Automatische Funktionstests programmieren                                                                                                    | . 35                                                                                 |
| 10.3                                                                                                    | Zeitplan einstellen                                                                                                    | . 35                                                                                 |
| 10.4                                                                                                    | Toleranzvorgabe für die Stromüberwachung einstellen                                                                                                    | . 35                                                                                 |
| 10.5                                                                                                    | Vorwärmphase aktivieren/deaktivieren und Programmierung abschließen                                                                                                    | . 36                                                                                 |
| 10.6                                                                                                    | Anzeige von Testergebnissen                                                                                                    | . 36                                                                                 |
| 10.7                                                                                                    | Fehler quittieren                                                                                                    | . 36                                                                                 |
|                                                                                                    |                                                                                                    | 77                                                                                   |
| 11                                                                                                    | Menü-Referenz                                                                                                    | .37                                                                                  |
| <b>11</b><br>11.1                                                                                                    | Menü-Referenz<br>Hauptmenü                                                                                                    | . 37                                                                                 |
| <b>11</b><br>11.1<br>11.2                                                                                                    | Menü-Referenz<br>Hauptmenü<br>Diagnose                                                                                                    | . 37<br>. 37                                                                         |
| <b>11</b><br>11.1<br>11.2<br>11.3                                                                                                    | Menü-Referenz<br>Hauptmenü<br>Diagnose<br>Batteriezustand und manuelle Auslösung eines Kapazitätstests                                                                                                    | . 37<br>. 37<br>. 37<br>. 37                                                         |
| <b>11</b><br>11.1<br>11.2<br>11.3<br>11.4                                                                                                    | Menü-Referenz<br>Hauptmenü<br>Diagnose<br>Batteriezustand und manuelle Auslösung eines Kapazitätstests<br>Zustand der Netzversorgung.                                                                                                    | . 37<br>. 37<br>. 37<br>. 37<br>. 37                                                 |
| <b>11</b><br>11.1<br>11.2<br>11.3<br>11.4<br>11.5                                                                                                    | Menü-Referenz<br>Hauptmenü<br>Diagnose<br>Batteriezustand und manuelle Auslösung eines Kapazitätstests<br>Zustand der Netzversorgung<br>Zustand der einzelnen Module (DCM/LDM/IOM/SAM).                                                                                                    | . 37<br>. 37<br>. 37<br>. 37<br>. 37<br>. 38                                         |
| <b>11</b><br>11.1<br>11.2<br>11.3<br>11.4<br>11.5<br>11.5.1                                                                                                    | Menü-Referenz<br>Hauptmenü<br>Diagnose<br>Batteriezustand und manuelle Auslösung eines Kapazitätstests<br>Zustand der Netzversorgung<br>Zustand der einzelnen Module (DCM/LDM/IOM/SAM)<br>Zustand der Stromkreismodule (DCM/ACM).                                                                                                    | . 37<br>. 37<br>. 37<br>. 37<br>. 37<br>. 37<br>. 38<br>. 38                         |
| <b>11</b><br>11.1<br>11.2<br>11.3<br>11.4<br>11.5<br>11.5.1<br>11.5.2                                                                                                    | Menü-Referenz<br>Hauptmenü<br>Diagnose<br>Batteriezustand und manuelle Auslösung eines Kapazitätstests<br>Zustand der Netzversorgung<br>Zustand der einzelnen Module (DCM/LDM/IOM/SAM)<br>Zustand der Stromkreismodule (DCM/ACM)<br>Zustand der Lademodule (LDM)                                                                                                    | . 37<br>. 37<br>. 37<br>. 37<br>. 37<br>. 38<br>. 38<br>. 38                         |
| <b>11</b><br>11.1<br>11.2<br>11.3<br>11.4<br>11.5<br>11.5.1<br>11.5.2<br>11.5.3                                                                                                    | Menü-Referenz<br>Hauptmenü<br>Diagnose<br>Batteriezustand und manuelle Auslösung eines Kapazitätstests<br>Zustand der Netzversorgung<br>Zustand der einzelnen Module (DCM/LDM/IOM/SAM)<br>Zustand der Stromkreismodule (DCM/ACM)<br>Zustand der Lademodule (LDM)<br>Zustand der SAM- und IOM-Eingänge                                                                                                    | . 37<br>. 37<br>. 37<br>. 37<br>. 37<br>. 38<br>. 38<br>. 38<br>. 38                 |
| <b>11</b> 11.1 11.2 11.3 11.4 11.5 11.5.1 11.5.2 11.5.3 11.6                                                                                                    | Menü-Referenz<br>Hauptmenü<br>Diagnose<br>Batteriezustand und manuelle Auslösung eines Kapazitätstests<br>Zustand der Netzversorgung<br>Zustand der einzelnen Module (DCM/LDM/IOM/SAM).<br>Zustand der Stromkreismodule (DCM/ACM).<br>Zustand der Stromkreismodule (LDM).<br>Zustand der Lademodule (LDM).<br>Zustand der SAM- und IOM-Eingänge.<br>Zustand der Unterverteilungen.                                                                                                    | . 37<br>. 37<br>. 37<br>. 37<br>. 37<br>. 37<br>. 37<br>. 38<br>. 38<br>. 38<br>. 38 |
| <b>11</b> <ul> <li>11.1</li> <li>11.2</li> <li>11.3</li> <li>11.4</li> <li>11.5</li> <li>11.5.1</li> <li>11.5.2</li> <li>11.5.3</li> <li>11.6</li> <li>11.7</li> </ul>                                                                                                    | Menü-Referenz<br>Hauptmenü<br>Diagnose<br>Batteriezustand und manuelle Auslösung eines Kapazitätstests<br>Zustand der Netzversorgung<br>Zustand der einzelnen Module (DCM/LDM/IOM/SAM)<br>Zustand der Stromkreismodule (DCM/ACM)<br>Zustand der Lademodule (LDM)<br>Zustand der SAM- und IOM-Eingänge<br>Zustand der Unterverteilungen                                                                                                    | . 37<br>. 37<br>. 37<br>. 37<br>. 37<br>. 37<br>. 37<br>. 37                         |
| <b>11</b> <ul> <li>11.1</li> <li>11.2</li> <li>11.3</li> <li>11.4</li> <li>11.5</li> <li>11.5.1</li> <li>11.5.2</li> <li>11.5.3</li> <li>11.6</li> <li>11.7</li> <li>11.8</li> </ul>                                                                                                    | Menü-Referenz         Hauptmenü         Diagnose         Batteriezustand und manuelle Auslösung eines Kapazitätstests         Zustand der Netzversorgung         Zustand der einzelnen Module (DCM/LDM/IOM/SAM)         Zustand der Stromkreismodule (DCM/ACM)         Zustand der Lademodule (LDM)         Zustand der SAM- und IOM-Eingänge         Zustand der Unterverteilungen         Zustand der Unterstationen         Systeminformation & System-Log                                                                                                    | . 37<br>. 37<br>. 37<br>. 37<br>. 37<br>. 37<br>. 37<br>. 37                         |
| <b>11</b> <ul> <li>11.1</li> <li>11.2</li> <li>11.3</li> <li>11.4</li> <li>11.5</li> <li>11.5.1</li> <li>11.5.2</li> <li>11.5.3</li> <li>11.6</li> <li>11.7</li> <li>11.8</li> <li>11.9</li> </ul>                                                                                                   | Menü-Referenz         Hauptmenü         Diagnose         Batteriezustand und manuelle Auslösung eines Kapazitätstests         Zustand der Netzversorgung.         Zustand der einzelnen Module (DCM/LDM/IOM/SAM).         Zustand der Stromkreismodule (DCM/ACM).         Zustand der Lademodule (LDM).         Zustand der SAM- und IOM-Eingänge.         Zustand der Unterverteilungen.         Zustand der Unterstationen         Systeminformation & System-Log         Detektieren aller Module                                                                                                    | . 37<br>. 37<br>. 37<br>. 37<br>. 37<br>. 37<br>. 37<br>. 37                         |
| <b>11</b> <ul> <li>11.1</li> <li>11.2</li> <li>11.3</li> <li>11.4</li> <li>11.5</li> <li>11.5.1</li> <li>11.5.2</li> <li>11.5.3</li> <li>11.6</li> <li>11.7</li> <li>11.8</li> <li>11.9</li> <li>11.10</li> </ul>                                                                                    | Menü-Referenz         Hauptmenü         Diagnose         Batteriezustand und manuelle Auslösung eines Kapazitätstests         Zustand der Netzversorgung.         Zustand der einzelnen Module (DCM/LDM/IOM/SAM).         Zustand der Stromkreismodule (DCM/ACM).         Zustand der Lademodule (LDM).         Zustand der SAM- und IOM-Eingänge.         Zustand der Unterverteilungen.         Zustand der Unterstationen         Systeminformation & System-Log         Detektieren aller Module .         Betriebsart wählen                                                                                                    | . 37<br>. 37<br>. 37<br>. 37<br>. 37<br>. 37<br>. 37<br>. 37                         |
| <b>11</b> <ul> <li>11.1</li> <li>11.2</li> <li>11.3</li> <li>11.4</li> <li>11.5</li> <li>11.5.1</li> <li>11.5.2</li> <li>11.5.3</li> <li>11.6</li> <li>11.7</li> <li>11.8</li> <li>11.9</li> <li>11.10</li> <li>11.11</li> </ul>                                                                     | Menü-Referenz         Hauptmenü         Diagnose         Batteriezustand und manuelle Auslösung eines Kapazitätstests         Zustand der Netzversorgung.         Zustand der einzelnen Module (DCM/LDM/IOM/SAM).         Zustand der Stromkreismodule (DCM/ACM).         Zustand der Lademodule (LDM).         Zustand der SAM- und IOM-Eingänge.         Zustand der Unterverteilungen.         Zustand der Unterstationen         Systeminformation & System-Log         Detektieren aller Module         Betriebsart wählen         Konfiguration und Verwaltung                                                                                                    | . 37<br>. 37<br>. 37<br>. 37<br>. 37<br>. 37<br>. 37<br>. 37                         |
| <b>11</b> <ul> <li>11.1</li> <li>11.2</li> <li>11.3</li> <li>11.4</li> <li>11.5</li> <li>11.5.1</li> <li>11.5.2</li> <li>11.5.3</li> <li>11.6</li> <li>11.7</li> <li>11.8</li> <li>11.9</li> <li>11.10</li> <li>11.11</li> <li>11.11.1</li> </ul>                                                    | Menü-Referenz         Hauptmenü         Diagnose         Batteriezustand und manuelle Auslösung eines Kapazitätstests         Zustand der Netzversorgung.         Zustand der einzelnen Module (DCM/LDM/IOM/SAM).         Zustand der Stromkreismodule (DCM/ACM).         Zustand der Lademodule (LDM).         Zustand der SAM- und IOM-Eingänge.         Zustand der Unterverteilungen.         Zustand der Unterstationen         Systeminformation & System-Log         Detektieren aller Module         Konfiguration und Verwaltung         Netzwerkeinstellungen und Master-Slave-Überwachung.                                                                                                    | . 37<br>. 37<br>. 37<br>. 37<br>. 37<br>. 37<br>. 37<br>. 37                         |
| <b>11</b> <ul> <li>11.1</li> <li>11.2</li> <li>11.3</li> <li>11.4</li> <li>11.5</li> <li>11.5.1</li> <li>11.5.2</li> <li>11.5.3</li> <li>11.6</li> <li>11.7</li> <li>11.8</li> <li>11.9</li> <li>11.10</li> <li>11.11</li> <li>11.11.1</li> <li>11.11.2</li> </ul>                                   | Menü-Referenz         Hauptmenü         Diagnose         Batteriezustand und manuelle Auslösung eines Kapazitätstests         Zustand der Netzversorgung         Zustand der einzelnen Module (DCM/LDM/IOM/SAM)         Zustand der Stromkreismodule (DCM/ACM)         Zustand der Lademodule (LDM)         Zustand der SAM- und IOM-Eingänge         Zustand der Unterverteilungen         Zustand der Unterverteilungen         Systeminformation & System-Log         Detektieren aller Module         Konfiguration und Verwaltung         Kezwerkeinstellungen und Master-Slave-Überwachung         LCD-Kontrast einstellen                                                                                                    | . 37<br>. 37<br>. 37<br>. 37<br>. 37<br>. 37<br>. 37<br>. 37                         |
| <b>11</b> <ul> <li>11.1</li> <li>11.2</li> <li>11.3</li> <li>11.4</li> <li>11.5</li> <li>11.5.1</li> <li>11.5.2</li> <li>11.5.3</li> <li>11.6</li> <li>11.7</li> <li>11.8</li> <li>11.9</li> <li>11.10</li> <li>11.11</li> <li>11.11.1</li> <li>11.11.1</li> <li>11.11.3</li> </ul>                  | Menü-Referenz         Hauptmenü         Diagnose.         Batteriezustand und manuelle Auslösung eines Kapazitätstests.         Zustand der Netzversorgung.         Zustand der einzelnen Module (DCM/LDM/IOM/SAM).         Zustand der Stromkreismodule (DCM/ACM).         Zustand der Lademodule (LDM)         Zustand der Stromkreismodule (DCM/ACM).         Zustand der Stomkreismodule (DCM/ACM).         Zustand der Stomkreismodule (DOM-Eingänge.         Zustand der Unterverteilungen.         Zustand der Unterverteilungen.         Zustand der Unterverteilungen.         Systeminformation & System-Log         Detektieren aller Module         Betriebsart wählen         Konfiguration und Verwaltung         Netzwerkeinstellungen und Master-Slave-Überwachung.         LCD-Kontrast einstellen.         Timer-Einstellungen | . 37<br>. 37<br>. 37<br>. 37<br>. 37<br>. 37<br>. 37<br>. 37                         |
| <b>11</b> <ul> <li>11.1</li> <li>11.2</li> <li>11.3</li> <li>11.4</li> <li>11.5</li> <li>11.5.1</li> <li>11.5.2</li> <li>11.5.3</li> <li>11.6</li> <li>11.7</li> <li>11.8</li> <li>11.9</li> <li>11.10</li> <li>11.11</li> <li>11.11.1</li> <li>11.11.2</li> <li>11.11.3</li> <li>11.11.4</li> </ul> | Menü-Referenz         Hauptmenü         Diagnose         Batteriezustand und manuelle Auslösung eines Kapazitätstests         Zustand der Netzversorgung         Zustand der einzelnen Module (DCM/LDM/IOM/SAM)         Zustand der Stromkreismodule (DCM/ACM)         Zustand der SAM- und IOM-Eingänge         Zustand der Unterverteilungen         Zustand der Unterverteilungen         Zustand der Unterverteilungen         Zustand der Unterstationen         Systeminformation & System-Log         Detektieren aller Module         Retriebsart wählen         Konfiguration und Verwaltung         Netzwerkeinstellungen und Master-Slave-Überwachung         LCD-Kontrast einstellen         Timer-Einstellungen         IOM-Eingänge programmieren                                                                                  | . 37<br>. 37<br>. 37<br>. 37<br>. 37<br>. 37<br>. 37<br>. 37                         |

# Anschluss und Inbetriebnahme

| 18       | Anhang: Anlagenspezifikation, Inbetriebnahme, Notizen                | 65 |
|----------|----------------------------------------------------------------------|----|
| 17       | Revisionshistorie                                                    | 63 |
| 16       | Anschlussbeispiele                                                   | 59 |
| 15.6     | PC230 (optional)                                                     | 58 |
| 15.5     | MCT-15(S) (optional)                                                 |    |
| 15.4     | MC-LM (optional)                                                     |    |
| 15.3     | Schalterabfragemodul SAM24 (optional)                                |    |
| 15.2     | Stromkreismodul DCM12E (Sonderbestellung)                            |    |
| 15.1     | Stromkreismodul DCM                                                  |    |
| 15       | Modulbeschreibungen                                                  | 56 |
| 14.1     | Lieferbare Batterietypen                                             |    |
| 14       | Technische Daten                                                     | 54 |
| 13.7     | Außerbetriebnahme, Lagerung und Transport                            |    |
| 13.6     | Vorgehen bei Störungen                                               |    |
| 13.5     | Prüfung vor Inbetriebnahme                                           |    |
| 13.4     | Wiederkehrende Prüfung                                               | 51 |
| 13.3     | Erstprüfung                                                          | 51 |
| 13.2     | Pflege und Überprüfung                                               | 51 |
| 13.1     | Laden und Entladen                                                   |    |
| 13       | Betrieb, Wartung und Pflege der Batterien                            | 50 |
| 12       | Vollständige Abschaltung (Freischaltung) des Stromversorgungssystems | 50 |
| 11.12    | Serviceadresse anzeigen                                              |    |
| 11.11.10 | ) Konfiguration der automatischen Email-Benachrichtigung             |    |
| 11.11.9  | Automatischen Kapazitätstest programmieren                           |    |
| 11.11.8  | Systemdatum und -uhrzeit einstellen                                  |    |
| 11.11.7  | Autorisierung, Anmeldung per Passwort, Abmeldung                     |    |
| 11.11.6  | Einstellen der Menüsprache                                           |    |

Seite 6

Anschluss und Inbetriebnahme

### Allgemeines

1

Diese Bedienungsanleitung richtet sich an folgende Zielgruppe: Elektrofachkraft gemäß DIN VDE 0105 und autorisiertes Fachpersonal. Sie erläutert den sicheren und fachgerechten Umgang mit dem Stromversorgungssystem. Die allgemeinen Sicherheitsbestimmungen und für den Einsatzbereich geltenden örtlichen Unfallverhütungsvorschriften sowie Anweisungen und Sicherheitshinweise müssen eingehalten werden. Die Bedienungsanleitung, insbesondere das Kapitel Sicherheit, ist vor Beginn sämtlicher Arbeiten an der Anlage vollständig zu lesen.

### 1.1 Mitgeltende Unterlagen

In den Anlagen sind Zukaufteile anderer Hersteller verbaut. Diese Teile wurden vom Hersteller einer Gefährdungsbeurteilung unterzogen. Eine Übereinstimmungserklärung nach geltenden europäischen und nationalen Vorschriften wurde bestätigt.

### 1.2 Haftung und Gewährleistung

Diese Bedienungsanleitung wurde unter Berücksichtigung der geltenden Vorschriften zusammengestellt. Diese Bedienungsanleitung ist jederzeit in der Nähe und für alle an und mit der Anlage arbeitenden Personen frei zugänglich aufzubewahren. Zusätzlich zu beachten sind alle Gesetze, Normen und Richtlinien des jeweiligen Landes, in dem die Anlage errichtet und betrieben wird. Der Hersteller übernimmt keine Gewährleistung oder Haftung für Schäden, oder Folgeschäden, die entstehen durch:

- nicht-bestimmungsgemäßen Gebrauch
- nicht-autorisierte oder nicht-fachgerechte Änderung bei den Anschlüssen, Einstellungen oder Programmierung der Anlage
- Nichtbeachtung von Vorschriften und Verhaltensmaßregeln für den sicheren Betrieb
- Betrieb von nicht zugelassenen oder nicht geeigneten Geräten oder Gerätegruppen am Low Power System

### 1.3 Urheberschutz

Alle inhaltlichen Angaben, Zeichnungen, Bilder und sonstige Darstellungen sind im Sinne des Urheberrechtsgesetzes geschützt.

| 1.4 | Ersatzteile |
|-----|-------------|
|     |             |

Es dürfen nur Original Ersatzteile des Herstellers verwendet werden. Falsche oder fehlerhafte Ersatzteile können zu Beschädigungen, Fehlfunktionen oder Totalausfall des Gerätes führen, des Weiteren verfallen durch den Gebrauch nicht autorisierter Ersatzteile sämtliche Garantie-, Gewährleistungs-, Service-, Schadenersatz und Haftpflichtansprüche.

#### 1.5 Entsorgung

Verpackungsmaterialien sind kein Müll, sondern Wertstoffe, die einer Wiederverwendung oder Verwertung zuzuführen sind.

Batterien und elektronische Bauteile enthalten Stoffe, die bei nicht sachgerechter Entsorgung zu Gesundheits- und Umweltschäden führen. Nationale Richtlinien und Vorschriften für die sachgerechte Entsorgung von Alt-Batterien und Elektronikbauteilen sind zu beachten!

# 2 Sicherheit

Das Stromversorgungssystem ist zum Zeitpunkt seiner Entwicklung und Fertigung nach geltenden, anerkannten Regeln der Technik gebaut und gilt als betriebssicher. Es können jedoch Gefahren von diesem Gerät ausgehen, wenn es von nicht fachgerecht ausgebildetem Personal, unsachgemäß oder nicht bestimmungsgemäß verwendet wird.

Die Anlage und die angeschlossenen Anlagenteile sind nur in einwandfreiem Zustand zu betreiben, dabei ist zusätzlich Folgendes zu beachten:

- Sicherheits- und Gefahrenhinweise in der Bedienungsanleitung
- Festgelegte Arbeits- und Sicherheitsanweisungen des Betreibers

Störungen, welche Funktion oder Sicherheit der Anlage beeinflussen, sind sofort an verantwortlicher Stelle zu melden und zu beseitigen.

### 2.1 Inhalt der Bedienungsanleitung

Jede Person, die mit Arbeiten an oder mit der Anlage beauftragt ist, muss die Bedienungsanleitung vor Beginn sämtlicher Arbeiten an der Anlage oder Batterie vollständig gelesen und verstanden haben. Dies gilt auch, wenn die Person in der Vergangenheit mit einer solchen oder ähnlichen Anlage bereits gearbeitet hat oder durch den Hersteller geschult wurde.

### 2.2 Veränderungen und Umbauten an der Anlage

Um Gefährdungen zu vermeiden und um die optimale Leistung der Anlage sicherzustellen, ist es untersagt Veränderungen oder Erweiterungen jeglicher Art, welche nicht ausdrücklich vom Hersteller genehmigt worden sind, an er Anlage vorzunehmen. Erweiterungen, Umbauten oder Instandsetzungen, welche nicht in der Bedienungsanleitung beschrieben sind, sind ausschließlich geschultem Fach- und Servicepersonal vorbehalten!

### 2.3 Verantwortung des Betreibers

Wie in Punkt 1.2 beschrieben muss diese Bedienungsanleitung allen Personen, welche an oder mit der Anlage arbeiten, jederzeit, in unmittelbarer Nähe der Anlage, frei zugänglich sein.

Die Anlage darf nur in technisch einwandfreiem und betriebssicherem Zustand betrieben werden, zudem muss die Anlage vor jeder Inbetriebnahme auf Unversehrtheit geprüft werden.

### 2.4 Anforderungen an das Personal

Arbeiten an und mit der Anlage sind ausschließlich ausgebildetem Elektro-, bzw. autorisiertem Fachpersonal vorbehalten, welches eine Unterweisung über auftretende Gefahren erhalten haben muss.

Als Fachpersonal gilt, wer aufgrund seiner fachlichen Ausbildung, Kenntnisse und Erfahrungen sowie Kenntnis der einschlägigen Bestimmungen die ihm übertragenen Arbeiten beurteilen und mögliche Gefahren erkennen kann.

Liegen beim Personal nicht die notwendigen Kenntnisse vor, muss eine fachgerechte Einweisung erfolgen. Es ist zudem sicherzustellen, dass Aufgaben und Tätigkeiten genau definiert und verstanden worden sind. Diese Tätigkeiten sind nur unter Aufsicht und Kontrolle von Fachpersonal auszuführen.

# 2.5 Arbeitsschutz

Das Befolgen von Sicherheitshinweisen und Anweisungen sind Grundlage sicheren Arbeitens. Unter Einhaltung dieser können Personen- und Sachschäden, während der Arbeit an und mit der Anlage, vermieden werden.

Folgende organisatorischen Maßnahmen sind schriftlich festzulegen und einzuhalten:

- Sicherungsmaßnahmen während der Arbeit, z.B. Freischalten der Spannungsversorgung und gegen Wiedereinschalten sichern, Ersatzbeleuchtung
- Schutz- und Sicherheitseinrichtungen vor Gefährdung, die von benachbarten Anlagenteilen ausgehen
- Schutz- und Sicherheitseinrichtung für das Personal, welches die Arbeiten ausführt
- Informations- und Meldepflicht über Beginn, Dauer, Ende der Arbeiten

Während der Arbeiten an der Anlage ist der ESD-Schutz zu beachten!

### 2.6 Persönliche Schutzausrüstung

Während der Arbeiten an und mit der Anlage ist grundsätzlich Schutzkleidung, in Form von:

Arbeitsschutzkleidung (enganliegend, geringe Reißfestigkeit, keine weiten Ärmel, keine Ringe oder sonstiger Schmuck) Sicherheitsschuhe (ESD-Schutzschuhe nach Norm EN 345) Seite 10

# Anschluss und Inbetriebnahme

## 3 Einleitung

Herzlichen Dank für den Erwerb eines Stromversorgungssystems.

Dieses System entspricht den Vorgaben der nationalen und internationalen Normen EN 50171:2001, prEN 50171:2013, EN 50178:1997, DIN V VDE V 0108-100 sowie DIN VDE 0100-560, DIN VDE 0100-718, ÖVE/ÖNORM E 8002 und ÖVE/ÖNORM EN2 in der jeweiligen zum Lieferzeitpunkt gültigen Fassung und gewährleistet mit einem modernen, mikroprozessorgesteuertem Kontrollund Überwachungssystem das einwandfreie Funktionieren Ihrer Sicherheitsbeleuchtungsanlage. Diese Dokumentation hilft Ihnen bei der raschen Inbetriebnahme und unkomplizierten Bedienung der Anlage.

Wir empfehlen folgende Vorgehensweise:

- 1 Beachten Sie die relevanten Gefahrenzeichen und Sicherheitshinweise (Kapitel 4)
- 2 Machen Sie sich mit dem Aufbau der Anlage vertraut (Kapitel 6)
- 3 Stellen Sie die Anlage und die Batterien auf und schließen Sie sie an (Kapitel 6.2)
- 4 Nehmen Sie die Anlage in Betrieb (Kapitel 8)
- 5 Programmieren Sie die Anlage (Kapitel 9)

Eine Beschreibung der zentralen Steuereinheit mit Menü-Kurzreferenz finden Sie in den Kapiteln 7.1.1 und 7.3 Hinweise für Betrieb und Wartung der Batterien sowie die technischen Daten der Anlage entnehmen Sie den Kapiteln 13 und 14.

**Hinweis:** Für Wartungs- und Umbauarbeiten ist die Anlage fachgerecht spannungsfrei zu schalten. Die hierzu erforderlichen Schritte sind in Kapitel 12 zusammengestellt.

**Hinweis:** Details zur Programmierung der Anlage mit Hilfe der Netzwerkschnittstelle (Webinterface) finden Sie auf der Internetseite des Herstellers.

### 3.1 Aufstellungsort und Umgebungsbedingungen

Die Anlage und das Batteriesystem können, ohne Leistungsreduzierung, in einer Höhe bis zu 2000m über N.N. betrieben werden und sind in einem geeignetem Raum mit folgenden Umgebungsbedinungen aufzustellen:

- Umgebungstemperatur: 10°C bis 35 °C
- Luftfeuchtigkeit: bis 85% (nichtkondensierend, gemäß DIN EN 50171)

Achten Sie bei der Auswahl bzw. Planung des Betriebsraumes auf ausreichende Be- und Entlüftung. Die erforderlichen Belüftungsquerschnitte nach EN 50272-2 finden Sie in Abschnitt 14.1. Achten Sie ferner darauf, dass der Betriebsraum die der Schutzart IP20 der Anlage entsprechenden Umgebungsbedingungen gewährleistet.

**Hinweis:** Die Leistung bzw. Kapazität der Batterieanlage ist von der Temperatur abhängig: Höhere Temperaturen verkürzen die Brauchbarkeitsdauer, während niedrigere Temperaturen die verfügbare Kapazität verringern. Die in diesem Dokument angegebenen technischen Daten gelten für 20°C (Nenntemperatur).

**Hinweis:** Die Anlage ist so im Gebäude zu positionieren, dass die zulässigen Leitungslängen für Notlichtstromkreise eingehalten werden.

4

## Gefahren- und Hinweiszeichen

Bitte beachten Sie bei Installation und Verwendung Ihrer Anlage unbedingt die folgenden Sicherheitshinweise.

|            | <ul> <li>Gebrauchsanweisung beachten und sichtbar in der Nähe der Batterieanlage anbringen!</li> <li>Arbeiten an Batterieanlage nur nach Unterweisung durch Fachpersonal!</li> <li>Bei Nichtbeachtung der Gebrauchsanweisung, bei Reparatur mit nicht originalen Ersatzteilen oder eigenmächtigen Eingriffen erlischt der Gewährleistungsanspruch!</li> </ul>                                                               |
|------------|----------------------------------------------------------------------------------------------------|
| 4          | Gefährliche Spannung                                                                                                    |
|            | Rauchen verboten! Keine offene Flamme, Glut oder Funken in die Nähe der Batterieanlage bringen,<br>da Explosions- und Brandgefahr!                                                                                                    |
| $\bigcirc$ | <ul> <li>Bei Arbeiten an Batterien Schutzbrille und Schutzkleidung tragen!</li> <li>Die Unfallverhütungsvorschriften sowie EN 50 272-2 Abschnitt 8 (in der jeweiligen zum Lieferzeitpunkt gültigen Fassung) beachten!</li> </ul>                                                                                                    |
| +          | • Säurespritzer im Auge oder auf der Haut mit viel klarem Wasser aus- bzw. abspülen. Danach unver-<br>züglich einen Arzt aufsuchen. Mit Säure verunreinigte Kleidung mit Wasser auswaschen!                                                                                                    |
|            | <ul> <li>Explosions- und Brandgefahr, Kurzschlüsse vermeiden! Achtung! Metallteile der Batterien stehen<br/>immer unter Spannung, deshalb keine fremden Gegenstände oder Werkzeug auf der Batterie able-<br/>gen!</li> </ul>                                                                                                    |
|            | <ul> <li>Elektrolyt ist stark ätzend! Im normalen Betrieb ist Berührung mit dem Elektrolyt praktisch ausge-<br/>schlossen. Der Elektrolyt kann nur durch unsachgemäße Behandlung, z.B. durch Überladung, an<br/>den Ventilen oder am Gehäuse in Folge mechanischer Beschädigung austreten. Wenn Sie in Kontakt<br/>mit dem Elektrolyt gekommen sind, bitte reichlich mit Wasser spülen und einen Arzt aufsuchen!</li> </ul> |
| !          | Blockbatterien/Zellen haben ein hohes Eigengewicht! Auf sichere Aufstellung achten! Nur geeignete<br>Transporteinrichtungen verwenden.                                                                                                    |
|            | <ul> <li>Zurück zum Hersteller!         Altbatterien mit diesem Zeichen sind wiederverwertbares Wirtschaftsgut und müssen dem Recyclingprozess zugeführt werden. Altbatterien, die nicht dem Recyclingprozess zugeführt werden, sind unter Beachtung aller Vorschriften als Sondermüll zu entsorgen.     </li> </ul>                                                                                                    |

## 5 Lieferumfang

Im Lieferumfang enthalten sind:

- 1x Anlage microControl *plus*
- Optional 18x Batterie Typ RPower 1252 inkl. Batterieverbinder-Kabelsatz: 5x Etagenverbinder 680mm x 2,5mm<sup>2</sup>, 12x Reihenverbinder 150mm x 2,5mm<sup>2</sup>
- 1x Betätigungswerkzeug abgewinkelt 2,5mm, teilisoliert
- 1x ¼"- Sechskant-Bit 3x 25mm mit Mittellochbohrung
- 1x Kurzanleitung Inbetriebnahme

Für die Installation außerdem erforderliche Werkzeuge und Materialien (vom Installateur mitzubringen):

- geeichtes Messgerät für Spannungsmessungen im Bereich bis 500VAC bzw. 300VDC
- Sechskant-Bit-Schraubendreher (zur Aufnahme des oben aufgeführten Sechskant-Bits)
- Schlitzschraubendreher Breite 5,5mm
- 8er/10er Maul- bzw. Steckschlüssel (Drehmomentschlüssel), siehe Batteriebehandlungsvorschrift

# Anschluss und Inbetriebnahme

#### 6 Systemaufbau

Seite 12

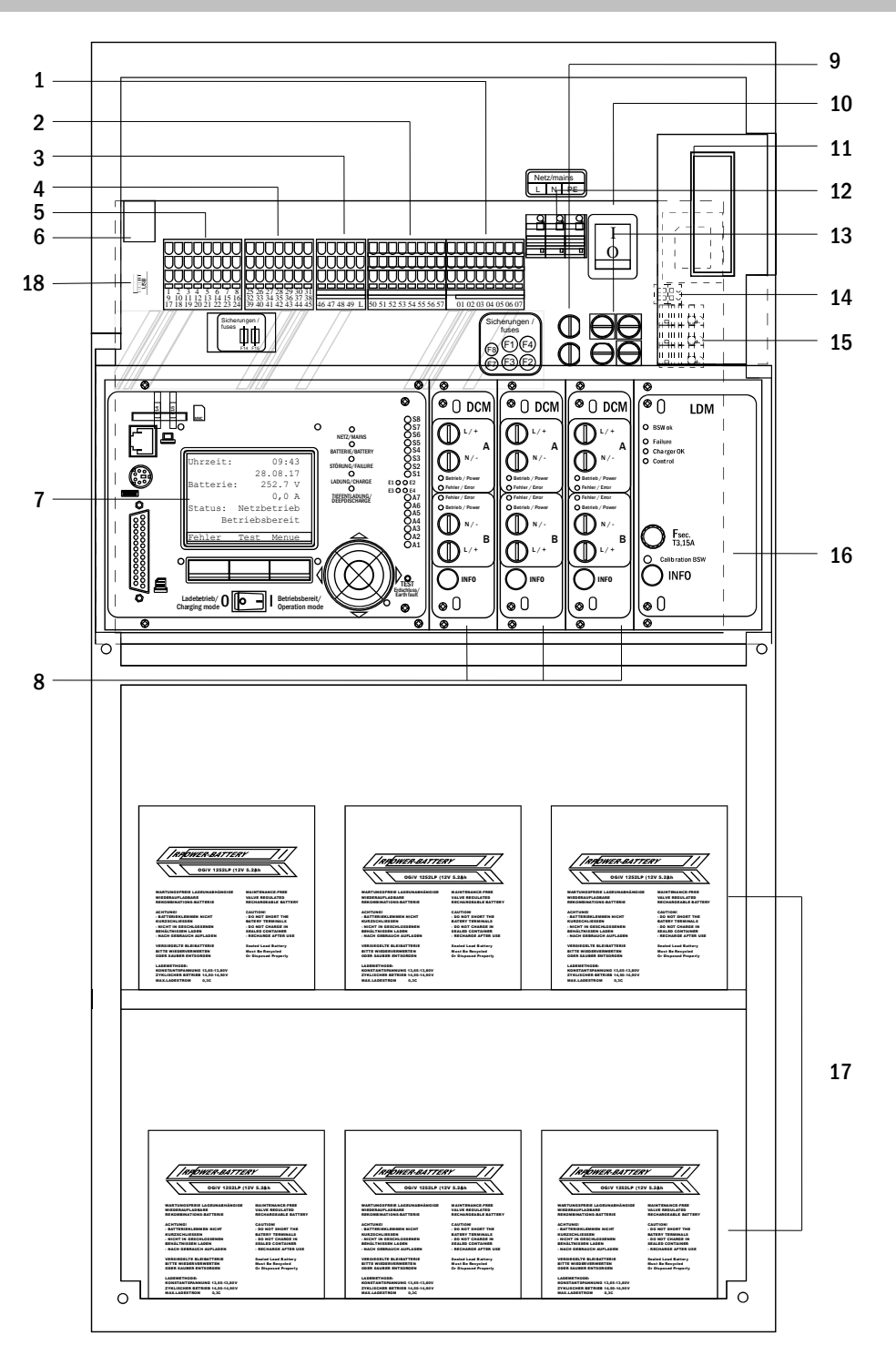

Abbildung 1: Innenansicht

#### 1.Stromkreise

- 2.SAM-Eingänge (Schalterabfragemodul)
- 3.IOM-Eingänge (<u>Input/O</u>utput-<u>M</u>odul)
- 4.IOM-Ausgänge (Input/Output-Modul)
- 5.Kommunikation
- 6.Ethernetanschluss

- 7. Steuerzentrale
- 8. Stromkreismodule
- 10.Netzschalter
- 11.Netzfilter
- 12.Netzeinspeisung
- 13. Sicherungen Netz/Batterieeinspeisung
- 14. Anschluss Ringkerntransformator
- 9. Sicherungen Hilfsstromkreis 15. Batterieanschluss
  - 16. Lademodul LDM25
  - 17. Batterieblöcke
  - 18. USB-Port für 5V-WLAN-Modul
  - 19. Fuses IOM switch. Voltage (11/12/19/20)

# Anschluss und Inbetriebnahme

### 6.1 Anschluss des Lade- und Schaltgerätes

Der Anschluss des Stromversorgungssystems erfolgt über Klemmen auf der rückwärtigen Hauptplatine. Diese sind in Klemmenblöcke eingeteilt, die zur besseren Übersicht hauptsächlich aus mehreren aneinander gereihten 3-Etagen-Klemmen bestehen, welche nachstehend aufgeführt einzeln beschrieben werden.

### 6.1.1 Ethernetanschluss

Ebenfalls wie alle anderen Systeme der multiControl Serie verfügt auch dieses System über eine Ethernet-Schnittstelle, mittels derer sie zur Fernüberwachung in ein Netzwerk eingebunden werden kann. Die nebenstehende Abbildung zeigt die Anordnung der Netzwerkanschlussbuchse auf der rückseitigen Hauptplatine im Gehäuseinneren. Zum Anschluss verwenden Sie bitte Standard-Netzwerkkabel nach Norm EN 50173 (Cat.5 - Patchkabel mit RJ45 - Stecker).

**Hinweis**: Bei Überschreitung der Maximallänge des Netzwerkkabels (90m) muss ein Repeater zur Signalauffrischung eingesetzt werden. Das Netzwerkkabel muss der Norm EN 50173 entsprechen.

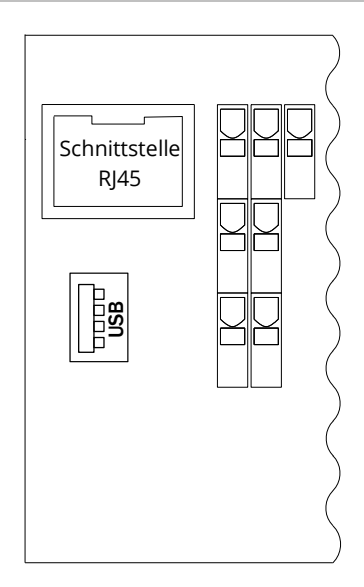

Abbildung 2: Ethernet-Schnittstelle

### Seite 14

# Anschluss und Inbetriebnahme

### 6.1.2 Anschluss der Kommunikation

Der nebenstehend dargestellte Klemmenblock "Kommunikation" dient dem Anschluss weiterer externer, busfähiger Befehls-, Kommunikations- und Schaltmodule. Für deren Anschluss muss ein geschirmtes 4-adriges Datenkabel (z.B. J-Y(St)-Y) verwendet werden. Folgende Anschlüsse können über diese Klemmen realisiert werden:

- ModBus/Gebäudeleittechnik (COM 1)
- externer Drucker (COM 2)
- Spannungsversorgung
- RS485-1 ] für SAM24, MC-LM,
- RS485-2 ∫ MCT15 (S)
- Ruhestromschleife mit integriertem CCIF

Nähere Informationen entnehmen Sie bitte der nachstehenden Tabelle bzw. den entsprechenden Produktinformationen.

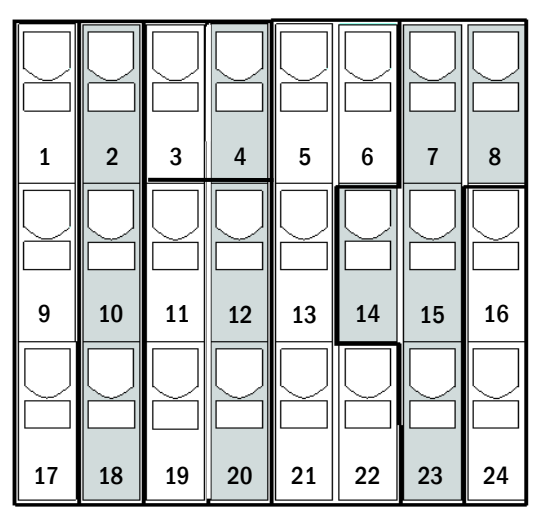

Abbildung 3: Kommunikationsanschlüsse

| Anschlussbezeichnung        | Klemmen-<br>bezeichnung<br>(vgl. Abbildung 3) | Kontaktzuordnung | Anschluss für                                                    |
|-----------------------------|-----------------------------------------------|------------------|------------------------------------------------------------------|
|                             | 1                                             | TXD              |                                                                  |
| COM1                        | 9                                             | RXD              | ModBus/Gebäudeleittechnik (GLT)                                  |
|                             | 17                                            | DCD              |                                                                  |
|                             | 2                                             | TXD              |                                                                  |
| COM2                        | 10                                            | RXD              | externen Drucker (19 Zoll)                                       |
|                             | 18                                            | GND              |                                                                  |
|                             | 3                                             | -                | <ul> <li>interner Lüfter bei E30/IP54</li> </ul>                 |
| Spannungsversorgung         | 4                                             | +                | <ul> <li>interner Switch Typ: IES-5P, IES-8P</li> </ul>          |
|                             | ·                                             | -                | 24V DC, max. Ausgangsstrom: 300mA                                |
|                             | 11                                            | _                | <ul> <li>Schalteingänge SAM-/IO-Modul</li> </ul>                 |
|                             | 12                                            | +                | 24V DC, max. Ausgangsstrom: 3mA                                  |
| Spannungsversorgung         | 19                                            |                  | <ul> <li>interner Switch Typ: IES-5P, IES-8P (nur bei</li> </ul> |
|                             | 20                                            | +                | E30/IP54)                                                        |
|                             | 20                                            |                  | 24V DC, max. Ausgangsstrom 300mA                                 |
|                             | 5                                             | Schirm           |                                                                  |
|                             | 6                                             | GND              | SAM24,                                                           |
| RS485-1                     | 13                                            | В                | MC-LM,                                                           |
|                             | 21                                            | A                | MCT15(S)                                                         |
|                             | 22                                            | +12VDC           |                                                                  |
|                             | 7                                             | GND              |                                                                  |
|                             | 8                                             | Schirm           | SAM24,                                                           |
| RS485-2                     | 14                                            | +12VDC           | MC-LM,                                                           |
|                             | 15                                            | В                | MCT15(S)                                                         |
|                             | 23                                            | A                |                                                                  |
| Ruhestromschleife mit inte- | 16                                            | ~15VAC           | externe Netzwächter (PC230)                                      |
| griertem CCIF (Diode)       | 24                                            | ~15VAC           | über potentialfreie Relais-kontakte                              |

## 6.1.3 Anschluss des Opto-/Relaisschnittstellenmoduls (IOM)

Das integrierte Opto-/Relaisschnittstellenmodul (IOM) dient der normkonformen Ein- und Ausgabe von Fehler- und Statusmeldungen dieses Stromversorgungssystems an externe Prüf- und Überwachungseinrichtungen. Es verfügt über 7 potentialfreie Relaisumschaltkontakte (IO-Ausgänge) und 4 verpolungstolerante Mehrbereichsspannungs-Eingänge (IO-Eingänge) sowie eine weitere Klemme (L) zur Spannungsversorgung (230V/50Hz) von potentialfreien Schaltkontakten. Die folgende Abbildung zeigt die zugehörigen Klemmen.

**Hinweis:** Die IO-Eingänge dürfen mit folgenden Spannungen belegt werden: 24V-255V DC oder 220/230V (50/60Hz). Die potentialfreien Relaiskontakte, der IO-Ausgänge, sind ausgelegt für max. 1, 6A / 30V DC oder max. 6A / 250V AC.

**Hinweis:** Die Ein- und Ausgänge des IOM dürfen nur mit Funktionskleinspannung (FELV) belegt werden, nicht Schutz- oder Sicherheitskleinspannung (PELV, SELV)!

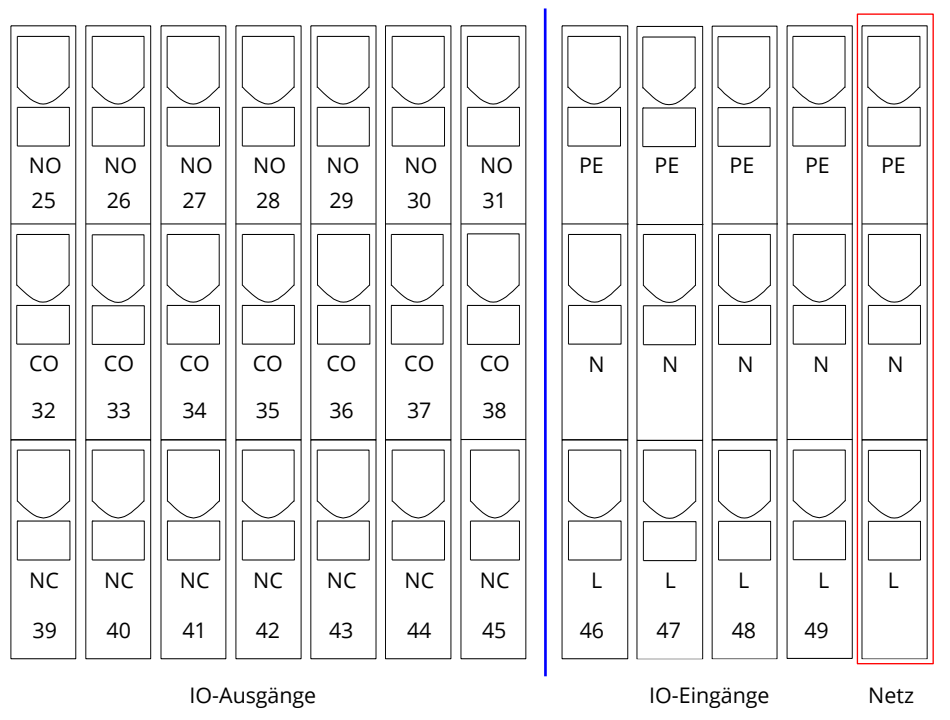

Abbildung 4: Ein- und Ausgänge IO-Modul

Seite 16

# Anschluss und Inbetriebnahme

| O Ausgunge |                        |                       |                           |
|------------|------------------------|-----------------------|---------------------------|
| Klemmen    | Anlagenzustand         | Geschlossene Kontakte | Meldung                   |
| 25 22 20   | Status dor Aplago      | 39 – 32               | betriebsbereit            |
| 23, 32, 39 | Status der Anlage      | 32 – 25               | Notlicht blockiert        |
| 26 22 40   | Ladaoinrichtung        | 40 - 33               | Störung                   |
| 20, 55, 40 | Ladeeinrichtung        | 33 - 26               | i.O.                      |
| 27 24 41   | externe Netzwächter    | 41 - 34               | Normalbetrieb             |
| 27, 34, 41 |                        | 34 - 27               | modifizierte Bereitschaft |
| 20 25 12   | System                 | 42 - 35               | Störung                   |
| 28, 35, 42 | System                 | 35 - 28               | i.O.                      |
| 20 26 42   | Pattorio Tiofontladung | 43 - 36               | ausgelöst                 |
| 29, 36, 43 |                        | 36 - 29               | i. O.                     |
| 20 27 44   | Lüfterbetrieb          | 44 - 37               | aus                       |
| 30, 37, 44 |                        | 37 - 30               | ein                       |
| 21 20 15   | Potrich dor Aplago     | 45 - 38               | Batterie                  |
| 31, 38, 45 | Detrieb der Anlage     | 38 - 31               | Netz                      |

#### IO-Eingänge

| Klemme       | Funktionsbeschreibung                           | Spannung ein                   | keine Spannung        |
|--------------|-------------------------------------------------|--------------------------------|-----------------------|
| 46 Eingang 1 | externer BAS                                    | Ladebetrieb/Notlicht blockiert | System betriebsbereit |
| 47 Eingang 2 | Lüfterüberwachung (intern)                      | Konfigurierbar *               | Konfigurierbar *      |
| 48 Eingang 3 | Lüfterüberwachung (extern)                      | Konfigurierbar *               | Konfigurierbar *      |
| 49 Eingang 4 | Test auslösen/Stromkreise aus<br>**             | Konfigurierbar **              | Konfigurierbar **     |
| L            | frei verwendbare Potential-<br>klemme 230V/50Hz | für IOM-Eingänge               |                       |

\* Die Funktion der Eingänge zur Lüfterüberwachung (IOM1, Eingang 2/3) ist konfigurierbar (Fehlermeldung bei Wegfall der Spannung an Eingang 2/3 oder Fehlermeldung bei Anliegen einer Spannung an Eingang 2 / 3).

\*\* Eingang 4 ist ab Werk deaktiviert, kann jedoch für eine der beiden folgenden Funktionen konfiguriert werden: Test auslösen: keine Spannung = keine Aktion; Spannung liegt an = Test wird ausgelöst Stromkreise ausschalten: keine Spannung = Stromkreise abgeschaltet und Test verriegelt; Spannung ein = Stromkreise eingeschaltet / normaler Betrieb

**Hinweis:** Die Ein- und Ausgänge des IOM dürfen nur mit Funktionskleinspannung (FELV) belegt werden, nicht mit Schutz- oder Sicherheitskleinspannung (PELV, SELV)!

## 6.1.4 Anschluss der Schalteingänge (SAM)

Zur Übertragung von externen Schaltbefehlen der Allgemeinspannungsversorgung verfügt dieses Stromversorgungssystem über ein Lichtschalterabfragemodul. Wie der nebenstehenden Abbildung zu entnehmen ist, handelt es sich hierbei ebenfalls um 3-Etagen-Federkraftklemmen, welche als Printklemmen auf der rückseitigen Hauptplatine aufgebracht sind. Diese sind für einen Kabelquerschnitt (eindrähtig) von 0,5mm<sup>2</sup> bis 2,5mm<sup>2</sup> zugelassen. In jedem dieser Stromversorgungsgeräte stehen hierfür 8 Etagenklemmen (50-57) als Schalteingänge (220/230V AC, 50/60Hz; 24-250V DC Schaltspannung) sowie eine weitere Klemme (L) zur Spannungsversorgung (230V/50Hz) von potentialfreien Schaltkontakten zur Verfügung. Für den Anschluss ist ebenfalls netzspannungstaugliches Kabelmaterial nach DIN 57250-1 VDE 0250-1 zu verwenden. Ferner sind die Richtlinien der MLAR, EltBauVo sowie DIN VDE 0100 zu beachten.

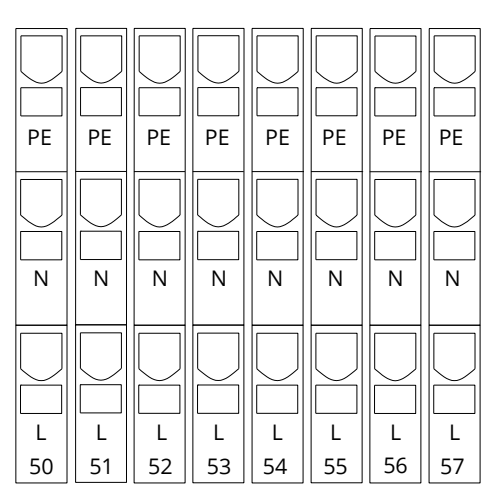

Abbildung 5: SAM-Eingänge

| Einstellung<br>Stromkreis | Schal-<br>tungsart<br>SAM | Schalt-<br>kontakt | Zustand<br>Dauer-<br>leuchten | Zustand<br>Bereitschafts-<br>leuchten | Bemerkung                                                                            |
|---------------------------|---------------------------|--------------------|-------------------------------|---------------------------------------|--------------------------------------------------------------------------------------|
| Dauerlicht                | DS                        | offen<br>geschl.   | AUS<br>AN                     | AUS<br>AUS                            | Dauerlicht wird geschaltet<br>Bereitschaftslicht bleibt aus                          |
| Dauerlicht                | MB                        | offen<br>geschl.   | AN<br>AN                      | AN<br>AUS                             | Bereitschaftslicht wird geschaltet<br>Dauerlicht bleibt eingeschaltet                |
| Dauerlicht                | gMB                       | offen<br>geschl.   | AN<br>AN                      | AUS<br>AN                             | Dauerlicht bleibt eingeschaltet<br>Bereitschaftslicht wird geschaltet                |
| Bereitschafts-<br>licht   | DS                        | offen<br>geschl.   |                               |                                       | Nicht zulässig -> keine Reaktion                                                     |
| Bereitschafts-<br>licht   | MB                        | offen<br>geschl.   | AN<br>AUS                     | AN<br>AUS                             | wie bei Phasenüberwachung, aber nur für ei-<br>nen Stromkreis Nachlaufzeit aktiviert |
| Bereitschafts-<br>licht   | gMB                       | offen<br>geschl.   | AUS<br>AN                     | AUS<br>AN                             | Dauerlicht und Bereitschaftslicht werden zu-<br>sammen aus- und eingeschaltet        |

# 6.1.5 Anschluss der Stromkreise

Der Anschluss zu den Verbraucherstromkreisen erfolgt über 3-Etagen-Federkraftklemmen, welche als Printklemmen auf der rückseitigen Hauptplatine aufgebracht sind. Diese sind für einen Kabelquerschnitt (eindrähtig) von 1,5mm<sup>2</sup> bis 2,5mm<sup>2</sup> zugelassen. Hierbei ist unbedingt auf die korrekte Polarität zu achten. Für den Anschluss ist netzspannungstaugliches Kabelmaterial nach DIN 57250-1 VDE 0250-1 zu verwenden. Ferner sind die Richtlinien der MLAR, EltBauVo sowie DIN VDE 0100 zu beachten.

**Hinweis:** Die anzuschließenden Stromkreise müssen vorher auf Installationsfehler überprüft worden sein (Kurzschlussund Erdschlussfreiheit).

### 6.1.6 Sicherung des Hilfsstromkreises

Für den Anschluss externer Spannungsversorgungen besitzt dieses System einen Hilfsstromkreis mit einer Ausgangsspannung von 230VAC/216VDC. Dieser Hilfsstromkreis darf mit maximal 150VA belastet werden. Er verfügt nicht über die Eigenschaften wie Einzelleuchten- oder Stromkreisüberwachung, sondern kann wahlweise als Dauerlicht- oder Bereitschaftslichtstromkreis programmiert werden. Auch sind mit diesem Hilfsstromkreis keine Mischbetriebsschaltungen möglich. Externe Schaltbefehle über Lichtschalterabfragemodule oder busfähige Netzwächter können diesem Stromkreis jedoch zugeordnet bzw. programmiert werden. Die in nebenstehenden Abbildung dargestellten Sicherungen (F7/F8) dienen der Absicherung dieses Hilfsstromkreises.

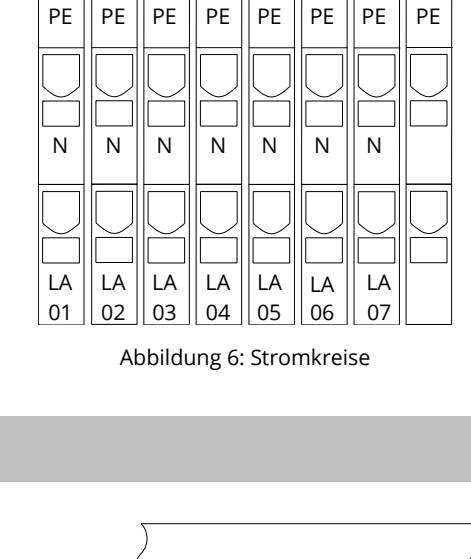

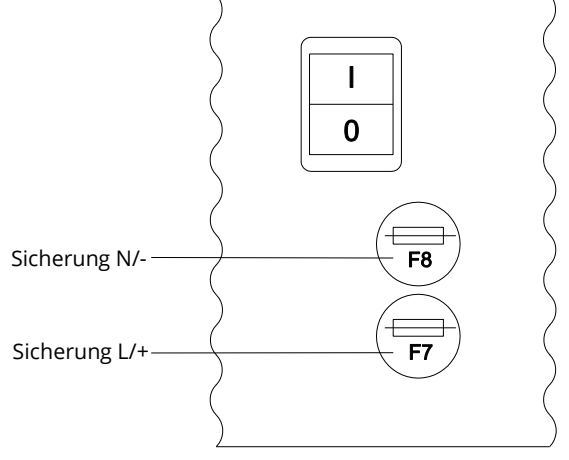

Abbildung 7: Sicherung Hilfsstromkreis

#### 6.1.7 Netzeinspeisung

Die hier abgebildeten Anschlussklemmen dienen dem einphasigen Netzanschluss (230V/50Hz) des Gerätes. Beim Anschluss ist auf eine richtige Polung zu achten. Diese Anschlussklemmen sind für einen eindrähtigen Kabelquerschnitt bis maximal 4mm<sup>2</sup> ausgelegt.

Hinweis: Der zu wählende Querschnitt des Netzkabels hängt von der realen Anschlussleistung der Anlage, der Absicherung und der Länge des Kabels ab.

Hinweis: Die Absicherung des Netzanschlusses ist zweifach selektiv zu bemessen (Sicherungsgröße 20A). Ein Fehlerstrom-Schutzschalter (FI) ist für die Absicherung nicht zulässig.

Empfehlung: Für die Netzeinspeisung verwenden Sie bitte dreiadriges Kabel des Typs NYM-J, mit einem Leiterquerschnitt von min. 3x2,5mm<sup>2</sup> bis max. 3x4mm<sup>2</sup>. Beachten Sie bei der Wahl des Querschnitts die Kabellänge, um die maximal zulässigen Spannungsverluste einzuhalten.

#### 6.1.8 Netzhauptschalter

Die nebenstehende Abbildung zeigt den Netzhauptschalter des Stromversorgungssystems, über den das System eingeschaltet werden kann. Dieser Netzhauptschalter arbeitet zweipolig.

Hinweis: Der Querschnitt des Netzkabels hängt von der angeschlossenen Leistung des Systems, der Dimension der Sicherungen und der Kabellänge ab.

Hinweis: Die Sicherung des Netzanschlusses muss zweimal selektiv bemessen werden (Sicherungsgröße 20A). Ein Fehlerstromschutzschalter (RCD) ist für die Absicherung nicht zulässig.

Hinweis: Für die Netzversorgung verwenden Sie bitte ein dreiadriges Kabel vom Typ NYM-J mit einem Leiterquerschnitt von min. 3x2,5mm<sup>2</sup> bis max. 3x4mm<sup>2</sup>. Bei der Auswahl des Querschnitts ist die Kabellänge zu beachten, um die maximal zulässigen Spannungsverluste einzuhalten.

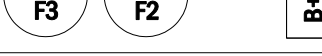

Abbildung 8: Netzeinspeisung

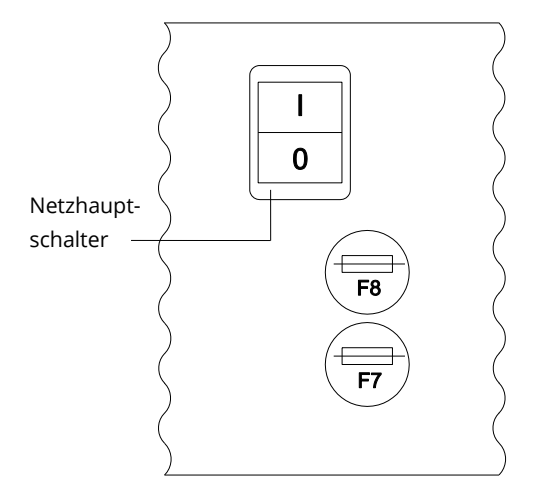

Abbildung 9: Netzhauptschalter

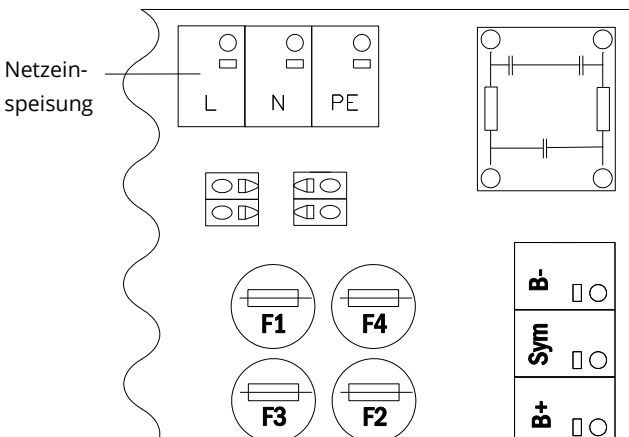

# Anschluss und Inbetriebnahme

### 6.1.9 Sicherungen für Netz-/Batterieeinspeisung

Seite 20

Die nebenstehende Abbildung zeigt die Hauptsicherungen für Netz- und Batteriespannung, welche sich im Gehäuseinneren auf der rückseitigen Hauptplatine befinden.

**Hinweis**: Das Entnehmen bzw. Einsetzen dieser Sicherungen darf nur mit einem Schlitzschraubendreher Breite 5,5mm erfolgen! Bitte achten Sie beim Einsetzen der Sicherungen auf das korrekte Einsetzen des Bajonettverschlusses!

| Sicherung | F1   | F2   | F3  | F4   |
|-----------|------|------|-----|------|
| Größe     | T10A | T10A | T1A | T10A |

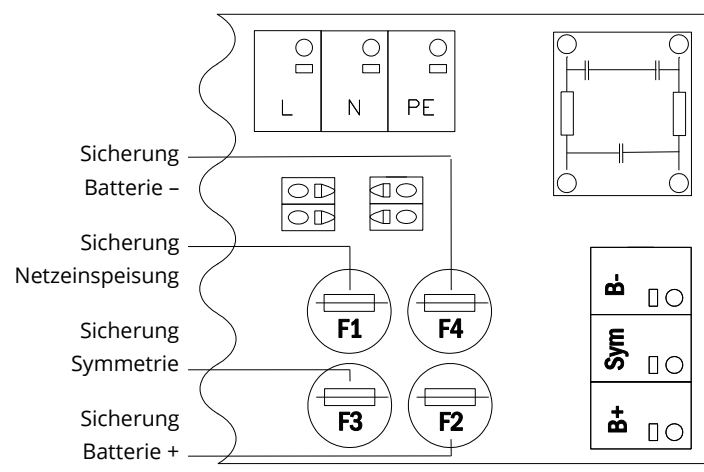

Abbildung 10: Sicherungen Netz- und Batterieeinspeisung

### 6.1.10 Sicherungen für die 24V-Schaltspannung

Zur Absicherung der auf den Klemmen 11/12 sowie 19/20 verfügbaren 24V-Schaltspannung sind auf der Hauptplatine der Anlage unterhalb des Klemmenblocks die Sicherungen F14 und F15 angebracht. Je nach Erzeugungsart dieser Schaltspannung (per ohmschem Spannungsteiler oder mit einem Schaltnetzteil Typ NT24) wird die Anlage mit zwei verschiedenen Sicherungsgrößen geliefert:

|           | Spannungsteiler* | NT24**         |
|-----------|------------------|----------------|
| F14+F15   | 5x20mm 250mA F   | 5x20mm 500mA T |
| Maximaler | 2mA              | 300mA          |
| Strom     |                  |                |

\* Standardausführung

\*\* Sonderausführung nur auf Bestellung (nicht nachrüstbar)

## 6.1.11 USB-Stromversorgung für WLAN-Modul

Die USB-Buchse links auf der Hauptplatine dient zur Stromversorgung für ein optionales WLAN-Modul.

Hinweis: Diese Buchse besitzt keine Schnittstellen-Funktion.

Hinweis: Das WLAN-NT ist serienmäßig nicht verbaut.

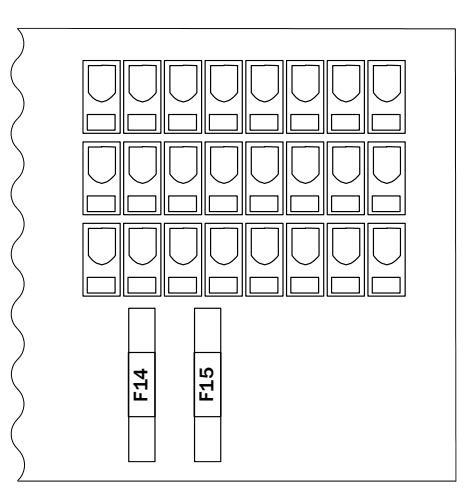

Abbildung 11: Sicherungen F14 + F15

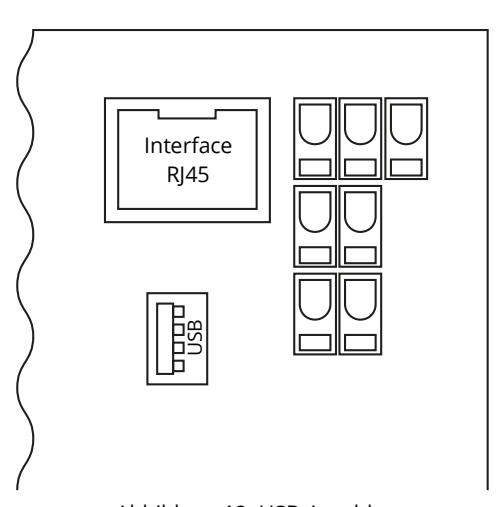

6.1.12 Anschluss eines internen Lüfters (bei Einbau in E30-Gehäuse)

Der Lüfteranschluss für einen internen Lüfter bei Einbau der Anlage in ein optionales E30-Gehäuse geschieht nach dem nachfolgend gezeigten Anschlussschema. Folgende Klemmen werden verwendet: Kl. 4 (Lüfter +), Kl. 3 (Lüfter -), Kl. 47 N+L (IOM-Eingang 2 zur Lüfterüberwachung, welcher anschließend über LC-Display oder Web programmiert werden muss).

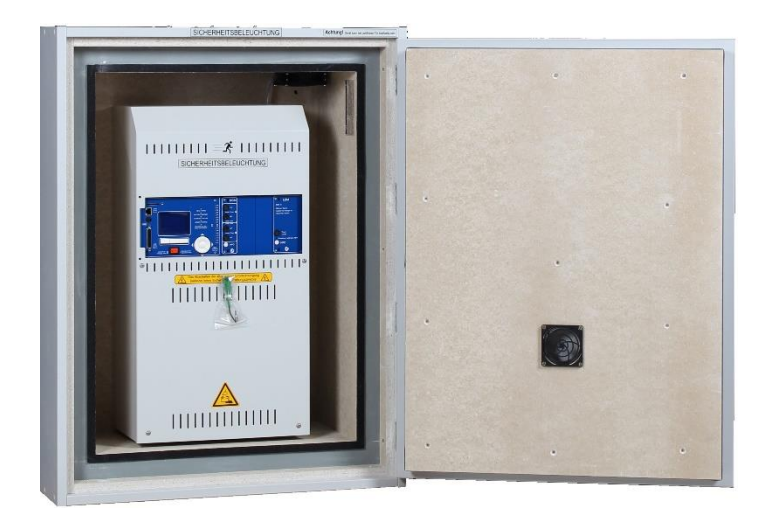

Abbildung 13: microControl *plus* im E30-Brandschutzverteilergehäuse

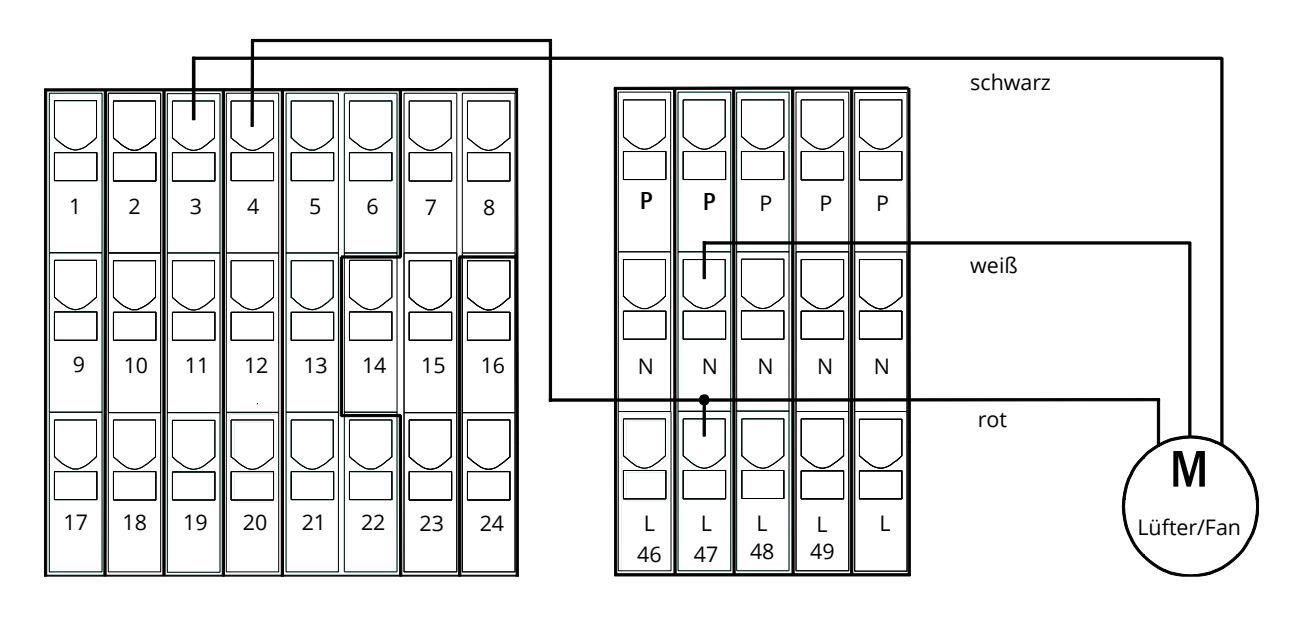

Abbildung 14: Klemmen zum Anschluss eines internen Lüfters

Seite 22

# Anschluss und Inbetriebnahme

# 6.2 Aufstellung und Anschluss der Batterieanlage6.2.1 Aufstellung

Positionieren Sie das System an den hierfür vorgesehenen Platz. Achten Sie bei der Auswahl des Batterieraumes auf ausreichende Be- und Entlüftung gemäß DIN VDE 0510; EN 50272-2 bzw. EltBauVO. Vergewissern Sie sich, dass die Batteriesicherungen (F2/F4) entnommen sind. Montieren Sie die Batterien anhand der nachstehenden Abbildung. Ordnen Sie nun die Batterieblöcke auf den entsprechenden Ebenen des Batteriegehäuses an. Die Batterien sind so aufzustellen, dass zwischen einzelnen Blöcken eine umgebungsbedingte Temperaturdifferenz von mehr als 3°C nicht auftreten kann. Der Abstand zwischen verschlossenen Bleibatterien soll mindestens 5 mm betragen.

**Hinweis:** Vor der Inbetriebnahme sind alle Blöcke auf mechanische Beschädigung, polrichtige Verschaltung und festen Sitz der Verbinder zu prüfen.

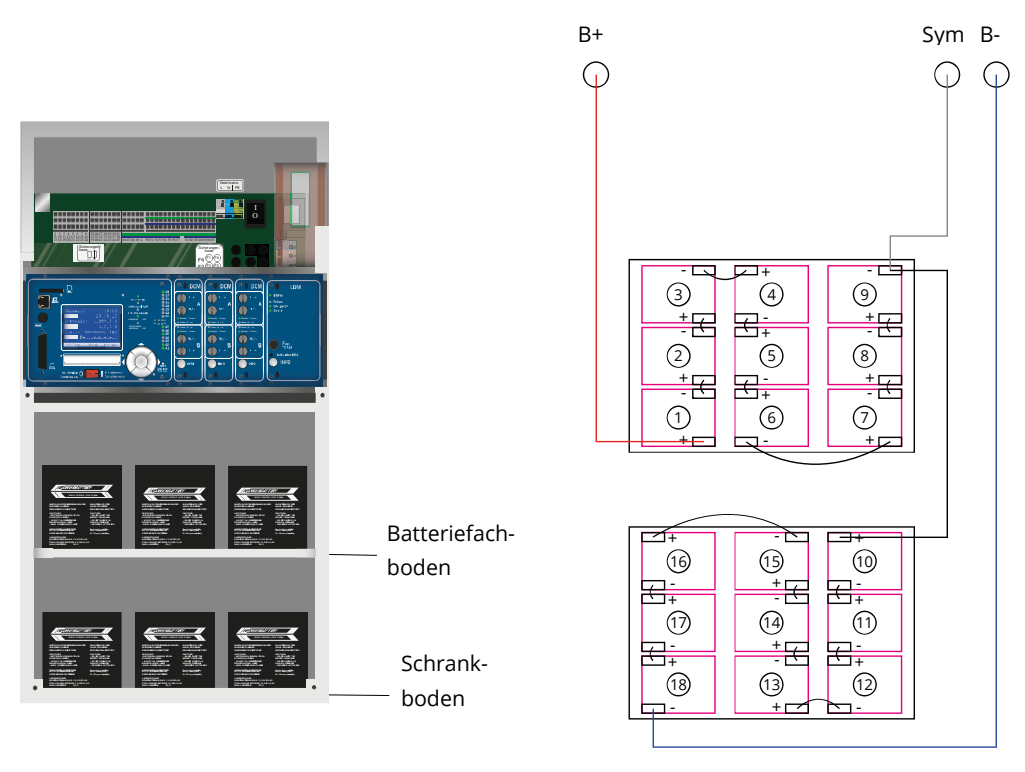

(a) Frontansicht

(b) Draufsicht

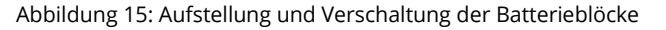

### 6.2.2 Anschluss der Batterieblöcke

Entnehmen Sie die Batteriesicherungen F2 und F4. Verkabeln Sie die Batterieblöcke in Reihe wie in Abbildung 15(b) dargestellt. Danach schließen Sie die von der Batterieklemme kommenden Kabel entsprechend an (rot = B+/Pluspol an den Pluspol von Block 1, grau = Symmetrie an den Minuspol von Block 9 sowie blau = B-/Minuspol an den Minuspol von Block 18). Gegebenenfalls sind zuvor die Polabdeckungen aufzubringen.

Nachdem Sie die Batterien in Reihe und nach Aufbauskizze verschaltet haben, messen Sie bitte die Batteriespannung und kontrollieren Sie zeitgleich die richtige Polung (bei falscher Polung ertönt ein Piepton als Warnsignal) an folgenden Messpunkten:

Batteriepol (B+) an Batterieblock 1 gegen Batteriepol (B-) an Batterieblock 18; U ca. 185VDC - 240VDC Gesamtspannung Batteriepol (B+) an Batterieblock 1 gegen Batteriepol (B-) an Batterieblock 9; U ca. 92,5VDC - 120VDC Symmetriespannung

Hinweis: Bitte verwenden Sie zum Anschluss der Batterien ausschließlich die mitgelieferten Verbindungskabel.

Seite 23

#### 7 **Bedienung Ihrer Anlage**

7.1 Bedienelemente

7.1.1 Die zentrale Steuer- und Überwachungseinheit

Die zentrale Steuer- und Überwachungseinheit stellt das Hauptbedienelement dieser Sicherheitsbeleuchtungsanlage dar. Sie dient der Überwachung, Programmierung und Steuerung von Lade- und Schaltvorgängen. Der Systemzustand wird durch das hinterleuchtete LC-Display sowie fünf mehrfarbige LEDs angezeigt. Die zentrale Steuer- und Überwachungseinheit besitzt an der Frontseite folgende Schnittstellen:

- MMC/SD Slot zum Einspielen von Firmware-Updates •
- Ethernetzugang für Servicearbeiten
- Parallel-Schnittstelle (Centronics) für den Anschluss eines Druckers mit HP-Emulation PCL5/6 •
- PS/2-Anschluss für externe Tastatur •

Die Bedienung erfolgt über ein Tastenfeld mit vier Richtungstasten, einer Eingabetaste sowie drei Funktionstasten (F1, F2, F3). Bei Anschluss einer externen Tastatur kann die Bedienung auch komplett über die dort vorhandenen Tasten F1, F2, F3, die vier Pfeiltasten und die Eingabetaste erfolgen. Der in der Front ebenfalls integrierte MMC-Schacht dient zum Einspielen von Firmware-Updates.

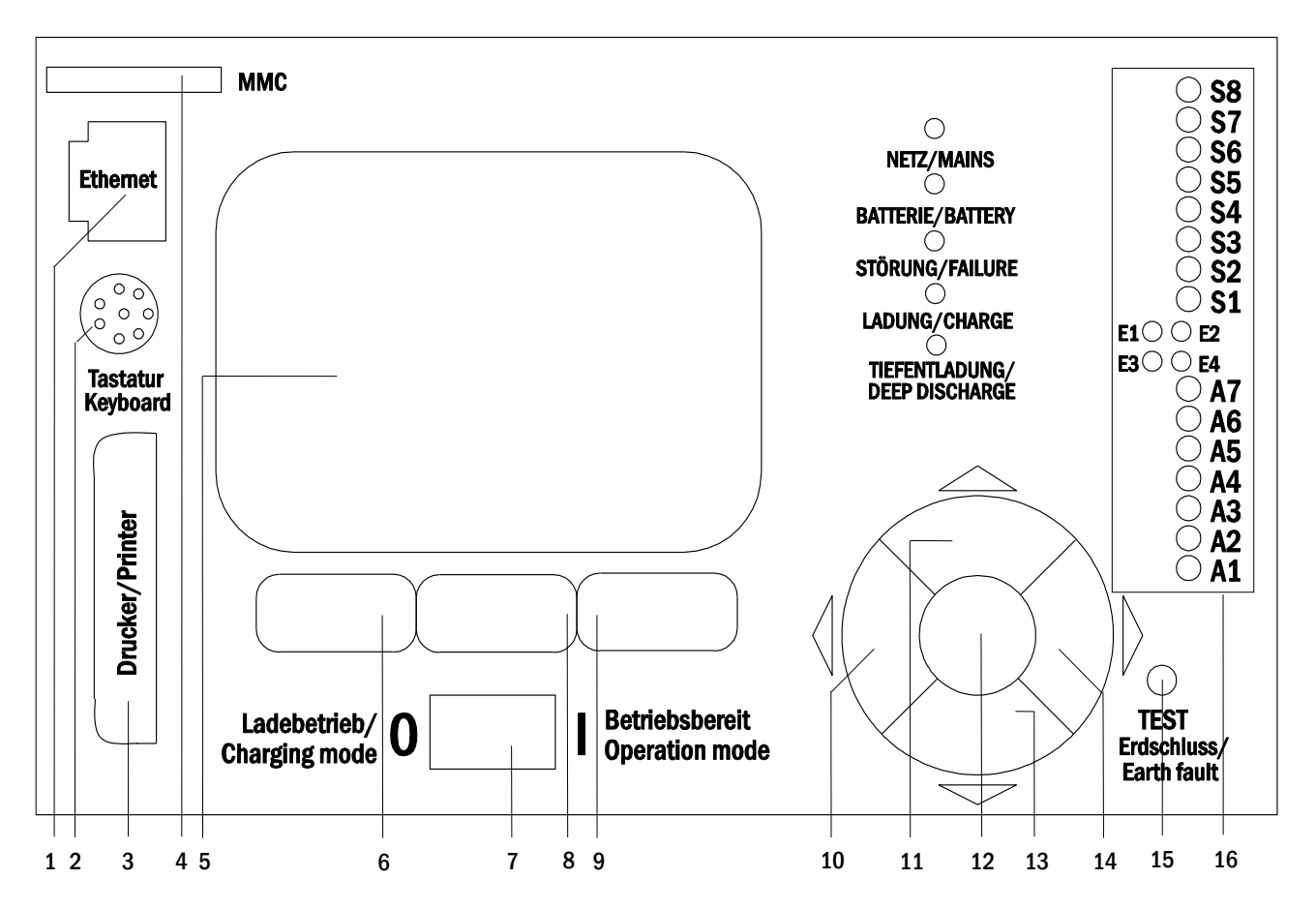

Abbildung 16: Zentrale Steuer- und Überwachungseinheit

- 1. Ethernet Schnittstelle
- 2. PS2 Schnittstelle
- 3. Centronics Schnittstelle
- 4. MMC/SD-Einsteckschacht
- 5. LC-Display
- 6. Funktionstaste F1
- 7. Betriebsartenwahlschalter BAS
- 8. Funktionstaste F2
- Funktionstaste F3 9.
- 10. Pfeiltaste links
- 11. Pfeiltaste hoch
- 12. Taste Enter
- 13. Pfeiltaste runter
- 14. Pfeiltaste rechts
- 15. Simulation Erdschluss
- 16. Status LEDs (siehe folgende Seite)

### Seite 24

# Anschluss und Inbetriebnahme

## Erklärung zu den Status-LEDs:

| LED            | LED leuchtet                                        | LED leuchtet nicht                                  |
|----------------|-----------------------------------------------------|-----------------------------------------------------|
| S1/S2/S3/S4/S5 | Schalteingang 1/2/3/4/5/6/7/8 des integrierten SAM- | Schalteingang 1/2/3/4/5/6/7/8 des integrierten SAM- |
| /S6/S7/S8      | Moduls führt eine Spannung von 230V/50Hz            | Moduls ist spannungslos                             |
| E1             | Eingang 1 des internen IOM-Moduls spannungsbe-      | Eingang 1 des internen IOM-Moduls ist spannungs-    |
|                | haftet 🗲 bei externem BAS: Notlicht blockiert       | frei → bei externem BAS: Anlage betriebsbereit      |
| E2             | Eingang 2 des internen IOM-Moduls spannungsbe-      | Eingang 2 des internen IOM-Moduls ist spannungs-    |
|                | haftet 🗲 konfigurierbar siehe 6.1.3                 | frei → konfigurierbar siehe 6.1.3                   |
| E3             | Eingang 3 des internen IOM-Moduls spannungsbe-      | Eingang 3 des internen IOM-Moduls ist spannungs-    |
|                | haftet 🗲 konfigurierbar siehe 6.1.3                 | frei → konfigurierbar siehe 6.1.3                   |
| E4             | Eingang 4 des internen IOM-Moduls spannungsbe-      | Eingang 4 des internen IOM-Moduls ist spannungs-    |
|                | haftet 🗲 konfigurierbar siehe 6.1.3                 | frei 🗲 konfigurierbar siehe 6.1.3                   |
| A7             | System arbeitet im Netzbetrieb                      | System arbeitet im Batteriebetrieb                  |
| A6             | Lüfterkontakt eingeschaltet                         | Lüfterkontakt ausgeschaltet                         |
| A5             | Batteriespannung ok                                 | Batterie tiefentladen                               |
| A4             | Gerät störungsfrei                                  | Gerät gestört                                       |
| A3             | modifizierte Bereitschaftsschaltung aktiv           | modifizierte Bereitschaftsschaltung inaktiv         |
| A2             | Ladeeinrichtung fehlerfrei                          | Ladeeinrichtung gestört                             |
| A1             | Notlicht blockiert                                  | Anlage ist betriebsbereit                           |
|                |                                                     |                                                     |

## 7.1.2 Stromkreismodule

Die Versorgung der Stromkreise dieses Systems erfolgt über sogenannte Stromkreismodule (DCM). Diese beinhalten zwei Stromkreise und realisieren die automatische Umschaltung zwischen Dauer- und Bereitschaftsbetrieb bzw. Netz- und Batterieversorgung. Zur Überwachung der Leuchtenfunktion ist sowohl eine Gesamtstromüberwachung als auch eine Einzelleuchtenüberwachung möglich.

Durch kurzes Drücken des INFO-Tasters wird im LC-Display der zentralen Steuer- und Überwachungseinheit der Zustand des jeweiligen Moduls angezeigt.

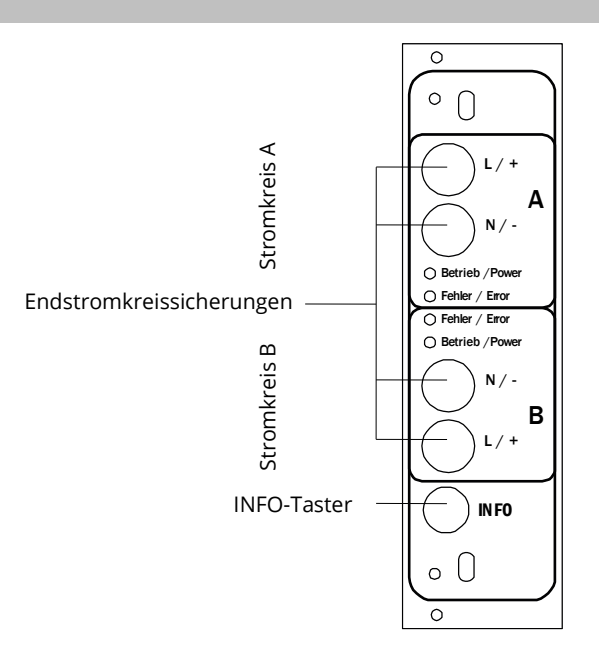

Abbildung 17: Stromkreismodul

| LED                                          | Bedeutung                                                                                                    |
|----------------------------------------------|----------------------------------------------------------------------------------------------------|
| LED "Betrieb/Power" ein                      | zugehöriger Endstromkreis ist zugeschaltet (Batteriebetrieb, DS, DS-schaltbar,                                                             |
| IED Detrich (Dowert blinkt (1), pro Solundo) | Siteingeschälter)                                                                                                    |
| LED "Betheb/Power billikt (1x pro Sekunde)   | hestromschleife des Stromkreises ist offen)                                                                                                |
| LED "Betrieb/Power" blinkt (2x pro Sekunde)  | zugehöriger Endstromkreis befindet sich in der Nachlaufzeit nach Beendigung der modifizierten Bereitschaft (Ruhestromschleife geschlossen) |
| LED "Betrieb/Power" blinkt (4x pro Sekunde)  | zugehöriger Stromkreis in Nachlaufzeit nach Beendigung des Batteriebetriebs                                                                |
| LED "Fehler/Error"                           | Fehler im zugehörigen Endstromkreis bzw. Isolationsfehler                                                                                  |

#### Erklärung zu den LEDs:

## 7.1.3 Ladeeinheit LDM25

Das für die Ladung der integrierten Batterien verwendete Lademodul vom Typ LDM25 besitzt einen eigenen Prozessor und kann bei vorhandener Netzeingangsspannung völlig autark arbeiten. Es optimiert den Ladevorgang nach einer IUTQ-Kennlinie passend zur Umgebungstemperatur der Batterien; bei einer Umgebungstemperatur der Batterien von über 40°C findet zu deren Schutz keine Ladung statt. Das Lademodul ist kurzschlussfest und im Falle eines Defektes durch eine träge Sicherung (3,15AT, 5x20mm) vor Überstrom geschützt. Darüber hinaus verhindern eine Batteriespannungs-Symmetrieüberwachung und ein integrierter, redundanter Batteriespannungswächter (BSW) eine Überladung der Batterie. Dieser wird werksseitig kalibriert; seine Einstellung darf nicht verändert werden!

Durch kurzes Drücken des INFO-Tasters wird im LC-Display der zentralen Steuer- und Überwachungseinheit der Zustand des Lademoduls angezeigt.

**Hinweis**: Bei der Sicherung handelt es sich um einen speziellen, DC-tauglichen Typ. Eine Austauschsicherung können Sie vom Lieferanten oder Hersteller Ihrer Anlage beziehen.

**Hinweis**: Das LDM25 kann per Jumper an unterschiedliche Systemauslegungen (Ausgangsstrom, Batterietyp) angepasst werden. Beachten Sie hierzu im Falle eines Austausches das mitgelieferte Datenblatt.

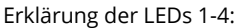

| LED | Bedeutung                                                                                                    |
|-----|----------------------------------------------------------------------------------------------------|
| 1   | Dauerleuchten der LED zeigt an, dass keine Störung des Batteriespannungswächters vorliegt und die Batteriespannung |
|     | weniger als 260V beträgt. Bei Überschreiten dieser Spannung erlischt diese LED. Dauert dieser Zustand länger als   |
|     | 20sek. an, wird der Störzustand mit LED 2 angezeigt.                                                               |
| 2   | Ein Leuchten der LED zeigt eine Störung an. Mögliche Störungen sind ein Ansprechen des BSW (siehe oben), eine de-  |
|     | fekte Ladersicherung und Übertemperatur.                                                                           |
| 3   | Diese LED leuchtet, wenn keine Störung vorliegt.                                                                   |
| 4   | Zeigt den Betriebszustand des Laders an. LED leuchtet = Batterien werden geladen (Lader in Betrieb). LED aus = es  |

4 Zeigt den Betriebszustand des Laders an. LED leuchtet = Batterien werden geladen (Lader in Betrieb). LED aus = findet keine Aufladung statt (Lader nicht in Betrieb).

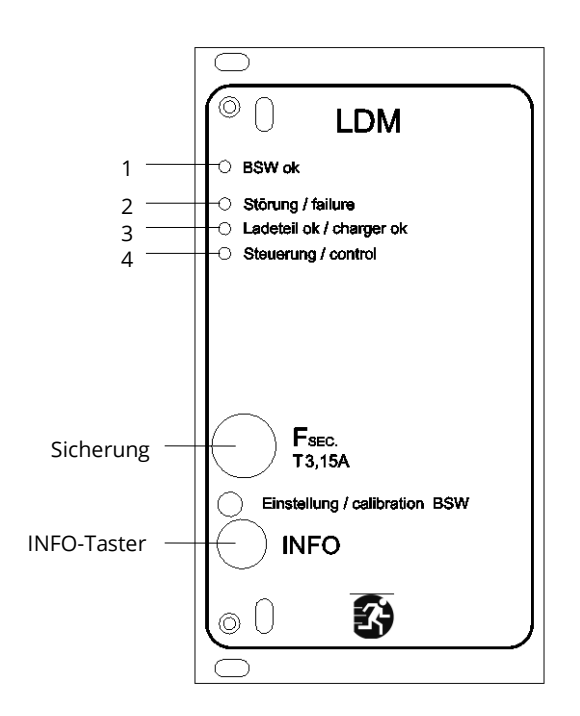

Abbildung 18: Lademodul LDM25

### 7.2 Allgemeines zur Bedienung

Ihre Anlage kann vollständig über die Bedienelemente an der Vorderseite bedient und konfiguriert werden. Zur Eingabe von Text (z.B. Stromkreisbezeichnungen) empfiehlt sich der Anschluss einer externen Tastatur an den PS2-Anschluss (1).

Der LCD-Bildschirm (2) dient zur Anzeige von Menüs und Informationen. In der untersten Zeile werden – sofern aktiv – die mittels der drei Tasten (3) erreichbaren Softkey-Funktionen angezeigt. Zur Navigation und Dateneingabe werden die ringförmig angeordneten Pfeiltasten  $\triangle$ ,  $\bigtriangledown$ ,  $\triangleleft$  und  $\triangleright$  (4) sowie die Enter-Taste O (5) verwendet. Dabei dienen meist  $\triangle$  und  $\bigtriangledown$  zur Anwahl von Menüs und Eingabefeldern. Die Auswahl wird jeweils durch helle Hinterlegung angezeigt (invertierte Darstellung). Die Tasten  $\triangleleft$  und  $\triangleright$  dienen zum Ändern von Werten; in manchen Fällen muss die so erfolgte Eingabe mit der Enter-Taste O bestätigt werden. Wird am rechten

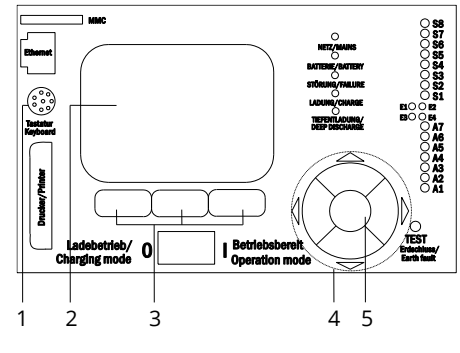

Abbildung 19: Bedienelemente

Rand der Anzeige eine Pfeilspitze ≥ angezeigt, so handelt es sich bei der betreffenden Zeile um ein Untermenü. Dieses kann nach Anwahl der Zeile durch Drücken von ▷ oder Enter ○ geöffnet werden. Von dort gelangt man mit der Softkey-Taste Zurück bzw. Ende wieder zurück.

In den folgenden Abschnitten werden einige grundlegende Schritte beschrieben, die zur Einrichtung Ihrer Anlage erforderlich sind. Die jeweils benötigten Anzeigen und Funktionen sind auf speziellen Ansichten und Menüs angeordnet, zu denen Sie zuerst im LCD-Bildschirm navigieren müssen. Unter der Überschrift zu jedem Abschnitt finden Sie daher je einen Kasten mit einem Kurzhinweis, wie sie von der Statusanzeige aus dorthin gelangen.

#### Beispiel:

#### Statusanzeige → INFO-Taster (DCM/ACM) → △▽(Stromkreis wählen) → Enter O

**Hinweis:** Bei Anschluss einer externen Tastatur entsprechen die Pfeiltasten  $\triangle$ ,  $\bigtriangledown$ ,  $\triangleleft$  und  $\triangleright$  (4) den dortigen Pfeiltasten, die Enter-Taste  $\bigcirc$  (5) der Eingabetaste sowie die Softkey-Tasten (3) den Funktionstasten F1, F2 und F3.

### Passwortanmeldung

Eine Vielzahl von Einstellungen kann nur mit entsprechender Autorisierung verändert werden. Dazu ist die vorherige Anmeldung am System mittels eines Passwortes erforderlich. Zur Übernahme der geänderten Einstellung verlangt das System nach einer Bestätigung (Ja/Nein). Falls noch keine Anmeldung per Passwort erfolgte, kann sie zu diesem Zeitpunkt nachgeholt und dann mit der Bestätigung fortgefahren werden. In jedem Fall erlischt die Autorisierung ca. zwei Stunden nach der letzten Bedienung und das System kehrt zum Standard-Benutzerstatus "Gast" zurück.

#### Serviceadresse

Die Kontaktadresse des für Ihre Anlage zuständigen Servicetechnikers wird bei der Installation im System hinterlegt.

#### Seite 27

## 7.3 Menü – Übersicht (Kurzreferenz)

| Diagnose        |                      |                                                                  |
|-----------------|----------------------|------------------------------------------------------------------|
| Batterie        | 9                    | Batteriezustand anzeigen und Kapazitätstest durchführen          |
| Netz            |                      | Spannungen der Netzeinspeisung prüfen                            |
| Module          |                      |                                                                  |
| 5               | Stromkreismodule     | Zustand der ACM / DCM / RSM – Module anzeigen / Test durchfü     |
|                 | adeeinrichtung       | Status der Lademodule (LDM) anzeigen                             |
| 5               | SAM / IOM - Eingänge | Zustand der SAM – und IOM – Eingänge prüfen                      |
| Unterve         | erteilung            | Zustand der Unterverteiler prüfen                                |
| Unterst         | ationen              | Zustand der Unterstationen prüfen                                |
| Systemi         | information          | Seriennummer, MAC, Firmware- und Hardwareversion anzeigen        |
| E               | Eckdaten             | Stromkreisanzahl, Batteriekapazität, Versorgungszeit etc.        |
|                 | og anzeigen F4       | Internes Logbuch der Anlage ansehen                              |
| Testergebnisse  | <u> </u>             | Letzten gelaufenen Test ansehen                                  |
| Letzter T       | Test                 | Testergebnisse des letzten Funktions- oder Kapazitätstests anzei |
| Funktion        | nstest               | Funktionstestergebnisse anzeigen                                 |
| Kapazitä        | itstest              | Kapazitätstestergebnisse anzeigen                                |
| Manuelle        | er Test              | Ergebnisse eines manuellen Tests anzeigen                        |
| Prüfbuch        | h drucken            | Drucken von Testergebnissen über einen bestimmten Zeitraum       |
| Installation    |                      |                                                                  |
| Module          |                      | Module einrichten (Betriebsart, Nachlaufzeit, Überwachung)       |
| Stromwe         | erte eichen          | Stromüberwachung der Stromkreismodule eichen                     |
| Leuchter        | n                    | Leuchtenanzahl überprüfen                                        |
| Kundend         | dienst               | Servicemenü                                                      |
| Module          | detektieren          | Module in der Anlage erfassen                                    |
| Betriebs        | art                  | BAS / MCT / BMT – gesteuert, Betriebsbereit, Ladebetrieb festleg |
| Konfiguration   |                      |                                                                  |
| Verwalt         | ung                  |                                                                  |
| <b>1</b>        | Netzwerk             |                                                                  |
|                 | IP – Adressen F6     | Adressen für Netzwerkadapter einstellen (Front + intern)         |
|                 | Kommunikation        | Statusabfrage konfigurieren (Anlagenkommunikation)               |
| 1               | CD – Kontrast        | Kontrast der LCD – Anzeige einstellen                            |
| 1               | Гimer                | Alle Zeitgeber konfigurieren (Schaltzeiten, Stromkreise)         |
|                 | OM – Eingänge        | IOM – Eingänge konfigurieren                                     |
| S               | SAM - Eingänge       | SAM – Eingänge konfigurieren                                     |
| Spracha         | uswahl               | Anzeigesprache ändern (Deutsch, Englisch, Französisch)           |
| Passwor         | rt                   | Autorisierungsstufe ändern                                       |
| Datum           | / Uhrzeit            | Systemzeit eingeben                                              |
| Funktio         | nstest               | Vorwärmen bei Funktionstest ein- / ausschalten                   |
| Z               | Zeitplan             | Zeitplan für Funktionstest einstellen                            |
| S               | Stromüberwachung     | Parameter für Stromüberwachung einstellen                        |
| Kapazit         | ätstestzeit          | Dauer, Uhrzeit und Datum für Kapazitätstests einstellen          |
| Fehler quittier | en                   | Fehlermeldungen zurücksetzen                                     |
| Fehler a        | nzeigen              | Alle Fehlermeldungen anzeigen                                    |
| Comissodrosso   |                      | Kontaktadresse für Wartungsdienst anzeigen                       |

Hinweis: Bei Anschluss einer externen PS2-Tastatur können mit Hilfe der Funktionstasten F4 und F6 die Menüpunkte

- Diagnose > Systeminformation > Log anzeigen (F4) und
- Konfiguration > Verwaltung > Netzwerk > IP-Adressen (F6)

direkt aufgerufen werden.

### 8 Inbetriebnahme des Stromversorgungssystems

Nachdem Sie die Anlage aufgestellt, die Batterien und die spannungslose Netzzuleitung angeschlossen und die Sicherungen der Stromkreismodule entfernt haben, gehen Sie wie nachfolgend beschrieben vor.

Achtung! Die internen Stromkreisklemmen sind spannungsbehaftet. Aus diesem Grund sollten vor dem Einschalten alle Sicherungen der Stromkreismodule DCM entfernt werden.

**1.Netzschalter aus und Betriebsartenwahlschalter auf Ladebetrieb stellen.** Stellen Sie den Betriebsartenwahlschalter auf Ladebetrieb (Position "0").

2. Batteriesicherungen F2 / F4 einsetzen. Setzen Sie die Batteriesicherungen wieder ein.

**3. Netzspannungsversorgung herstellen.** Setzen Sie die Netzzuleitung unter Spannung und prüfen Sie die korrekte Belegung der Netzklemmen durch die nachfolgend genannten Messungen.

Bei einem Anschlussfehler brechen Sie die Inbetriebnahme ab:

Spannung zwischen L1 und N Spannung zwischen L1 und PE Spannung zwischen PE und N

Diese Spannungen sollten ca. 220V bis 240V betragen (bereitgestellte Netzversorgung).

Ist dies nicht der Fall, so liegt ein Anschlussfehler vor.

Diese Spannung sollte Null sein. Ist sie es nicht, so liegt ein Anschlussfehler vor.

**4. Netzsicherung F1 einsetzen.** Setzen Sie die Netzsicherung ein. Schalten Sie nun den Netzhauptschalter ein. Nun ist das System eingeschaltet.

**5. Bootvorgang abwarten.** Nach Einschalten des Systems ertönt ein akustisches Signal und die Systemsteuerung fährt hoch (sog. Bootvorgang). Dieser Vorgang kann mehrere Minuten dauern. **Achtung:** Warten Sie das Ende des Bootvorganges ab und schalten die Anlage während dieser Zeit auf gar keinen Fall ab! Während des Bootvorgangs bzw. danach sollte die Anzeige im LC-Display wie folgt aussehen:

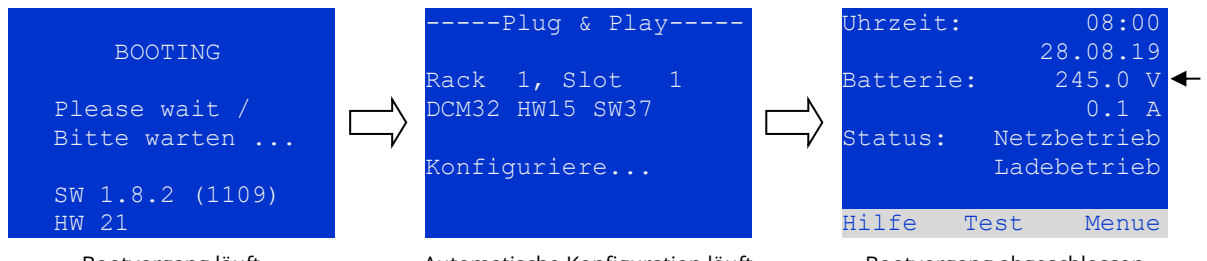

Bootvorgang läuft

Automatische Konfiguration läuft

Bootvorgang abgeschlossen

Anschluss und Inbetriebnahme

Abbildung 20: Bootvorgang (links, Mitte) und Statusanzeige (rechts).

**6. Batteriespannung sowie Stromkreis- und Lademodule überprüfen.** Überprüfen Sie die Batteriespannung anhand der Statusanzeige im LC-Display. Sie sollte zwischen 192V und 250V betragen. Kontrollieren Sie auch die LEDs der DCM-Module und des LDM-Lademoduls. Grünes Dauerleuchten oder Blinken der LEDs zeigt eine ordnungsgemäße Funktion an.

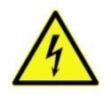

Achtung: Da beim Einschalten alle auf Dauerlichtbetrieb programmierten Stromkreise unter Spannung gesetzt werden, vergewissern Sie sich vorher unbedingt, dass keine Arbeiten mehr daran ausgeführt werden. Sollten noch Arbeiten an Stromkreisen stattfinden, so sind die betreffenden Sicherungen vor dem Einschalten zu entfernen. Setzen Sie diese Sicherungen erst wieder ein, wenn Sie die Stromkreise auf Kurzschlussfreiheit und Isolation geprüft haben.

**7. Betriebsartenwahlschalter auf "Betriebsbereit" stellen.** Schalten Sie den Betriebsartenwahlschalter auf "Betriebsbereit" (Position "1"). Hierdurch werden die Stromkreise eingeschaltet.

8. Spannung an Stromkreisklemmen prüfen. Auf Dauerlicht programmierte Stromkreise führen an ihren internen Stromkreisklemmen eine Netzwechselspannung. Aus diesem Grund sollten vor dem Einschalten alle Sicherungen der Stromkreismodule entfernt werden. Setzen Sie diese Sicherungen erst wieder ein, wenn Sie die Stromkreise auf Kurzschluss- und Isolation geprüft haben, und überprüfen Sie die Spannung an allen Stromkreis-Anschlussklemmen. Die gemessene Spannung sollte bei jedem Stromkreis der Netzwechselspannung entsprechen. Die Anlage ist nun fertig installiert und betriebsbereit.

### 9 Überprüfen des Anlagenzustandes und grundlegende Einrichtung

9.1 Statusanzeige

Nach der Inbetriebnahme wird in der LCD-Anzeige der Anlagenzustand dargestellt. Angezeigt werden im Einzelnen: Uhrzeit (1) und Datum (2), aktuelle Batteriespannung (3), aktueller Batterie-Ladestrom (im Batteriebetrieb – Entladestrom) (4), Anlagenstatus (5, 6). Über die Softkey-Tasten (8) erreichen Sie die eingebaute Hilfe-Funktion, können einen Test ausführen oder das Menue aufrufen.

**Hinweis:** Das System kehrt aus jeder anderen Anzeige stets nach ca. zwei Minuten zur Statusanzeige zurück, falls keine Eingabe erfolgt.

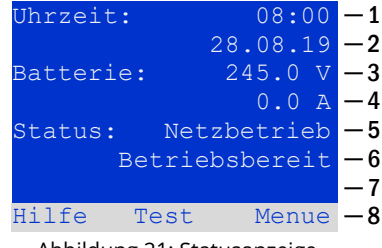

Abbildung 21: Statusanzeige

In den Display-Zeilen 5, 6 und 7 werden folgende Statusmeldungen angezeigt:

| Status                             | Erklarung                                                                                           |
|------------------------------------|----------------------------------------------------------------------------------------------------|
| Zeile 5                            |                                                                                                    |
| Netzbetrieb                        | Netzspannung vorhanden und in Ordnung                                                               |
| Netzausfall                        | Netzspannung ausgefallen                                                                            |
| Zeile 6                            |                                                                                                    |
| Ladebetrieb                        | Leuchten ausgeschaltet, Notbetrieb blockiert, Batterie wird geladen                                 |
| Betriebsbereit                     | Dauerlicht-Leuchten (DS) eingeschaltet, Notbetrieb möglich, Batterie wird geladen                   |
| Notlicht blockiert                 | Netzausfall, aber kein Notbetrieb der Leuchten möglich                                              |
| Batteriebetrieb                    | Netzausfall, Notbetrieb der Leuchten aktiv                                                          |
| mod. Bereitschaft                  | alle Leuchten mit Netzspannung zugeschaltet                                                         |
| Zeile 7 (bei Bedarf zusätzliche Me | eldungen)                                                                                           |
| (leer)                             |                                                                                                    |
| Kritischer Kreis                   | Unterbrechung Ruhestromschleife                                                                     |
| SAM 1 E 1 oder vergleichbar        | modifizierte Bereitschaft durch SAM oder MC-LM ausgelöst (Text konfigurierbar)                      |
| RS485 Störung                      | Ausfall/Störung der RS485 Busschnittstelle (keine Verbindung zu externen Modulen siehe Ab-          |
|                                    | schnitt 11.5.3)                                                                                     |
| Erdschlussfehler                   | Erdschluss im Netzbetrieb                                                                           |
| Erdschlussfehler (B)               | Erdschluss im Batteriebetrieb                                                                       |
| Wartung erforderlich               | Wartung durchführen (Service)                                                                       |
| Tiefentladung 1                    | Batterie tiefentladen                                                                               |
| Laderstörung                       | Ladeteil ausgefallen/Sicherung ausgelöst                                                            |
| Plug & Play Fehler                 | falsches Bauteil nachgerüstet/ausgetauscht                                                          |
| DCM Störung                        | DCM gestört                                                                                         |
| ACM Störung                        | ACM gestört                                                                                         |
| IOM Störung                        | IO-Modul gestört                                                                                    |
| Batteriesicherung                  | Batteriesicherung defekt                                                                            |
| Batteriespannung                   | Batteriespannung außerhalb Toleranz                                                                 |
| Batteriestrom                      | Batteriestrom außerhalb Toleranz                                                                    |
| Batterieentladung                  | Batterie wird im Netzbetrieb entladen                                                               |
| Batterietemperatur                 | Batterietemperatur außerhalb Toleranz                                                               |
| Bat.Temperatursensor               | Batterie-Temperatursensor-Fehler                                                                    |
| Leuchtenfehler                     | Leuchtenfehler nach Test                                                                            |
| Stromfehler                        | Stromwert eines Stromkreises außerhalb der Toleranz nach Test                                       |
| Gesamtstromfehler                  | Gesamtstromwert außerhalb der eingestellten Toleranz nach Test                                      |
| Stromkreisfehler                   | Stromkreis fehlerbehaftet (Sicherung ausgelöst etc.)                                                |
| Unterstation Störung               | (Kommunikations-) Störung der Unterstation                                                          |
| Unterstation Mod. Bereit           | Unterstation im modifizierten Bereitschaftsbetrieb                                                  |
| Unterstation Netzausfall           | Netzausfall der Unterstation                                                                        |
| Lüfterstörung                      | Lüfter ausgefallen                                                                                  |
| GLT Gateway Komm.                  | Störung der Kommunikation zwischen NLSR und GLT-Gateway[m1]                                         |
| Unterst. <nr> Firmware</nr>        | Firmware der Unterstation wird von der Hauptstation nicht unterstützt; keine Statusab-<br>frage[m2] |
| LDM Jumper Fehler                  | Unzulässige Jumper-Einstellung am Lademodul                                                         |

### Seite 30

### 9.2 Zustand der Stromkreise überprüfen

Statusanzeige → INFO-Taster DCM/ACM → △▽(Stromkreis wählen)

Die Stromkreise sind von 1 beginnend durchnummeriert; jedes DCM-Modul besitzt zwei Stromkreise, die mit A und B bezeichnet werden, während ein ACM-Modul nur einen Stromkreis besitzt, der mit A bezeichnet wird. Die Nummerierung der Stromkreise erfolgt nach dem Steckplatz des jeweiligen Modules von links nach rechts, so dass die A-Stromkreise jeweils eine ungerade und die B-Stromkreise eine gerade Nummer tragen. Damit ergibt sich die in der nebenstehenden Abbildung die gezeigte Nummerierung. Wird ein Steckplatz freigelassen, so sind auch die zugehörigen Stromkreisnummern nicht vorhanden. Auf diese Weise können der Anlage weitere Stromkreismodule hinzugefügt werden, ohne dass sich die Nummerierung der vorhandenen Stromkreise ändert.

Um nun den Status eines Stromkreises anzuzeigen, drücken Sie am zugehörigen DCM- bzw. ACM-Modul kurz den mit "INFO" beschrifteten Taster. Jetzt werden für Stromkreis A und B jeweils die folgenden Informationen angezeigt:

- 1. die laufende Nummer des Stromkreises
- 2. die aktuell entnommene Leistung (in Klammern: Soll- bzw. Referenzwert für Stromüberwachung)
- 3. der Zustand des Stromkreises (Status)

Die laufende Nummer des gerade ausgewählten Stromkreises ist in der Anzeige hell hinterlegt (invertierte Darstellung, bei Stromkreis A mit lfd. Nr. 1). Mit den Tasten  $\triangle$  und  $\bigtriangledown$  können Sie zwischen Stromkreis A und B wechseln. Durch mehrfaches Drücken dieser Tasten können Sie außerdem zur Statusanzeige für die Stromkreise der anderen Module wechseln. Durch Drücken von  $\triangleright$  oder Enter O gelangen Sie zu den Einstellungen des ausgewählten Stromkreises (siehe folgenden Abschnitt). Für jeden Stromkreis können in Zeile 3 folgende Statusmeldungen angezeigt werden:

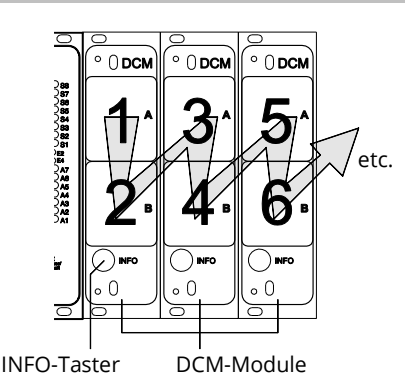

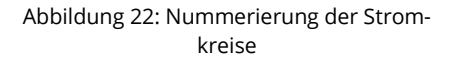

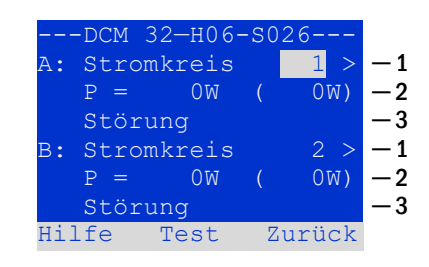

Abbildung 23: Stromkreis-Statusanzeige

| Status           | Erklärung                                                      | Maßnahme                                 |
|------------------|----------------------------------------------------------------|------------------------------------------|
| OK               | Der Stromkreis arbeitet einwandfrei                            | -                                        |
| Sicherung defekt | Die Sicherung des Stromkreises im<br>DCM/ACM ist defekt        | Sicherung austauschen                    |
| Stromfehler      | Der Stromfluss liegt außerhalb der ein-<br>gestellten Toleranz | Leuchten prüfen, Toleranz prüfen         |
| Erdschluss       | Kurzschluss des Stromkreises zur Erde                          | Suchen und beheben                       |
| Erdschluss (B)   | Kurzschluss der Batterie zur Erde                              | Suchen und beheben                       |
| Überlast         | Gemessener Strom zu groß                                       | Stromwerte/Leistung einhalten            |
| nicht vorhanden  | Der Stromkreis ist nicht vorhanden                             | Keine                                    |
|                  | (leerer Steckplatz oder B-Stromkreis ist nicht vorhanden)      | (bei ACM ist nur Stromkreis A vorhanden) |
| Störung          | Sonstige Störung                                               | Modul erneut anwählen                    |

**Hinweis:** Sicherung defekt wird vom System nur registriert, wenn der Stromkreis zugeschalten ist. Das bedeutet für Bereitschaftslichtstromkreise, dass die Erkennung erst im Notbetrieb oder nach einem Test stattfindet.

Nachdem die defekte Sicherung ausgetauscht wurde, muss der Fehler in der Anzeige des DCM zurückgesetzt werden. Sie können den Fehler zurücksetzen indem Sie den Betriebsartenwahlschalter von der Stellung "1" (Betriebsbereit) auf die Stellung "0" (Ladebetrieb) und wieder auf die Stellung "1" (Betriebsbereit) schalten.

Bei Bereitschaftslichtstromkreisen wird der Fehler durch einen Not- oder Testbetrieb zurückgesetzt.

Um den Notbetrieb auszulösen, öffnen Sie den kritischen Kreis (Klemme 16 oder Klemme 24).

Um einen Test zu starten drücken Sie in der Statusanzeige die Funktionstaste F2.

Nachdem der Sicherungsfehler am DCM zurückgesetzt ist, kann der Fehler im LCD der Anlage quittiert werden.

#### 9.3 Weitere Stromkreis-Einstellungen ansehen und ändern Statusanzeige → INFO-Taster DCM/ACM → △▽(Stromkreis wählen) → Enter ○

Nachdem Sie mit dem INFO-Taster die Stromkreis-Statusanzeige geöffnet und den gewünschten Stromkreis mit riangle und riangle ausgewählt haben (vgl. voriger Abschnitt), gelangen Sie mit  $\triangleright$  oder Enter  $\bigcirc$  zu der Seite mit den Einstellungen für diesen Stromkreis. Folgende Punkte werden angezeigt:

- 1. die laufende Nummer des angezeigten Stromkreises. Wenn diese ausgewählt (d.h. hell hinterlegt) ist, können Sie mit  $\lhd$  und  $\triangleright$  zur Ansicht der übrigen Stromkreise wechseln.
- Nachlaufzeit\* (Erklärung siehe unten). Diese kann mit  $\lhd$  und  $\triangleright$  in Stufen 2. zwischen 1 min und 15 min (Minuten) eingestellt werden; alternativ kann eine manuelle Handrückschaltung\*\*gewählt werden.
- Betriebsart . Mit  $\lhd$  und  $\triangleright$  können Sie zwischen folgenden Einstellungen 3. wählen:

| Betriebsart        | Zustand bei betriebsbereiter Anlage                                                                                                    |
|--------------------|----------------------------------------------------------------------------------------------------|
| Dauerlicht         | Leuchten eingeschaltet (bei Mischbetrieb nur<br>Dauerleuchten)                                                                                  |
| Bereitschaftslicht | Leuchten ausgeschaltet. Alle Leuchten werden<br>bei Ausfall des Netzes oder der Unterverteilun-<br>gen der Allgemeinbe-leuchtung eingeschaltet. |
| deaktiviert        | Leuchten ausgeschaltet (auch bei Ausfall des<br>Netzes oder der Unterverteilungen, d.h. <b>kein</b><br><b>Notbetrieb!</b> )                     |

- Überwachungsart (Untermenü). Mit ▷ oder Enter O gelangen Sie in den 4. Bildschirm zur Einstellung der Überwachungsart.
- Bezeichnung (zweizeilig). Jedem Stromkreis können Sie eine 42-stellige 5. Bezeichnung geben. Nach Auswahl der betreffenden Zeile wechseln Sie mit Enter O in den Bearbeitungsmodus. Mit  $\triangleleft$  und  $\triangleright$  wählen Sie die zu ändernde Position; das Zeichen wählen Sie mit riangle und riangle aus. Die Eingabe wird mit Enter O oder Ende abgeschlossen. Hinweis: Mit einer externen Tastatur können Sie die Bezeichnung direkt eingeben.

\*Nachlaufzeit: Beim Zurückschalten von "modifizierter Bereitschaft" (Ausfall des Netzwächters) in den Zustand "Betriebsbereit" bleiben alle Leuchten für die programmierte (Nachlauf-) Zeit weiter mit Netzversorung (AC) eingeschaltet. Beim Zurückschalten aus dem Batteriebetrieb werden alle Leuchten für 1 Minute weiter mit Batteriespannung versorgt; danach wird auf die hier programmierte Nachlaufzeit umgeschaltet, nach deren Ablauf dann die Stromkreise in ihre jeweils programmierte Betriebsart (Punkt 3) zurückgeschaltet werden.

\*\*Handrückschaltung: Zur Rückschaltung aus der Nachlaufzeit den Betriebsartenwahlschalter kurz auf "Ladebetrieb" (O) und dann wieder zurück auf "Betriebsbereit" (I) zu stellen.

"#\$%&'()\*+,-./0123 6789:;<=>?@ABCDEFGH JKLMNOPQRSTUVWXYZ[\] abcdefghijklmnopqr cuvwxyz{|}

Abbildung 25: Übersicht aller mit riangle und riangle auswählbaren Zeichen

# Module 2 15mir

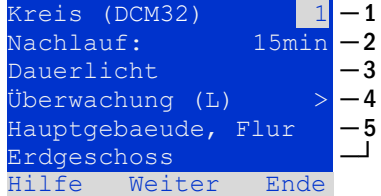

Abbildung 24: Stromkreis-Statusanzeige

### 9.4 Stromkreisüberwachungsart einstellen

Statusanzeige  $\rightarrow$  INFO-Taster DCM/ACM  $\rightarrow \bigtriangleup \bigtriangledown$  (Stromkreis wählen)  $\rightarrow$  Enter  $\bigcirc \rightarrow \bigtriangleup \bigtriangledown$  Überwachung  $\rightarrow$  Enter  $\bigcirc$ 

Im Bildschirm mit den Überwachungseinstellungen wird in der obersten Zeile die Nummer des betreffenden Stromkreises angezeigt. Mit den Tasten  $\triangle$  und  $\nabla$  erreichen Sie folgende Einstellungen:

- Höchste Adresse der im Stromkreis vorhandenen Leuchten mit Einzelleuchten-überwachung, einstellbar von 01 bis 20. Diese korrespondiert zumeist mit der Anzahl der im Stromkreis vorhandenen Leuchten. Mit der Einstellung 00 wird die Einzelleuchtenüberwachung deaktiviert.
- Toleranzvorgabe für die Stromüberwachung. Mögliche Einstellungen: aus (keine Stromüberwachung, Voreinstellung), 5%, 10%, 20%, (empfohlen) 50%.
- 3. Messung des Referenzstromes für die Stromüberwachung. Der aktuelle Stromwert wird zurückgesetzt und beim nächsten Test neu ermittelt und als Referenz (Sollwert) gespeichert.

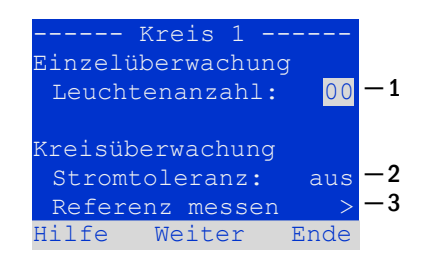

Abbildung 26: Stromkreisüberwachung einstellen

## 9.5 SAM-Modul programmieren Statusanzeige → INFO (DCM/ACM)→ △▽(Stromkreis wählen) → Enter → Weiter → SAM Programmierung > → Enter

Mit der Softkey-Taste Weiter/F2 rufen Sie vom im vorangehend beschriebenen Bildschirm das Menü zur Programmierung des SAM und der Versorgungszeit (Batteriebetrieb) auf. Wenn Sie hier mit den Tasten  $\triangle$  oder  $\bigtriangledown$  die Zeile Versorgung auswählen, können Sie die Versorgungszeit für den betreffenden Stromkreis in Stufen von 3 Minuten (3min) bis 8 Stunden (8h 0min) oder unbegrenzt (dauerhaft) einstellen. Nach Auswahl der Zeile SAM Programmierung gelangen Sie mit  $\triangleright$  oder Enter O zu der nebenstehend gezeigten tabellarischen Ansicht. Mit den Tasten  $\triangle$ ,  $\bigtriangledown$  oder Enter O bewegen Sie die Auswahl zeilenweise durch die Tabelle. In jeder Zeile können Sie mit  $\triangleleft$  bzw.  $\triangleright$  folgende Einstellungen verändern:

- Linke Spalte: Auswahl des SAM/MC-LM (Nummer 01 bis 16)
- Mittlere Spalte: Auswahl des SAM-Eingangs (E1...E8, MC-LM, TLS1, TLS
- Rechte Spalte: Auswahl der auszulösenden Schaltungsart (ds, mb, gmb), siehe hierzu Tabelle unten.

Mit dem Softkey Zurück/F3 gelangen Sie zurück in die vorige Ansicht. Betätigen Sie nun nacheinander die Softkeys Zurück/F3 und Ende/F3, um die Programmierung zu verlassen. Es erscheint eine Sicherheitsabfrage. Hier können Sie die Änderungen mit den Softkeys Ja speichern bzw. mit Nein verwerfen. Danach befinden Sie sich wieder im Stromkreisauswahlmenü.

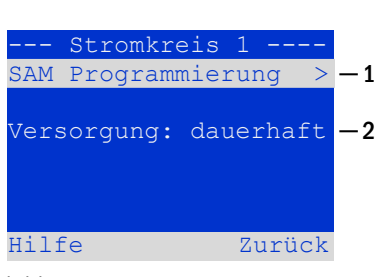

Abbildung 27: SAM-Programmierung

| - 3 | SAM- | Stromkreis 1 |
|-----|------|--------------|
| 01  |      | E1  ds       |
| 01  |      | E2 mb        |
| 01  |      | E3 gmb       |
| 02  |      | MC-LM        |
| 03  |      | TLS 1        |
| 03  |      | TLS 2        |
| Hi  | lfe  | Zurück       |

Abbildung 28: SAM-Programmierung

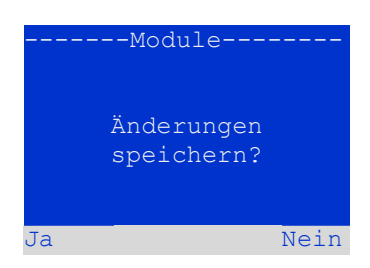

Abbildung 29: SAM-Programmierung

| SAM-Schaltungsart                                             | Erklärung                                                                                                    |
|---------------------------------------------------------------|----------------------------------------------------------------------------------------------------|
| <mark>ds</mark> (Dauerlicht)                                  | Bei Anlegen einer Spannung an den betreffenden Eingang werden die Dauerlicht-Leuchten zuge-<br>schaltet, Leuchten in Bereitschaftsschaltung bleiben ausgeschaltet.                                                                                                    |
| <mark>mb</mark> (modifizierte Be-<br>reitschaft)              | Bei Wegfall einer Spannung an dem betreffenden Eingang werden alle Bereitschafts-Leuchten und geschalteten Dauerlicht-Leuchten zugeschaltet und die Anlage zeigt modifizierte Bereitschaft an. In diesem Zustand ist die Testfunktion blockiert. Bei Wiederkehr der Spannung schaltet die Anlage nach Ablauf der programmierten Nachlaufzeit wieder auf regulären Betrieb zurück. |
| <mark>gmb</mark> (geschaltete modi-<br>fizierte Bereitschaft) | Bei Anlegen einer Spannung an den betreffenden Eingang werden die Bereitschafts-Leuchten und geschalteten Dauerlicht-Leuchten zugeschaltet. Bei Wegfall der Spannung wird sofort auf regulären Betrieb zurückgeschaltet.                                                                                                    |

### 9.6 Zustand des Lademoduls überprüfen Statusanzeige → INFO-Taster LDM

Um den Zustand eines Lademoduls zu überprüfen, betätigen Sie dessen INFO-Taster. Daraufhin werden folgende Parameter des LDM25 angezeigt (vgl. Abbildung 30): Nummer des LDM25 (1), Rack- und Einschubnummer (2), Erhaltungs-/Starkladung oder eventuelle Störungen (3), Strom (4), Spannung (5) und Temperatur (6). Mit ⊲ und ▷ können Sie zwischen den Ansichten evtl. mehrerer vorhandener Lademodule wechseln. Mögliche Fehlermeldungen (Anzeige wie Abbildung 30[LP3], Ziffer 3) sind in der folgenden Tabelle zusammengefasst:

| L    | DM 25-H10- | -S037 |    |    |
|------|------------|-------|----|----|
| Lade | einrichtur | ng    | 1  | -1 |
| (Rac | k 8, Slot  | 7)    |    | -2 |
| Erha | ltungsladı | ing   |    | -3 |
| I: ( | 0.0)       | 0.0   | Α  | -4 |
| U: ( | 319.7)     | 244.8 | V  | -5 |
| т:   |            | 34.0  | С  | -6 |
| Hilf | e Details  | Zurü  | ck |    |

Abbildung 30: Zustand Ladeteil

| Status              | Erklärung                                                          | Maßnahme                                                                                        |
|---------------------|--------------------------------------------------------------------|-------------------------------------------------------------------------------------------------|
| Sicherung ausgelöst | Überstrom/Kurzschluss                                              | Fsec. an LDM25 oder Sicherungen des entsprechenden Trenntrans-<br>formators (TR) kontrollieren. |
| Übertemperatur      | Ladeteil überhitzt                                                 | Schrankbelüftung kontrollieren. Kontaktieren Sie Ihren Händler bzw.<br>den Servicedienst.       |
| BSW-Angesprochen    | BSW-Ausgangsspannung län-<br>ger als 20 sek. größer/gleich<br>260V | Kontaktieren Sie Ihren Händler bzw. den Servicedienst.                                          |
| Ladung aus (T_BAT)  | Batterieraumtemperatur<br>>40°C                                    | Batterieraumtemperatur korrigieren                                                              |

Hinweis: Liegt eine Laderstörung vor, so wird eine entsprechende Fehlermeldung in der Statusanzeige angezeigt.

**Hinweis:** Wird eine Laderstörung angezeigt, obwohl alle LEDs am betreffenden LDM25 grün leuchten (rote LEDs aus), so liegt ein Kommunikationsfehler vor. Reagiert das LDM25 nicht auf den INFO Taster, liegt ebenfalls ein Kommunikationsfehler vor.

### 10 Funktionstests und elektronisches Logbuch

Nationale und internationale Standards fordern einen regelmäßigen Funktionstest von Notbeleuchtungssystemen. Neben der routinemäßigen täglichen visuellen Kontrolle des Systems auf Betriebsbereitschaft (Anzeigen) werden insbesondere verlangt:

- Ein wöchentlicher Funktionstest des Stromversorgungssystems einschließlich der angeschlossenen Sicherheits- und Rettungsleuchten;
- die monatliche Simulation eines Ausfalls der Allgemeinbeleuchtung, so lang bemessen, dass alle Sicherheits- und Rettungsleuchten auf ihre Funktion bzw. Schäden (und Sauberkeit) überprüft werden können;
- die jährliche Überprüfung der Batteriekapazität durch einen Funktionstest (s.o.) der Anlage, jedoch über die volle vom Hersteller angegebene Autonomiezeit, einschließlich eines anschließenden Funktionstests der Lademodule, nachdem die Netzstromversorgung wiederhergestellt wurde.

Die Resultate der beschriebenen Funktions- und Kapazitätstests werden im System gespeichert und können jederzeit abgerufen werden.

### 10.1 Durchführung eines Funktionstests Statusanzeige → Test/F2

Um einen Funktionstest auszulösen, betätigen Sie in der Statusanzeige die Taste Test/F2. Wird der Softkey Test dort nicht angezeigt, so liegt ein Netzausfall vor oder die Anlage befindet sich in modifizierter Bereitschaft. Die Testfunktion ist in diesen Fällen blockiert. Ertönt bei Drücken der Taste Test/F2 ein Signalton, so ist die Testfunktion durch Starkladung oder eine Batteriespannung von unter 230V blockiert. Ertönt kein Signalton, so wird nun ein Test durchgeführt (sog. manueller Test).

Im LC-Display werden die Stromkreise angezeigt, die dem Test unterworfen werden. Vor Beginn des eigentlichen Tests werden die Stromkreise "vorbereitet", d.h. sie werden mit Netzspannung eingeschaltet und die Leuchten somit für eine exakte Strommessung auf Betriebstemperatur gebracht. Die Dauer dieses Vorgangs kann auf 0 Minuten, 5 Minuten oder 30 Minuten eingestellt werden. Dieser Fortschritt wird durch eine Reihe Punkte hinter dem Schriftzug "bitte warten" angezeigt.

Der Test kann in dieser und den folgenden Phasen jederzeit durch den Softkey Abbruch/F3 beendet bzw. abgebrochen werden.

Bei Beginn des eigentlichen Tests springt die Anzeige auf "werden getestet" um. Bei Detektion eines Fehlers wird dieser in Zeile 3 angezeigt.

Ist der Test abgeschlossen, so wird für einige Sekunden eine Zusammenfassung angezeigt. Die Anzeige zeigt nun "Test abgeschlossen" an. Danach kehrt das LC-Display zur Statusanzeige zurück. Das Testergebnis kann nun aus dem Prüfbuch heraus aufgerufen und betrachtet werden.

| Manueller Test                          |          |
|-----------------------------------------|----------|
| Kreise: 001 - 007<br>werden vorbereitet | -1<br>-2 |
| Bitte warten                            | -3       |
| Abbruch                                 | -4       |

Abbildung 31: Testprogrammierung

| Manueller Test                       |          |
|--------------------------------------|----------|
| Kreise: 001 - 007<br>werden getestet | -1<br>-2 |
| Bitte warten                         | -3       |
| Abbruch                              | -4       |

Abbildung 32: Zeitplan einstellen

| Manueller Test                       |          |
|--------------------------------------|----------|
| Kreise: 001 - 007<br>werden getestet | -1<br>-2 |
| Stromkreisfehler                     | -3       |
| Abbruch                              | -4       |

Abbildung 33: Testprogrammierung

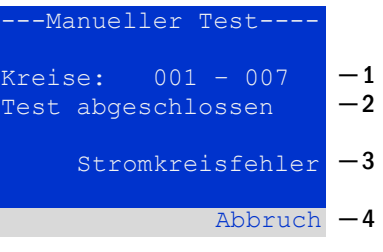

Abbildung 34: Testprogrammierung

# Anschluss und Inbetriebnahme

# 10.2 Automatische Funktionstests programmieren

 $\texttt{Statusanzeige} \Rightarrow \texttt{Menue/F3} \Rightarrow \triangle \nabla \texttt{Konfiguration} \Rightarrow \texttt{Enter} \ \bigcirc \triangle \nabla \Rightarrow \texttt{Funktionstest} \Rightarrow \texttt{Enter} \ \bigcirc \triangle \nabla \Rightarrow \texttt{Funktionstest} \Rightarrow \texttt{Enter} \ \bigcirc \triangle \Rightarrow \texttt{Funktionstest} \Rightarrow \texttt{Enter} \ \bigcirc \triangle \Rightarrow \texttt{Funktionstest}$ 

Von der Statusanzeige ausgehend aktivieren Sie das Menü mit Menü/F3. Danach navigieren Sie mit  $\triangle$  und  $\bigtriangledown$  zu Konfiguration, drücken  $\triangleright$  oder Enter O, und navigieren mit  $\triangle$  und  $\bigtriangledown$  zu Funktionstest und drücken erneut  $\triangleright$  oder Enter O. Sie befinden sich nun in der nebenstehend gezeigten Ansicht Funktionstest. Hier können Sie:

- 1. den Zeitplan für automatische Tests einstellen,
- 2. die Toleranzvorgabe für die Stromüberwachung während des Tests bearbeiten,
- 3. die Vorwärmfunktion konfigurieren,
- 4. den Zeitpunkt für den nächsten automatischen Test ablesen.

Die Programmierung des Tests beenden Sie mit dem Softkey Ende/F3. Hierbei erscheint die Abfrage Änderungen speichern? Bei Bestätigen mit Ja/F1 werden Ihre neuen Einstellungen übernommen.

10.3 Zeitplan einstellen
Funktionstest → △▽ Zeitplan → Enter O

Nach Auswählen von Zeitplan mit  $\triangle$  und  $\nabla$  bringt Sie  $\triangleright$  oder Enter  $\bigcirc$  in der nebenstehend gezeigte Ansicht.

Die folgenden Einstellungen sind möglich:

- Tag, an dem automatische Tests ausgeführt werden sollen. Es können Werte von aus (keine automatischen Tests) über täglich, alle 2 Tage bis hin zu einmal alle ein/zwei/drei/vier Wochen eingestellt werden. Bei den Wochenintervallen kann jeweils der Wochentag gewählt werden, Beispiele:
  - Mo 7T = jede Woche montags; so 21T = alle drei Wochen sonntags)
- 2. Uhrzeit, zu der die Tests starten sollen (Stunde von 00 bis 23)
- Uhrzeit, zu der die Tests starten sollen (Minute von 00 bis 59)

Der Softkey Ende/F3 beendet die Eingabe und bringt Sie wieder in die Ansicht Funktionstest.

# 10.4 Toleranzvorgabe für die Stromüberwachung einstellen

Funktionstest → △▽ Stromüberwachung → Enter O

Die Auswahl von Stromüberwachung mit  $\triangle$  und  $\bigtriangledown$  gefolgt von  $\triangleright$  oder Enter O bringt Sie in die in Abbildung 37 gezeigte Ansicht. Hier finden Sie:

- 1. die Anzeige der Referenzstromstärke.
- den Vorgabewert f
  ür die Stromtoleranz. Diese kann zwischen 5%, 10%, 20% und 50% eingestellt werden.
- 3. den Befehl "Referenz messen". Nach Anwahl dieser Zeile mit △ oder ▽ und anschließendem Betätigen von ▷ oder Enter O wird der Referenzwert zurückgesetzt und beim nächsten Test neu ermittelt.

Der Softkey Ende/F3 beendet die Eingabe und bringt Sie wieder in die Ansicht Funktionstest. Dabei wird wiederum die Sicherheitsabfrage "Änderungen speichern?" angezeigt. Bei Bestätigung mit Ja/F1 werden die neuen Werte übernommen.

| Zeitplan         | >    | _  |
|------------------|------|----|
| Stromüberwachung | >    | -  |
| Vorwärmung       | aus  | -; |
| Nächster Test:   | -    |    |
| Hilfe            | Ende |    |

- Funktionstest

Abbildung 35: Testprogrammierung

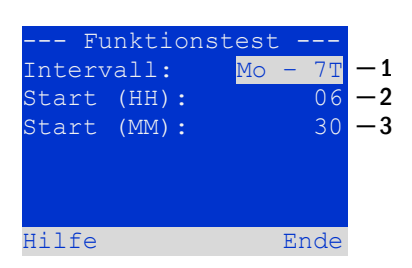

Abbildung 36: Zeitplan einstellen

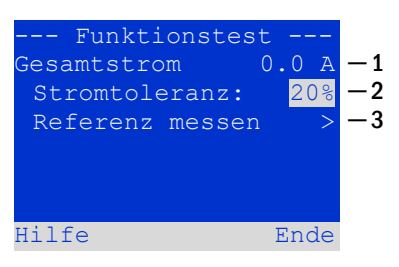

Abbildung 37: Testprogrammierung

#### Seite 36

## Anschluss und Inbetriebnahme

# 10.5 Vorwärmphase aktivieren/deaktivieren und Programmierung abschließen Funktionstest → △▽ Vorwärmung

Nach Anwahl dieser Zeile können Sie die Vorwärmphase vor Beginn eines Tests mit ⊲ und ▷ aktivieren (0, 5, 30 min) bzw. deaktivieren. Anschließend beenden Sie die Programmierung des Tests mit dem Softkey Ende/F3. Hierbei erscheint die Abfrage Änderungen speichern?. Bei Bestätigen mit Ja/F1 werden Ihre neuen Einstellungen übernommen.

### 10.6 Anzeige von Testergebnissen

Statusanzeige → Menue/F3 → △▽ Testergebnisse → Enter O

Von der Statusanzeige ausgehend aktivieren Sie das Menü mit Menü/F3. Danach navigieren Sie mit  $\triangle$  und  $\nabla$  zu Testergebnisse und drücken  $\triangleright$  oder Enter O. Sie befinden sich nun in der nebenstehend gezeigten Übersicht über die in der Anlage gespeicherten Testergebnisse von Funktions- bzw. Kapazitätstests:

- 1. Letzter Test: Der letzte auf dieser Anlage durchgeführte Test
- 2. Funktionstests: Automatisch ausgeführte Funktionstests
- 3. Kapazitätstests: Automatisch ausgeführte Kapazitätstests
- 4. Manuelle Tests: Manuell ausgelöste Tests
- 5. Prüfbuch drucken: Ausdruck sämtlicher Testergebnisse

Nach Anwahl einer Kategorie mit  $\triangle$  und  $\nabla$  können Sie durch Drücken von  $\triangleright$  oder Enter O Details zu der gewählten Testart ansehen. Angezeigt werden die Testart, Ausführungsdatum und Uhrzeit des anzeigten Tests, die Anzahl der mit dem Ergebnis "Fehler" bzw. "ok" getesteten Leuchten sowie Kenndaten der Batterie. Sind Ergebnisse von mehreren Tests vorhanden, so können Sie mit  $\triangle$  und  $\nabla$  in diesen blättern. Bei aktivierter Stromkreisüberwachung werden auch diese Stromkreise angezeigt.

Mit Hilfe des Softkeys Details/F2 können Sie sich weitere Details anzeigen lassen; der Softkey Zurück/F3 bringt Sie jeweils zur vorherigen Anzeige bzw. zum Menü Testergebnisse zurück.

Mit dem Menüpunkt Prüfbuch drucken ist es möglich, die abgespeicherten Daten des Prüfbuchs auszudrucken bzw. in Dateien abzulegen. Dies kann wahlweise über einen internen 19 - Zoll –Einbaudrucker (wenn vorhanden), oder über die Centronics–Schnittstelle und somit über einen extern angeschlossenen Drucker geschehen.

| Testergebnisse               |          |     |
|------------------------------|----------|-----|
| Letzter Test                 |          | -1  |
| Funktionstests               | >        | -2  |
| Kapazitätstests              | >        | -3  |
| Manuelle Tests               | >        | -4  |
| Prüfbuch drucken             | >        | — 5 |
|                              |          |     |
| Hilfe Me                     | nue      |     |
| Prüfbuch drucken<br>Hilfe Me | ><br>nue | -5  |

Abbildung 38: Testergebnisse (Übersicht)

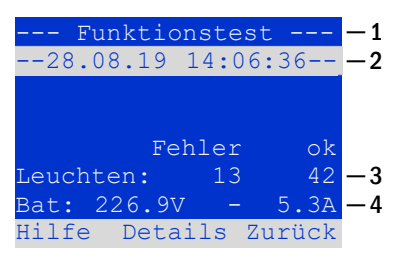

Abbildung 39: Anzeige Funktionstest

### 10.7 Fehler quittieren

Statusanzeige → Menue/F3 → △▽ Fehler quittieren → Enter O

Öffnen Sie das Menü/F3, navigieren mit  $\triangle$  und  $\nabla$  zu Fehler quittieren und drücken  $\triangleright$  oder Enter O. Sie befinden sich nun in der nebenstehend gezeigten Anzeige.

- 1. Fehler anzeigen >: Nach Anwahl dieser Zeile gelangen Sie mit 🛛 oder Enter O zu einer Liste aller aktuellen Fehlermeldungen, aus der Sie mit Zurück/F3 zurückgelangen.
- 2. Die Frage "Fehlermeldungen zurücksetzen?" beantworten Sie mit den Softkeys Ja/F2 oder Nein/F3. Mit Ja/F2 werden ALLE Fehlermeldungen zurückgesetzt. Beide Tasten bringen Sie zurück ins Hauptmenü.

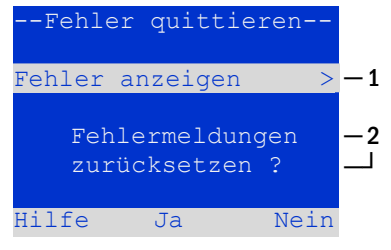

Abbildung 40: Fehler quittieren
## Anschluss und Inbetriebnahme

#### 11 Menü-Referenz

11.1 Hauptmenü

```
Statusanzeige → Menue/F3
```

Das Hauptmenü bietet 6 Untermenüs an, zwischen denen mit  $\triangle$  und  $\nabla$  gewählt werden kann. Durch Drücken von ▷ oder Enter O wird das jeweilige Untermenü ausgewählt, mit dem mit dem Softkey Status/F3 gelangen Sie zurück zur Statusanzeige.

| Hauptmenue        | -  |
|-------------------|----|
| Diagnose          | >  |
| Testergebnisse    | >  |
| Installation      | >  |
| Konfiguration     | >  |
| Fehler quittieren | >  |
| Serviceadresse    | >  |
| Statı             | ıs |

Abbildung 41: Hauptmenü

#### 11.2 Diagnose Statusanzeige → Menue/F3→ △▽ Diagnose → Enter O

Dieses Untermenü erlaubt die Auswahl der in den folgenden Abschnitten beschriebenen Diagnosefunktionen:

- Batterie: Batteriezustand, aktuelle Temperatur, Spannung, Strom etc. •
- Zustand der Netzversorgung .
- Zustand der einzelnen Module (DCM/LDM/IOM/SAM) .
- Unterverteilung
- Unterstationen
- Systeminformation

Per Softkey Hilfe/F1 kann ein Hilfetext zum jeweils aktiven Bildschirm aufgerufen werden.

#### 11.3 Batteriezustand und manuelle Auslösung eines Kapazitätstests Statusanzeige → Menue/F3→ △▽ Diagnose → Enter O→ △▽ Batterie → Enter O

Dieses Untermenü gibt Auskunft über die angeschlossene Batterie (Kapazität, Spannung, Strom und Batterieraumtemperatur). Mit dem Softkey Kap-Test/F2 kann der nach EN 50171 vorgeschriebene jährliche Kapazitätstest manuell ausgelöst werden.

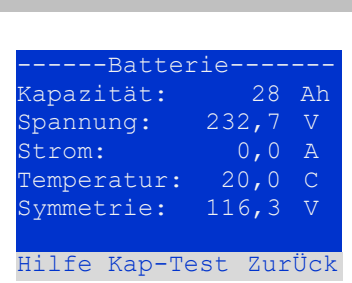

Abbildung 43: Batteriezustand

#### 11.4 Zustand der Netzversorgung

Statusanzeige  $\rightarrow$  Menue/F3 $\rightarrow$   $\triangle \nabla$  Diagnose  $\rightarrow$  Enter O $\rightarrow$   $\triangle \nabla$  Netz  $\rightarrow$  Enter O

Anzeige mit den Spannungsniveaus aller Phasen der angeschlossenen Stromzuführung. In der linken Spalte werden die aktuellen Messwerte, in der rechten Spalte die bisher gemessenen Minimal- und Maximalwerte angezeigt. Ein von Null verschiedener Wert für die Nullleiterspannung U(N) weist auf einen fehlerhaften Netzanschluss hin.

Hinweis: Gemäß EN 50171 erfolgt eine Umschaltung von Netz- auf Batteriebetrieb, wenn die Versorgungsspannung auf weniger als 85% der nominellen Versorungsspannung von 230V absinkt, d.h. bei Unterschreiten von 195,5V.

|        | Netz   |        |
|--------|--------|--------|
|        |        | Max    |
| U(L1): | 230,0V | 230,0V |
| U(L2): | 230,0V | 230,0V |
| U(L3): | 230,0V | 230,0V |
| U(N):  | 0,0V   | 0,0V   |
|        |        |        |
| Hilfe  |        | Zurück |

Abbildung 44: Zustand der Netzversorgung

Seite 37

| Diagnose         |       |
|------------------|-------|
| Batterie         | >     |
| Netz             | >     |
| Module           | >     |
| Unterverteilung  | >     |
| Unterstationen   | >     |
| Systeminformatic | n >   |
| Hilfe            | Menue |
|                  |       |

Abbildung 42: Diagnose-Menü

#### Seite 38

### Anschluss und Inbetriebnahme

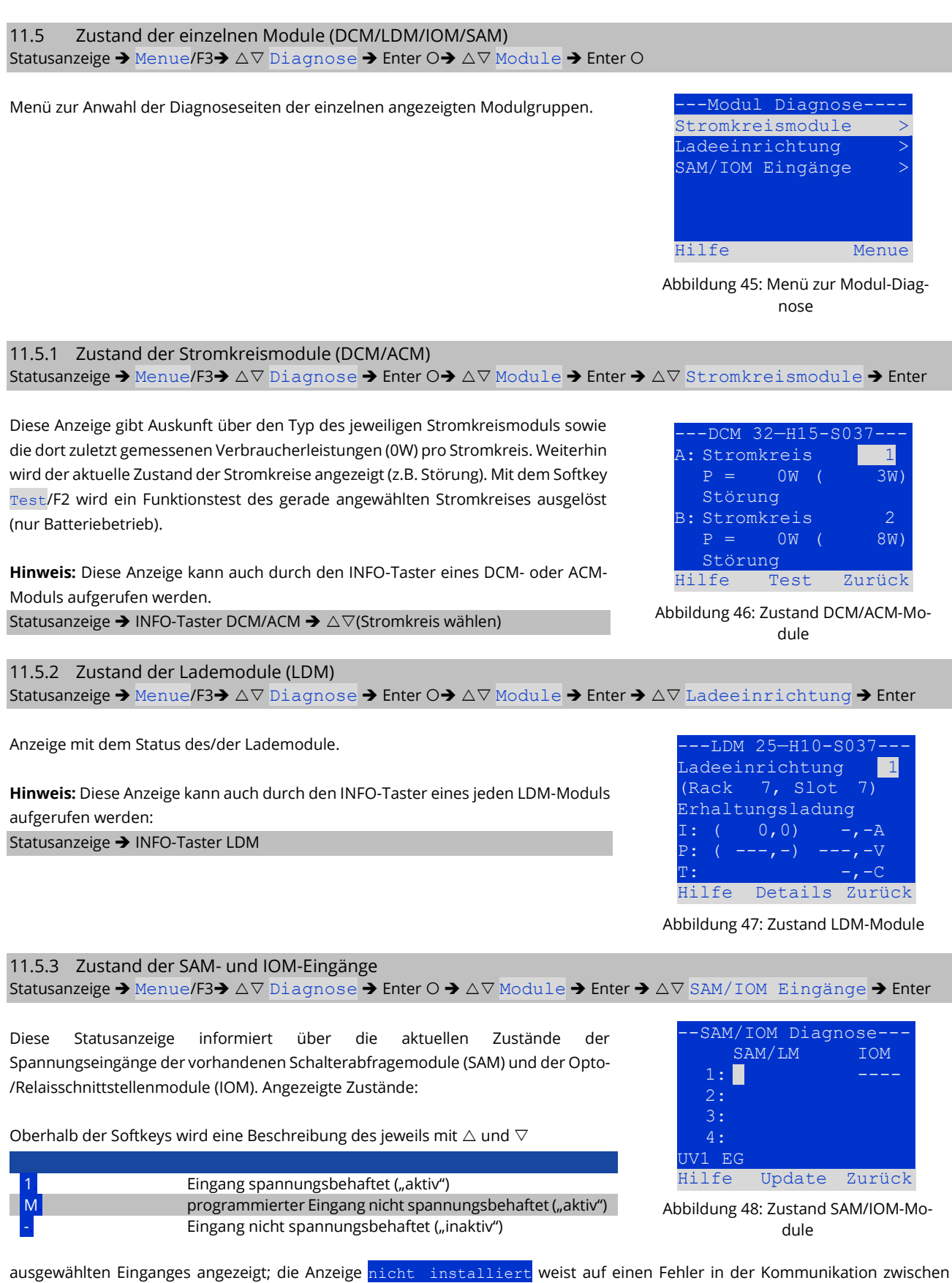

Zentraleinheit und Modul hin. Die Fehlermeldung RS485-Störung weist auf einen Verbindungs- und/oder Adressierfehler zu den extern angeschlossenen Modulen (SAM, MC-LM oder MCT15(S)) hin und schaltet alle Stromkreise im Netzbetrieb auf mod. Bereitschaft mod. Bereitschaft. Damit realisiert das System den "sicheren Betrieb" bei Ausfall einer Kommunikationsverbindung It. den geltenden Normen.

#### 11.6 Zustand der Unterverteilungen

 $Statusanzeige \rightarrow Menue/F3 \rightarrow \bigtriangleup \nabla \text{ Diagnose} \rightarrow Enter O \rightarrow \bigtriangleup \nabla \text{ Unterverteilung} \rightarrow Enter O$ 

An dieses System können keine Unterverteilungen angeschlossen werden, somit ist dieser Punkt funktionslos.

#### 11.7 Zustand der Unterstationen

Statusanzeige → Menue/F3→ △▽ Diagnose → Enter O → △▽ Unterstationen → Enter O

Unterstationen sind Stromversorgungssysteme gleichen Typs, die von diesem System mit verwaltet und überwacht werden. Hierfür ist eine Verkabelung der Systeme via Ethernet (inkl. TCP/IP-Adressvergabe) erforderlich. Im Diagnose-Bildschirm für Unterstationen wird der Zustande jeweils einer Unterstation angezeigt; die Auswahl der anzuzeigenden Unterstation geschieht mit ⊲ und ▷. Über den Softkey Details/F2 kann auf eine weitere Seite mit näheren Informationen umgeschaltet werden.

## Fehlerspeicher leer

Abbildung 49: Zustand Unterstationen

Zurück

Ende

---Unterstation

000.000.000.000

Hilfe Details

BAT: -.-V

Abbildung 50: Detail-Informationen

### 11.8 Systeminformation & System-Log

 $\texttt{Statusanzeige} \Rightarrow \texttt{Menue}/\texttt{F3} \Rightarrow \triangle \nabla \texttt{ Diagnose} \Rightarrow \texttt{Enter} \texttt{O} \Rightarrow \triangle \nabla \texttt{ Systeminformation} \Rightarrow \texttt{Enter} \texttt{O}$ 

Auf dieser Seite werden die Serienummer (S/N), Firmware- und Hardware-Version der Zentraleinheit sowie deren MAC-Adresse angezeigt. Weiterhin sind eine weitere Seite mit Eckdaten und eine mit dem Logbuch durch mit  $\triangle$  und  $\nabla$  anwählbar (Umschalten mit  $\triangleright$  oder Enter O).

Die Eckdaten-Seite zeigt die Anzahl der installierten Stromkreise, die nominelle Kapazität der Batterie, die eingestellte Versorgungszeit, die eingestellte Tiefentlade-(abschalt-)spannung, die Anzahl der vorhandenen Lademodule sowie die programmierte Dauer des Kapazitätstests an.

Im Logbuch kann mit  $\triangle$  und  $\bigtriangledown$  ein Jahr gewählt werden; mit  $\triangleright$  oder Enter O schalten Sie zur Anzeige der Einträge aus diesem Jahr um. Die umseitige Tabelle zeigt eine Übersicht der möglichen im System-Log auftretenden Meldungen.

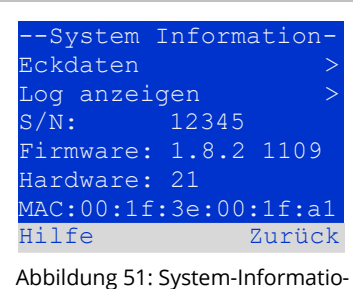

-----Eckdaten-----Stromkreise: 7 Batterie: 005Ah Versorgungszeit:001h Abschaltung: 185V Anzahl Lader: 001 Kapazitätstest: aus Hilfe Ende

nen

Abbildung 52: System-Eckdaten

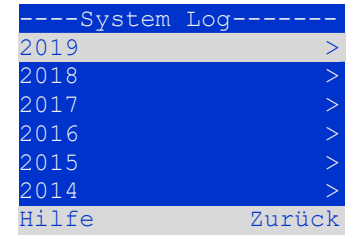

Seite 40

## Anschluss und Inbetriebnahme

Tabelle 1: Meldungen im System-Log

| Log Meldung                                                      | Beschreibung                                                                     |
|------------------------------------------------------------------|----------------------------------------------------------------------------------|
| ACM fault <slot></slot>                                          | ACM-Störung in Slot <slot></slot>                                                |
| act fail                                                         | Aktivierung der Anlage ist fehlgeschlagen                                        |
| act ok                                                           | Anlage wurde erfolgreich aktiviert                                               |
| activation                                                       | Aktivierung erforderlich                                                         |
| BAS BB                                                           | Anlage hat die Betriebsart auf Betriebsbereit gewechselt                         |
| BAS LB                                                           | Anlage hat die Betriebsart auf Ladebetrieb gewechselt                            |
| BAS MB                                                           | Anlage hat die Betriebsart auf modifizierte Bereitschaft gewechselt              |
| bat. center volt. ( <wert>)</wert>                               | Unzulässige Batteriesymmetriespannung (Spannungswert)                            |
| bat. current ( <wert>)</wert>                                    | Unzulässiger Batteriestrom (Stromwert)                                           |
| bat. discharge ( <wert>)</wert>                                  | Unzulässige Batterieentladung (Stromwert)                                        |
| bat. fuse                                                        | Batteriesicherung defekt                                                         |
| bat. temp. <wert></wert>                                         | Unzulässige Batterietemperatur, kälter als 10°C oder wärmer als 50°C             |
| bat. temp. sensor                                                | Externer Batterietemperatursensor liefert keine Messwerte                        |
| bat. voltage ( <wert>)</wert>                                    | Unzulässige Batteriespannung (Spannung)                                          |
| bus scan                                                         | Module wurden detektiert                                                         |
| СС                                                               | Kritischer Kreis wurde geöffnet                                                  |
| cc ok                                                            | Kritischer Kreis wieder geschlossen                                              |
| cir init                                                         | Stromkreise wurden initialisiert                                                 |
| circuit current fault                                            | Stromüberwachung im Stromkreis                                                   |
| circuit fault                                                    | Stromkreisfehler erkannt                                                         |
| ctest                                                            | Kapazitätstest wurde ausgelöst                                                   |
| DCM fault <slot></slot>                                          | DCM-Störung in Slot <slot></slot>                                                |
| deep discharge 1                                                 | Tiefentladung Stufe 1                                                            |
| deep discharge 2                                                 | Liefentladung Stufe 2                                                            |
| defrag                                                           | Dateisystem wurde defragmentiert                                                 |
| earth ( <wert>;<flag>)</flag></wert>                             | Erdschluss im Stromkreismodul erkannt (interne Messwerte in Klammern)            |
| earth-b ( <wert>;<flag>)</flag></wert>                           | Erdschluss im NLSR erkannt (interne Messwerte in Klammern)                       |
| e-mail                                                           | E-Mail wurde versendet                                                           |
| e-mail fault                                                     | Petrier beim versand der E-Mali                                                  |
| format is                                                        | Dateisystem wurde neu formatiert                                                 |
| alt_crouision>                                                   | Fullkilonsiest wurde ausgelost                                                   |
| git steway                                                       | Störung im GLT Gateway                                                           |
| IOM fault <nr></nr>                                              | IOM Störung in Modul <nr></nr>                                                   |
| 1/1/12/13/N fault                                                | Anschlussfehler in der Einsneisung Snannung auf dem N-Leiter erkannt             |
| lamps <kreis>/<leuchte></leuchte></kreis>                        | 7usammenfassung der Leuchtenfehler                                               |
| I DM fault <slot></slot>                                         | Laderstörung in Slot Nr. <slot></slot>                                           |
| LDM jumper fault                                                 | LDM lumper-Konfiguration für Ladestrom und Batterietyp stimmt nicht              |
| ]                                                                | mit der detektierten Konfiguration überein                                       |
| LDM revisions                                                    | Unzulässige Mischbestückung bei mehreren Lademodulen wurde er-                   |
|                                                                  | kannt. Die Version muss entweder bei allen LDM kleiner als SW 35 oder            |
|                                                                  | bei allen LDM größer gleich SW 35 sein.                                          |
| login master                                                     | Login als Master wurde ausgeführt                                                |
| login service                                                    | Login als Kundendienst wurde ausgeführt                                          |
| luminare fault                                                   | Leuchtenfehler erkannt                                                           |
| mains <l1>V <l2>V <l3>V <n>V <dauer>m</dauer></n></l3></l2></l1> | Netzausfall bzwwiederkehr mit Spannungswerten und Dauer des Aus-                 |
| mains fault                                                      | Talls<br>Notzausfall (als Störung konfiguriort)                                  |
| mains mh ' <sam eingang="">'</sam>                               | Modifizierte Bereitschaft hat ausgelöst                                          |
| mains mb ok                                                      | Modifizierte Bereitschaft heendet                                                |
| mains ok                                                         | Netzwiederkehr                                                                   |
| maintenance                                                      | Wartung erforderlich                                                             |
| mb fault                                                         | Modifizierte Bereitschaft wurde ausgelöst (als Störung konfiguriert)             |
| new firmware                                                     | Firmware-Update wurde durchgeführt                                               |
| no TCP/IP sockets                                                | Es stehen keine freien TCP/IP Sockets mehr zur Verfügung. Kein Zugriff           |
|                                                                  | auf das WEB-Interface möglich                                                    |
| overload fault <n></n>                                           | Stromkreismodul wird über der zulässigen Strombelastbarkeit betrieben            |
|                                                                  | (Grenzbereich: unterhalb der Sicherungsauslöseschwelle)                          |
| PCM fault <slot></slot>                                          | PCM Störung im Slot <slot></slot>                                                |
| PnP prr <slot></slot>                                            | Fehler beim Plug&Play in Slot <slot> (tritt während der Konfiguration der</slot> |
|                                                                  | Stromkreismodule und Abfrage der Lademodule auf)                                 |

| reset errors                                                                             | Fehler wurden quittiert                                                                                                    |
|------------------------------------------------------------------------------------------|----------------------------------------------------------------------------------------------------|
| RS485 fault                                                                              | Störung auf dem RS485-BUS (SAM, MC-LM)                                                                                                    |
| RSM fault <slot></slot>                                                                  | RSM-Störung in Slot <slot></slot>                                                                                                    |
| RTC error <n></n>                                                                        | Störung in der Real-Time-Clock                                                                                                    |
| SAM fault <nr></nr>                                                                      | SAM Störung in Modul <nr></nr>                                                                                                    |
| subsystem <nr> fault</nr>                                                                | Unterstation Störung                                                                                                    |
| subsystem <nr> mains</nr>                                                                | Netzausfall in der Unterstation                                                                                                    |
| subsystem <nr> mb</nr>                                                                   | Modifizierte Bereitschaft in der Unterstation                                                                                                    |
| system rebooting                                                                         | Anlage wurde neu gestartet (Warmstart - reboot)                                                                                                    |
| system started <sw version=""> <hw version=""> <se-<br>riennummer&gt;</se-<br></hw></sw> | Anlage wurde eingeschaltet (Kaltstart oder Warmstart)                                                                                                    |
| TCB <cmin> <cmax> <bmin> <bmax></bmax></bmin></cmax></cmin>                              | Gemessene Temperatur, Tagesminumum und -maximum für Cabinet und Battery                                                                                                    |
| test <a> cf:<b> ok:<c> lf:<d> ok:<e></e></d></c></b></a>                                 | Zusammenfassung des Tests mit Fehlern<br>a: Erdschluss erkannt<br>b: Anzahl der defekten Stromkreise<br>c: Anzahl der mit gut getesten Stromkreise<br>d: Anzahl der defekten Leuchten<br>e: Anzahl der mit gut getesten Leuchten |
| test locked                                                                              | Funktions- und Kapazitätstest ist verriegelt, da Rahmenbedingungen nicht<br>eingehalten werden                                                                                                    |
| total current fault <wert></wert>                                                        | Gesamtstromüberwachung                                                                                                    |
| uv-c fault <nr></nr>                                                                     | Störung im Unterverteilungscontroller                                                                                                    |
| uv-c mains <nr></nr>                                                                     | Netzausfall in einem Unterverteiler                                                                                                    |

#### 11.9 Detektieren aller Module

#### $\texttt{Statusanzeige} \Rightarrow \texttt{Menue}/\texttt{F3} \Rightarrow \triangle \nabla \texttt{Installation} \Rightarrow \texttt{Enter} \ \texttt{O} \Rightarrow \triangle \nabla \texttt{Module detektieren} \Rightarrow \texttt{Enter} \ \texttt{O}$

Damit interne und externe Module von der zentralen Steuer- und Überwachungseinheit erfasst und überwacht werden können, müssen sie nach Einbau detektiert werden. Dafür wählen Sie im Menü Installation den Punkt Module detektieren > und drücken Enter. Nun wird die Detektion aller Module durchgeführt. Ist diese beendet, so werden alle erkannten Module in einer Liste angezeigt. Um das Ergebnis der Detektion in die Systemeinstellungen zu übernehmen, drücken Sie den Softkey Ende/F3 und bestätigen die Sicherheitsabfrage mit Ja/F1.

**Hinweis:** Vor Auslieferung findet werksseitig eine Detektion der verbauten Module statt; eine neuerliche Detektierung ist somit nur bei Erweiterungen des Systems vor Ort notwendig.

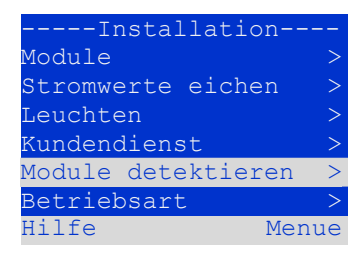

Abbildung 54: Module detektieren

Seite 42

## 11.10 Betriebsart wählen

 $\texttt{Statusanzeige} \Rightarrow \texttt{Menue}/\texttt{F3} \Rightarrow \triangle \nabla \texttt{Installation} \Rightarrow \texttt{Enter} \ \texttt{O} \Rightarrow \triangle \nabla \texttt{Betriebsart} \Rightarrow \texttt{Enter} \ \texttt{O}$ 

Mit der Festlegung der Betriebsart kann ein ungewolltes Zuschalten der Sicherheitsbeleuchtung in Betriebsruhezeiten verhindert werden. Die Betriebsart kann je nach Konfiguration durch einen internen bzw. externen Betriebsartenwahlschalter (BAS) oder direkt durch das Menü geschehen. Im nebenstehend gezeigten Menü kann mit  $\triangleleft$  und  $\triangleright$  zwischen folgenden Einstellungen gewählt werden:

| Betriebsart           |
|-----------------------|
| Betriebsart:          |
| BAS/MCT/BMT gesteuert |
|                       |
|                       |
|                       |
| Hilfe Menue           |

Abbildung 55: Betriebsart wählen

| BAS/MCT/BMT gesteuert | Steuerung Ladebetrieb / Betriebsbereit der Anlage über externes Meldetableau bzw.<br>Betriebsartenwahlschalter BAS |
|-----------------------|----------------------------------------------------------------------------------------------------|
| Betriebsbereit        | Notlicht aktiv, Dauer- und Bereitschaftsleuchten aktiv, BAS wirkungslos                                            |
| Ladebetrieb           | Notlicht blockiert, Dauer- und Bereitschaftskreise nicht aktiv, BAS wirkungslos                                    |

**Hinweis:** Der Betriebsartenwahlschalter (BAS) an der Gerätefrontseite ist nur in der Einstellung "BAS/MCT/BMT gesteuert" aktiv (werksseitige Voreinstellung). In allen anderen Fällen gilt unabhängig von der Stellung des BAS die hier im Menü eingestellte Betriebsart.

11.11 Konfiguration und Verwaltung Statusanzeige  $\rightarrow$  Menue/F3 $\rightarrow$   $\Delta$  $\nabla$  Konfiguration  $\rightarrow$  Enter O ( $\rightarrow$   $\Delta$  $\nabla$  Verwaltung  $\rightarrow$  Enter O)

Im Menü Konfiguration sowie dem darin befindlichen Untermenü Verwaltung > werden sämtliche Grundeinstellungen für das System verwaltet, die in den folgenden Abschnitten beschrieben werden.

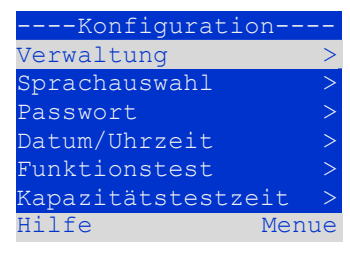

Abbildung 56: Konfigurationsmenü

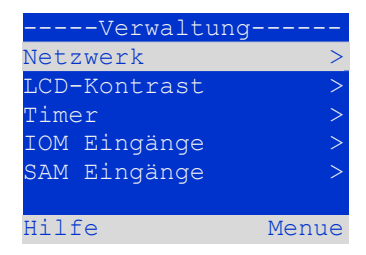

Abbildung 57: Untermenü "Verwaltung"

#### 11.11.1 Netzwerkeinstellungen und Master-Slave-Überwachung Statusanzeige→ Menue/F3→△▽ Konfiguration→EnterO→△▽ Verwaltung→EnterO→△▽ Netzwerk→EnterO

Das Netzwerk-Menü erlaubt die Konfiguration der Netzwerk-Schnittstellen, über die die Verbindung mehrerer dieser Stromversorgungssysteme untereinander möglich ist. Ferner erlaubt ein Zugang über Netzwerk die Fernbedienung des Systems durch den Internetbrowser eines externen PCs.

#### Untermenü IP Adressen

Jedes System besitzt zwei Netzwerkanschlüsse (RJ45), die mit Intern (Anschluss im Schrankinneren) und Front (Gerätefrontanschluss) bezeichnet werden. Nur einer der beiden Anschlüsse kann jeweils betrieben werden.

Im <u>IP</u> Adressen-Menü wird daher unter Adapter der zu verwendende Anschluss mit  $\triangleleft$  und  $\triangleright$  ausgewählt (<u>Intern</u> bzw. <u>Front</u>). Mit  $\triangle$  und  $\bigtriangledown$  können nun für den aktiven Adapter die Einstellungen IP-Adresse (<u>IP</u>), Subnetz-Maske (<u>Mask</u>), <u>Gate-</u> way und <u>DNS</u> ausgewählt werden. Mit den Tasten  $\triangleleft$  und  $\triangleright$  werden nun die einzelnen Ziffern angewählt, die dann mit  $\triangle$  und  $\bigtriangledown$  verändert werden können. Die Taste Enter O beendet die Eingabe, so dass die Tasten  $\triangle$  und  $\bigtriangledown$  wieder zur Anwahl einer anderen Zeile dienen können. Mit dem Softkey <u>Ende</u>/F3 verlassen Sie die IP-Adressen-Eingabe; Veränderungen an den Einstellungen sind mit <u>Ja</u>/F1 zu bestätigen.

Hinweis: Neue Einstellungen werden erst nach einem Neustart des Systems wirksam.

#### Untermenü Kommunikation

Jedes Stromversorgungssystem kann mit anderen Systemen vernetzt werden, die eine gleichartige zentrale Steuereinheit besitzen. Hierzu muss jedem der miteinander verbundenen Systeme eine eindeutige IP-Adresse zugewiesen sein (siehe oben). Bei der Vernetzung übernimmt ein System (sog. Master) die Überwachung aller übrigen (Slave). Um dies zu erreichen, muss in Master- und Slave-Systemen im Menü Kommunikation die Statusabfrage auf ein geschaltet werden. Im Master-System sind zusätzlich die IP-Adressen aller Slave-Systeme einzutragen. Die Anwahl und Veränderung der einzelnen Adressen erfolgt wie oben für das Untermenü <u>IP Adressen</u> beschrieben. Auch hier werden neue Einstellungen bei Verlassen des Menüs dem Softkey <u>Ende</u>/F3 erst nach Bestätigung mit Ja/F1 übernommen.

Hinweis: Aus Sicherheitsgründen muss das System nach jeder Änderung der IP-Adressen neu gestartet werden.

11.11.2 LCD-Kontrast einstellen Statusanzeige→Menue/F3→△▽ Konfiguration→EnterO→△▽ Verwaltung→Enter→△▽ LCD-Kontrast→Enter

Nach Anwahl dieses Menüs kann der Kontrast der LCD-Anzeige mit den Tasten ⊲ und ▷ eingestellt werden. Die neue Einstellung wird bei Verlassen des Menüs dem Softkey Ende/F3 und nach Bestätigung mit Ja/F1 übernommen.

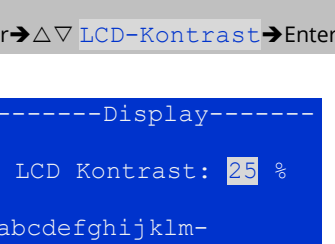

Abbildung 61: LCD-Kontrasteinstellung

wxyz0123456789ABCDEF

nopgrstu-

| Netzwerk-                   |       |  |
|-----------------------------|-------|--|
| IP Adressen                 | >     |  |
| Kommunikation               | >     |  |
| Hilfe                       | Menue |  |
| Abbildung 58: Netzwerk-Menü |       |  |

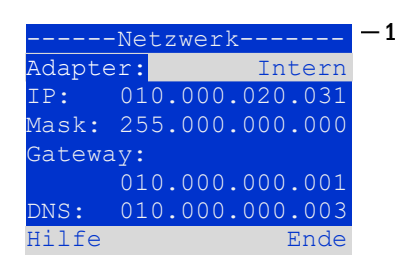

Abbildung 59: Untermenü zum Einrichten der IP-Adressen

|     | Ko   | ommunikatio | n      |    |
|-----|------|-------------|--------|----|
| Sta | atus | sabfrage:   | ein    | -1 |
| US  | 1:   | 000.000.00  | 0.000  | -2 |
| US  | 2:   | 000.000.00  | 0.000- | -2 |
| US  | 3:   | 000.000.00  | 0.000- | -2 |
| US  | 4:   | 000.000.00  | 0.000- | -2 |
| US  | 5:   | 000.000.00  | 0.000- | -2 |
| Hil | lfe  |             | Ende   |    |

Abbildung 60: IP-Adressen der überwachten Anlagen

#### Seite 44

## Anschluss und Inbetriebnahme

#### 11.11.3 Timer-Einstellungen

Statusanzeige→ Menue/F3→△▽ Konfiguration→Enter O→△▽ Verwaltung→Enter O→△▽ Timer→Enter O

Im Menü "Timer" können bis zu 32 unterschiedliche Zeitschaltprogramme für einzelne Stromkreise bzw. für zusammen wirkende Stromkreisgruppen eingestellt werden. Diese Zeitschaltprogramme dienen ausschließlich der Deaktivierung von Dauerlichtstromkreisen in Betriebsruhezeiten (bspw. Ferienzeiten in Schulen, Ladenschlusszeiten etc.). Oben im Timer-Menü wird die Nummer des gerade angezeigten Timers (rechts) sowie sein aktueller Zustand (inaktiv/aktiv, Mitte) angezeigt. Bei jedem Timer sind folgende Einstellungen möglich:

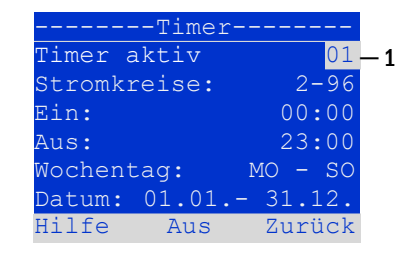

Abbildung 62: Timer-Programmierung

| Stromkreise | Nummer des ersten und des letzten Schaltkreises, den der Timer schalten soll. |
|-------------|-------------------------------------------------------------------------------|
| Ein         | Uhrzeit, zu der die Stromkreise eingeschaltet werden sollen.                  |
| Aus         | Uhrzeit, zu der die Stromkreise ausgeschaltet werden sollen.                  |
| Wochentag   | Erster und letzter Wochentag, an dem der Timer wirksam sein soll.             |
| Datum       | Erster und letzter Tag im Jahr, an der Timer wirksam sein soll.               |

Die zu ändernde Einstellung wird jeweils mit  $\triangle$  und  $\nabla$  ausgewählt; die Veränderung des Werte erfolgt mit  $\triangleleft$  und  $\triangleright$ . Der gerade angezeigte bzw. bearbeitete Timer wird mit dem Softkey Ein/F2 bzw. Aus/F2 auf aktiv bzw. inaktiv geschaltet. Auch hier werden neue Einstellungen bei Verlassen des Menüs dem Softkey Ende/F3 erst nach Bestätigung mit Ja/F1 übernommen.

#### 11.11.4 IOM-Eingänge programmieren

Statusanzeige→Menue/F3→△▽ Konfiguration→EnterO→△▽ Verwaltung→Enter→△▽ IOM-Eingänge →Enter

Jedes IO-Modul ist mit vier Spannungseingängen versehen. Eingänge IOM1.E1 (BAS) und IOM1.E4 (Testtaster) sind vorprogrammiert und nicht veränderbar. Eingänge IOM1.E2/E3 können eine Meldung auslösen oder zusätzlich das System in einen Störzustand versetzen, wahlweise im spannungslosen ( $\mathbf{E}=0$ ) oder spannungsführenden Zustand ( $\mathbf{E}=1$ ).

Oben im IOM-Eingänge-Menü werden die Nummer des IO-Moduls (01 bis 05) sowie des zu konfigurierenden Eingangs (01 bis 04) ausgewählt; unter Funktion kann jeweils eine Kombination der folgenden Einstellungen gewählt werden:

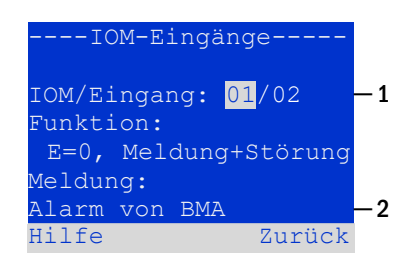

Abbildung 63: Programmierung der IOM-Eingänge

| Keine            | Zustand des Einganges hat keine Auswirkung                         |
|------------------|--------------------------------------------------------------------|
| E=0              | Funktion wird bei spannungslosem Eingang ausgeführt                |
| E=1              | Funktion wird bei spannungsführenden Eingang ausgeführt            |
| Meldung          | Es wird eine konfigurierbare Meldung angezeigt (Abb. 62, Ziffer 2) |
| Meldung+Störung  | Das System wechselt in den Störungszustand                         |
| Lüfterstörung    | Das System zeigt eine Lüfterstörung an                             |
| Lüfterstörung K6 | Das System zeigt eine Lüfterstörung in Abhängigkeit von K6.        |

Die zu ändernde Einstellung wird jeweils mit  $\triangle$  und  $\bigtriangledown$  ausgewählt; die Veränderung des Werte erfolgt mit  $\triangleleft$  und  $\triangleright$ . Zur Eingabe eines Meldungstextes ist nach Anwahl der Meldungszeile die Taste Enter O zu betätigen, welche die Eingabe auch beendet. Der Meldungstext kann entweder direkt über eine angeschlossene externe Tastatur eingegeben werden, oder Stellenweise mit den Tasten  $\triangle$ ,  $\bigtriangledown$ ,  $\triangleleft$  und  $\triangleright$ . Die Einstellungen werden bei Verlassen des Menüs dem Softkey Ende/F3 erst nach Bestätigung mit Ja/F1 übernommen.

Hinweis: Die Ein- und Ausgänge eines werkseitig eingebauten ersten IOM sind fest vorprogrammiert.

## Anschluss und Inbetriebnahme

#### 11.11.5 SAM-Eingänge programmieren

Statusanzeige→Menue/F3→△▽ Konfiguration→EnterO→△▽ Verwaltung→Enter→△▽ SAM-Eingänge→Enter

Um Dauerlichtstromkreise der Anlage im Netzbetrieb gemeinsam mit der Allgemeinbeleuchtung ein- bzw. auszuschalten, können das eingebaute Schalterabfragemodul (SAM) oder externe Schalterabfragemodule (Typ MC-LM oder SAM24) verwendet werden. An jeden BUS Ihrer Anlage können bis zu 15 Schalterabfragemodule SAM24 angeschlossen werden. Über das Menü SAM-Eingänge können Sie alle Eingänge aller SAM-Module mit Klartextmeldungen versehen.

Die Eingabe des Anzeigetextes erfolgt nach Auswahl des SAM-Moduls lfd. Nr. 01 bis 16) und des Einganges (Nr. 01 bis 08) wie oben beschrieben. Die Einstellungen werden bei Verlassen des Menüs dem Softkey Zurück/F3 erst nach Bestätigung mit Ja/F1 übernommen.

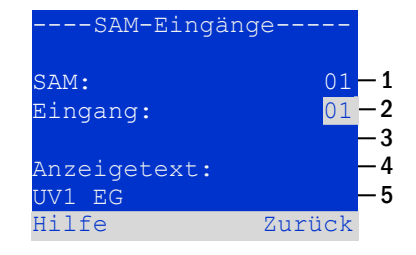

Abbildung 64: Programmierung der SAM-Eingänge

11.11.6 Einstellen der Menüsprache

Statusanzeige→ Menue/F3→△▽ Konfiguration→Enter O→△▽ Sprachauswahl→Enter O

Diese Ansicht erlaubt die Auswahl der Sprache für die LCD-Menüsteuerung mit den Tasten ⊲ und ▷. Eine neue Einstellung wird bei Verlassen des Menüs dem Softkey Ende/F3 nach Bestätigung mit Ja/F1 übernommen.

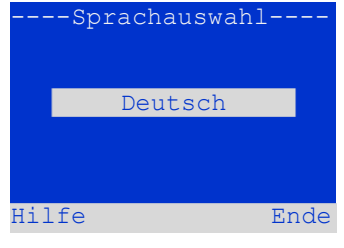

Abbildung 65: Sprachauswahl

#### 11.11.7 Autorisierung, Anmeldung per Passwort, Abmeldung Statusanzeige $\rightarrow$ Menue/F3 $\rightarrow$ $\Delta \nabla$ Konfiguration $\rightarrow$ Enter O $\rightarrow$ $\Delta \nabla$ Passwort $\rightarrow$ Enter O

Zur Veränderung der Einstellungen in den Menüs Installation und Konfiguration ist eine vorherige Autorisierung durch Anmeldung per Passwort erforderlich. Hierzu dient der Menüpunkt Passwort. Bei Eingabe des Passwortes für eine bestimmte Autorisierungsstufe wird der Benutzerstatus auf diese Stufe geändert (**anmelden**). Bei Verlassen dieser Stufe (**abmelden**) wechselt der Benutzerstatus auf die niedrigste Stufe "Gast".

- So melden Sie sich an: W\u00e4hlen Sie oben im Men\u00fc (Abbildung 66, Ziffer 1) mit den Tasten <</li>
   und ▷ die Aktion "anmelden" aus. Dr\u00fccken Sie Enter O. Geben Sie das Passwort ein und dr\u00fccken Sie erneut Enter O.
- So melden Sie sich ab: Wählen Sie oben im Menü (Abbildung 66, Ziffer 1) mit den Tasten ⊲ und ▷ die Aktion "abmelden" aus. Drücken Sie Enter O.

Der aktuelle Benutzerstatus (Autorisierung) wird bei Aufrufen des Menüpunktes "Passwort" in der Bildschirmmitte angezeigt.

**Hinweis:** Erfolgt keine Abmeldung, so wechselt das System nach ca. 2 Stunden nach der letzten Bedienung automatisch in den Benutzerstatus "Gast".

Hinweis: Passwörter erhalten Sie bei Ihrem Vertriebspartner!

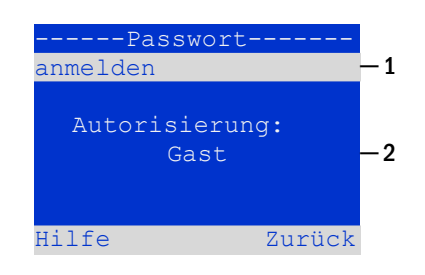

Abbildung 66: An- und Abmeldung

#### 11.11.8 Systemdatum und -uhrzeit einstellen

Seite 46

Statusanzeige → Menue/F3→ △▽ Konfiguration → Enter O → △▽ Datum/Uhrzeit → Enter O

In dieser Ansicht können die aktuelle Uhrzeit und das Datum eingegeben werden. Die zu ändernde Einstellung wird jeweils mit  $\triangle$  und  $\bigtriangledown$  ausgewählt; die Veränderung des Werte erfolgt mit  $\triangleleft$  und  $\triangleright$ . Die neuen Einstellungen werden bei Verlassen des Menüs dem Softkey Ende/F3 nach Bestätigung mit Ja/F1 übernommen.

**Automatische Sommerzeitumstellung:** Wird für Sommerzeit die Einstellung auto gewählt, so schaltet das System selbsttätig zwischen Sommerzeit und Winterzeit um. Im andern Fall (Einstellung aus) erfolgt keinerlei Umschaltung.

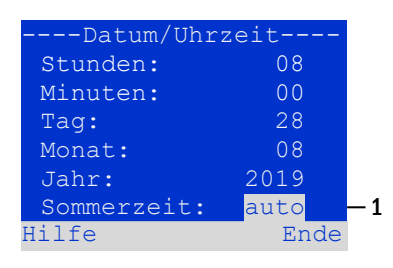

Abbildung 67: Systemzeit einstellen

#### 11.11.9 Automatischen Kapazitätstest programmieren

Statusanzeige → Menue/F3→ △▽ Konfiguration → Enter O → △▽ Kapazitätstest → Enter O

Einmal im Jahr ist ein Kapazitätstest der Anlage vorgeschrieben, der nicht nur die Kreise und Leuchten überprüft, sondern auch den Zustand der Batterie: Mit diesem Test wird geprüft, ob die Batterie trotz Alterung noch hinreichend Kapazität besitzt, um die Anlage im Notfall über die volle Autonomiezeit hinweg zu betreiben. Ihre Anlage verfügt über die Möglichkeit, einen solchen Test automatisch zu vier verschiedenen Zeitpunkten im Jahr auszuführen.

**Hinweis:** Die Ausführung des Kapazitätstests darf je nach geltender regionaler Gesetzeslage eventuell nur in Gegenwart eines kompetenten und zuständigen Servicetechnikers geschehen. In einem solchen Fall ist die hier beschriebene automatische Ausführung nicht zulässig.

Nach Anwahl der Nummer des zu programmierenden Tests (1 bis 4) kann dieser mit Dauer auf eine bestimmte zeitliche Länge (5min bis 8h) eingestellt oder deaktiviert werden (Einstellung aus). Für den Testbeginn sind eine Uhrzeit und und ein Datum (Tag, Monat) einzustellen.

#### 11.11.10 Konfiguration der automatischen Email-Benachrichtigung

Das System verfügt über eine Email-Benachrichtigungs-Funktion, mit der beim Auftreten von Fehlern eine Email an eine oder mehrere Adressen gesendet werden kann. Diese Email informiert über den aktuellen Inhalt des Fehlerspeichers und zeigt alle Fehler, die zum Sendezeitpunkt vorlagen und noch nicht quittiert wurden. Die Konfiguration der Email-Funktion erfolgt ausschließlich über das Web-Interface. An Systemen, welche Emails versenden sollen, müssen folgende Netzwerkeinstellungen vollständig vorgenommen werden:

- IP-Adresse (f
  ür jede Station eindeutig, keine Doppel- bzw. Mehrfachbelegung)
- Netzmaske (passend zum Netzwerkteil der IP-Adresse)
- Gateway-Adresse (Adresse des Routers, der die Verbindung mit einem Intranet (LAN) oder dem Internet herstellt)
- DNS (Domain Name Server) -Adresse (IP-Adresse des DNS Servers zur Auflösung von Rechnernamen in IP-Adressen)

**Hinweis:** Für den Email-Versand ist ein SMTP-fähiger Mailserver erforderlich. Mit diesem muss die Anlage über Ethernet mittels TCP/IP verbunden sein. Folgende Informationen über den SMTP-Mailserver müssen vorliegen:

- IP-Adresse oder Name (z.B. 192.168.1.1 oder mail.beispiel.de)
- Unterstützte Authentifizierungsmethoden
- Ein Emailkonto auf dem Server muss vorhanden und aktiv sein
- Zugangsdaten für dieses Emailkonto müssen bekannt sein

Hinweis: Die Kommunikation zum Mailserver wird unverschlüsselt aufgebaut. Stellen Sie daher sicher, dass der Mailprovider unverschlüsselte Verbindungen zulässt.

| Kapazitätstest             |                    |
|----------------------------|--------------------|
| Test <mark>1</mark> von 4: | <u> </u>           |
| Dauer: au                  | ls <mark>-2</mark> |
| Uhrzeit Std:               | 08                 |
| Uhrzeit Min:               | 00                 |
| Tag:                       | 01                 |
| Monat:                     | 04                 |
| Hilfe                      | Ende               |
|                            |                    |

Abbildung 68: Einstellungen für automatische Kapazitätstests

Seite 47

### Schritt 1: Netzwerkeinstellungen der Station prüfen

Zum Konfigurieren der Emailfunktion benötigen Sie einen PC. Mit diesem sollte zunächst die Netzwerkverbindung zum System und zum Mailserver geprüft werden. Schließen Sie den PC per Netzwerkkabel an einen Switch im multiControl-Netzwerk an. Öffnen Sie die Eingabeaufforderung und führen Sie ein Ping aus.

```
Beispiel:
```

```
C:\>ping mail.beispiel.de <EINGABE> (oder ping 192.168.1.1 <EINGABE>)
Ping wird ausgeführt für mail.beispiel.de [192.168.1.1] mit 32 Bytes Daten:
Antwort von 192.168.1.1: Bytes=32 Zeit=13ms TTL=54
Antwort von 192.168.1.1: Bytes=32 Zeit=13ms TTL=54
Antwort von 192.168.1.1: Bytes=32 Zeit=13ms TTL=54
Ping-Statistik für 192.168.1.1:
Pakete: Gesendet = 4, Empfangen = 4, Verloren = 0
    (0% Verlust),
Ca. Zeitangaben in Millisek.:
    Minimum = 13ms, Maximum = 13ms, Mittelwert = 13ms
```

Weist die Ping-Statistik keine verlorenen Pakete auf (siehe Beispiel oben, "<u>Verloren = 0</u>"), so ist die Verbindung zuverlässig.

#### Schritt 2: Konfiguration der Emailfunktion im WebInterface

Öffnen Sie einen Web-Browser auf dem PC und geben Sie als Adresse die IP-Adresse Ihres Systems ein. Es erscheint die WebInterface- Hauptseite des Systems. Hier öffnen Sie das Menü "Administration" (Anmeldung erforderlich) und wählen den Menüpunkt "E-Mail". Damit gelangen Sie auf die Email-Konfigurations-Seite.

|                            | cherheitsbel<br>nergency ligh |                   |                     |      |                    |                        |
|----------------------------|-------------------------------|-------------------|---------------------|------|--------------------|------------------------|
| Übers                      | icht Testergebnisse           | Gebäudepläne      | Administration      |      |                    |                        |
| multiControl plus : > Komp | oakte Liste                   |                   | Anlage              |      |                    | Sprache DE - Deutsch 🔻 |
| Zur detaillierten Anze     | ige des Systemstatus          | klicken sie auf c | Unterstationen      | lage |                    |                        |
| O.K. O nicht verf          | igbar 🛛 Fehler                |                   | Alle Stromkreise    |      |                    |                        |
| Anlage                     | Anlagenname                   |                   | Stromkreise         |      | Stromkreis         | Status                 |
| Hauptanlage                |                               |                   | Tests               |      | ● <u>96 Kreise</u> | <u>Betriebsbereit</u>  |
|                            |                               |                   | Gebäudepläne        |      |                    |                        |
|                            |                               |                   | Timer               |      |                    |                        |
|                            |                               |                   | SAM                 |      |                    |                        |
|                            |                               |                   | IOM                 |      |                    |                        |
|                            |                               |                   | E-Mail              |      |                    |                        |
|                            |                               |                   | Optionen            |      |                    |                        |
|                            |                               |                   | Batterieüberwachung |      |                    |                        |
|                            |                               |                   | Import / Export     |      |                    |                        |
|                            |                               |                   | FTP-Transfer        |      |                    |                        |

Abbildung 69: WebInterface-Hauptseite und Zugang zur Email-Konfiguration

Seite 48

## Anschluss und Inbetriebnahme

| Sicherheitsb                                  | eleuchtung<br>ahting           |                                                                           |
|-----------------------------------------------|--------------------------------|---------------------------------------------------------------------------|
| Übersicht Testergebnis                        | se Gebäudepläne Administration |                                                                           |
| multiControl plus : > Administration > E-Mail |                                |                                                                           |
| speichern neu laden Einstellungen testen      | ]                              |                                                                           |
| SMTP Server                                   |                                |                                                                           |
| Serveradresse:                                | smtp.mailserver.de             | IP-Adresse oder Name, der über DNS aufgelöst wird.                        |
| Serverport                                    | 25                             | TCP/IP Port (SMTP Standard 25)                                            |
| SMTP Authentifizierung                        |                                |                                                                           |
| Autorisierungsmethode:                        | LOGIN •                        | Autorisierungsmethode des SMTP Servers                                    |
| Benutzername:                                 | postfach@mailserver.de         | Benutzername zur SMTP Autentizierung (oder leer)                          |
| Kennwort:                                     | •••••                          | Kennwort zum Benutzernamen (oder leer)                                    |
| E-Mail Absender und Empfänger                 |                                |                                                                           |
| Absender:                                     | noreply@mailserver.de          | Absendeadresse im Format benutzer@beispiel.de                             |
| Empfänger:                                    | service@beispiel.de            | Empfängerliste im Format benutzer@example.com<br>[,benutzer2@example.com] |
| Betreff:                                      | Musteranlage                   | Fester Betreff der Nachricht                                              |
| Sende-Intervall                               | 1 h 🔹                          | Mindestintervall zwischen zwei Nachrichten                                |
| E-Mail Status                                 |                                |                                                                           |
| E-Mail System                                 | konfiguriert und aktiv         |                                                                           |
| Letzter Mailversand                           |                                |                                                                           |
| Netmask                                       | 0.0.0.0                        |                                                                           |
| DNS                                           | 0.0.0.0                        |                                                                           |
| Gateway                                       | 0.0.0                          |                                                                           |

#### Abbildung 70: Email-Konfigurations-Seite

### In die auf der Email-Konfigurationsseite vorhandenen Eingabefelder tragen Sie bitte folgende Informationen ein:

| Feld                       | Eingabe                                                                                                    |
|----------------------------|----------------------------------------------------------------------------------------------------|
| Serveradresse              | Name des Email-Servers (z.B. smtp.email-server.de); alternativ kann stattdessen seine IP-Adresse angegeben werden (z.B. 192.168.1.1). Da sich die IP-Adresse eines Mailservers auch unangekündigt ändern kann, sollte nach Möglichkeit hier immer der <b>Name</b> des Mailservers verwendet werden. Eine Änderung der IP-Adresse hat so keinen Einfluss auf die Emailbenachrichtigung. Beachten Sie, dass bei Verwendung von Namen ein erreichbarer DNS-Server angegeben werden muss.                                                                                                    |
| Serverport                 | TCP/UDP-Port, über den die Verbindung zum Mailserver aufgebaut wird. Der Standardwert ist 25.                                                                                                    |
| Benutzername               | Benutzername, den die Anlage zur Anmeldung an dem Mailkonto auf dem Mailserver verwenden soll (z.B. no-<br>reply@G4711.kunde.de).                                                                                                    |
| Kennwort                   | Kennwort, das die Anlage zur Anmeldung an dem Mailkonto auf dem Mailserver verwenden soll.                                                                                                    |
| Autorisierungs-<br>methode | Kann auf "Keine" oder "CRAM-MD5" eingestellt werden. Wenn "Keine" verwendet wird, können Benutzername<br>und Kennwort leer bleiben. Anstelle von im Internet vorhandenen Mailservern können auch solche verwendet<br>werden, die sich im Intranet befinden (z.B. Microsoft Exchange).                                                                                                    |
| Absender                   | <ul> <li>Emailadresse, die in den versendeten Emails als Absender angegeben wird. Diese Adresse kann frei gestaltet werden (z.B. noreply@G4711.kunde.de), wobei folgende Empfehlungen gelten:</li> <li>1. Als Benutzername sollte "noreply" verwendet werden, da der Empfänger nicht auf die Adresse antworten soll.</li> <li>2. Die Zuordnung der Email zur Anlage gestaltet sich für den Empfänger einfacher, wenn die Anlagennummer (z.B. G4711) Teil der Emailadresse ist (noreply@G4711.kunde.de). Eine solche Maßnahme ermöglicht zudem eine einfache Erstellung von Filterregeln im Email-Client. Ob der Mailserver eine Subdomain (z.B. "G4711.", wie im Beispiel gezeigt) zulässt, muss beim Testen der Emailkonfiguration geprüft werden. Im Zweifelsfall die Konfiguration zuerst ohne Subdomain (z.B. noreply@kunde.de) prüfen</li> </ul> |

### Anschluss und Inbetriebnahme

| Empfänger               | Adresse eines einzelnen Empfängers (z.B. <u>benutzer@beispiel.de</u> ) oder eine Liste mit Empfängern (durch Komma getrennt, z.B. <u>benutzer1@beispiel.de</u> , <u>benutzer2@beispiel.de</u> , <u>benutzer3@beispiel.de</u> ). Das Eingabefeld ist auf insgesamt 128 Zeichen begrenzt. |
|-------------------------|----------------------------------------------------------------------------------------------------|
| Betreff                 | Legt den Betreff der versendeten Email fest, den <b>jede</b> von dieser Anlage abgehende Email erhalten soll.                                                                                                    |
| Sende-Intervall         | Definiert den kleinsten zeitlichen Abstand zweier Emails: Alle Fehlermeldungen, die innerhalb des Intervalls<br>auftreten und nicht quittiert wurden, werden gesammelt und nach Ablauf des Intervalls per Email versendet.<br>Die Einstellung "aus" deaktiviert die Benachrichtigung.   |
| Email System            | Zeigt den aktuellen Zustand des Mailsystems an (inaktiv/aktiv). <b>Hinweis:</b> Die Anzeige bezieht sich auf den Zeit-<br>punkt, an dem die Seite zuletzt geladen wurde.                                                                                                    |
| Letzer Mailver-<br>sand | Zeigt die Meldungen an, die beim letzten Emailversand verschickt wurden. Diese Meldungen sind auch im Sys-<br>tem-Log zu finden (siehe auch Tabelle 1). <b>Hinweis:</b> Diese Anzeige bezieht sich auf den Zeitpunkt, an dem die<br>Seite zuletzt geladen wurde.                        |

#### Schritt 3: Abspeichern und Prüfen der Konfiguration

Drücken Sie die Schaltfläche "Speichern". Die Konfiguration wird nun gesichert und aktiviert. Außerdem wird eine Prüfung der Einstellungen durchgeführt, indem eine Testnachricht erzeugt und versendet wird. Um den aktuellen Zustand des Emailsystems (Anzeige unter "E-Mail Status") zu aktualisieren und das Ergebnis des Tests zu sehen, betätigen Sie nun die Schaltfläche "neu laden". Wenn die Seite neu geladen wurde, wird das Ergebnis des Mailversands in "Letzter Mailversand" angezeigt. Mit der Schaltfläche "Einstellungen testen" kann eine zuvor bereits gespeicherte Konfiguration direkt überprüft werden. Auch hier muss anschließend die Schaltfläche "neu laden" betätigt werden.

Tabelle 2: Folgende Meldungen werden unter "Letzer Mailversand" als Ergebnis angezeigt:

| Meldung                                                                                                    | Bedeutung                                                                                                    | Abhilfe                                                                                                  |
|----------------------------------------------------------------------------------------------------|----------------------------------------------------------------------------------------------------|----------------------------------------------------------------------------------------------------|
| benutzer@beispiel.de: ok                                                                                                    | Email wurde erfolgreich versendet                                                                               |                                                                                                    |
| benutzerbeispiel.de: Recipient de is an invalid email address - no @ character                                                    | Ungültige Emailadresse ohne "@"-Zei-<br>chen                                                                    | Emailadresse prüfen und"@"-Zeichen<br>ergänzen                                                           |
| benutzer@beispiel.de: connect() failed                                                                                            | Die Anlage kann keine Verbindung zum<br>Mailserver herstellen                                                   | Gateway in den Netzwerkeinstellungen<br>prüfen.<br>Serveradresse in der Email-Konfigura-<br>tion prüfen. |
| benutzer@beispiel.de: Unable to re-<br>solve system name <i>mail.beispiel.de</i>                                                  | Mailserveradresse kann vom DNS-Ser-<br>ver nicht in eine IP-Adresse aufgelöst<br>werden.                        | DNS in den Netzwerkeinstellungen prü-<br>fen.                                                            |
| benutzer@beispiel.de: Authentication<br>rejected, reply: 535 Incorrect authenti-<br>cation data                                   | Der Mailserver hat die Anmeldung an<br>das Mailkonto zurückgewiesen.                                            | Benutzernamen, Kennwort und Autori-<br>sierungsmethode prüfen                                            |
| benutzer@beispiel.de: RCPT command<br>failed, reply: 550 Submission from dy-<br>namic IP 172.16.5.26 requires authen-<br>tication | Der Mailserver hat die Anmeldung an<br>das Mailkonto aufgrund fehlender An-<br>meldeinformation zurückgewiesen. | Benutzernamen, Kennwort und Autori-<br>sierungsmethode eintragen                                         |

#### 11.12 Serviceadresse anzeigen

Statusanzeige → Menue/F3→ △▽ Serviceadresse → Enter O

Falls Sie den Kundendienst oder Service für Ihre Anlage kontaktieren möchten, gibt Ihnen dieser Bildschirm über Adresse und Telefonnummern eines Ansprechpartners Auskunft.

**Hinweis:** Die Service-Adresse wird bei der Installation Ihres Systems vom Servicetechniker eingetragen und kann nur über das WebInterface verändert werden.

---Service Adresse---Hans Muster Notbeleuchtung Luxweg 1 D-50172 Dinendorf Tel:+49 xxxx xxx-xxx Fax:+49 xxxx xxx-xxx Hilfe Zurück

Abbildung 71: Service-Kontaktinformationen

#### Seite 50

## Anschluss und Inbetriebnahme

#### 12 Vollständige Abschaltung (Freischaltung) des Stromversorgungssystems

Vor der Durchführung von Wartungsarbeiten oder Veränderungen an der Anlage muss diese fachgerecht freigeschaltet werden. Hierzu gehen Sie wie folgt vor:

- 1. **Betriebsartenwahlschalter auf Ladebetrieb stellen.** Stellen Sie den Betriebsartenwahlschalter auf Ladebetrieb (Position "0"). **Wichtig:** Vergewissern Sie sich, dass im LC-Display "Ladebetrieb" angezeigt wird.
- 2. Anlage vom Netz trennen. Stellen Sie den Netzschalter auf Position "0".
- 3. Netzsicherung F1 entfernen. Entfernen Sie die Netzsicherung.
- 4. Batteriesicherungen F2/F4 entfernen. Entfernen Sie die Batteriesicherungen . Das System ist nun ausgeschaltet.

**Hinweis:** Zwischen Freischalten und erneutem Einschalten des Stromversorgungssystems ist eine Wartezeit von mindestens 30 Sekunden einzuhalten.

### 13 Betrieb, Wartung und Pflege der Batterien

Die Anlage ist gemäß den geltenden nationalen und internationalen Normen ÖVE/ÖNORM E 8002 und ÖVE/ÖNORM EN 50272-2 einer jährlichen Prüfung zu unterziehen. Bei den in dieser Anlage eingesetzten Batterien handelt es sich um sogenannte wartungsfreie, ventilgeregelte Bleibatterien. Das sind Bleibatterien mit geschlossenen Zellen, bei denen über die gesamte Brauchbarkeitsdauer kein Nachfüllen von Wasser erforderlich (und deshalb auch nicht erlaubt) ist. Zum Schutz vor Überdruck sind die Zellen mit Überdruckventilen ausgestattet. Als Elektrolyt wird verdünnte, in Vlies gebundene Schwefelsäure verwendet.

Hinweis: Ein Öffnen der Ventile führt zu deren Zerstörung und damit zur Zerstörung der Batterie.

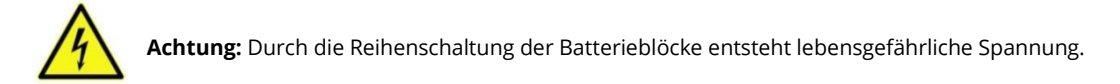

#### 13.1 Laden und Entladen

Zur Ladung wird in diesem System eine IUTQ-gesteuerte Ladeeinheit mit einem maximalen Ausgangsstrom von 0,5A eingesetzt. Diese besteht aus einem Lademodul (LDM25) mit maximal 0,5A Ladestrom, welches im Ausgang parallel zur Batterie verschaltet ist. Batterien, die als Ersatz nachträglich in einen Batterieverbund eingebaut werden, benötigen bei normaler Erhaltungsladespannung keine Ausgleichsladung, um sich dem Niveau der Klemmenspannung anderer Batterien anzugleichen.

Die dem Entladestrom zugeordnete Entladeschlussspannung der Batterie darf nicht unterschritten werden. Zu diesem Zweck ist das Stromversorgungssystem mit einem Tiefentladeschutz ausgestattet. Nach Entladungen, auch Teilentladungen, ist der normale Netzspannungsbetrieb schnellstmöglich wiederherzustellen, was zu einer erneuten Ladung der Batterien führt. Gleichermaßen ist eine fehlerhafte Ladeeinheit umgehend wiederinstandzusetzen.

Die Ladung der Batterien erfolgt in Übereinstimmung mit EN 50272 gemäß folgender Tabelle:

| Temperatur (°C) | Ladespannung Stark-/Schnellladung (V/Zelle) | Erhaltungsspannung (V/Zelle) |
|-----------------|---------------------------------------------|------------------------------|
| 0               | 2,53                                        | 2,36                         |
| 10              | 2,30                                        | 2,30                         |
| 20              | 2,45                                        | 2,27                         |
| 30              | 2,40                                        | 2,24                         |
| 40              | 2,34                                        | Ladegerät schaltet ab*       |

\*Ab 40°C findet keine Ladung mehr statt, um die Batterien vor weiterer Erwärmung und Überladung zu schützen.

### 13.2 Pflege und Überprüfung

Die Batterien sind stets sauber und trocken zu halten, um Kriechströme zu vermeiden. Die Reinigung der Batterien sollte gemäß ZVEI-Merkblatt "Reinigung von Batterien" durchgeführt werden. Alle Kunststoffteile der Batterien dürfen nur mit Wasser ohne Zusatz gereinigt werden; von der Verwendung organischer Reinigungsmittel ist abzusehen. In Ergänzung zu der automatischen Aufzeichnung von Batteriespannung und Umgebungstemperatur, die Ihre Anlage selbsttätig vornimmt, sollten regelmäßig folgende Größen nachgesehen/nachgemessen und protokolliert werden:

- Batteriespannung an jedem einzelnen Batterieblock während der Erhaltungsladung (Blockspannung)
- Oberflächentemperatur aller Batterieblöcke
- Umgebungstemperatur am Aufstellungsort der Batterien

Weicht die Blockspannung oder Oberflächentemperatur eines Blockes von derjenigen der übrigen Blöcke um ±0,5V bzw. 5°C oder mehr ab, so ist der Kundendienst anzufordern. Weiterhin sind einmal jährlich folgende Sichtkontrollen durchzuführen:

- Prüfung sämtlicher Schraub- und/oder Steckkontakte der Verkabelung zwischen den Batterien sowie zwischen den Batterien und der Anlage auf festen Sitz,
- Durchgängigkeit und Funktion von Be- und Entlüftung

Weitere Hinweise zu Pflege und Wartung Ihrer Batterien entnehmen Sie bitte der zugehörigen Dokumentation.

#### 13.3 Erstprüfung

Die Erstprüfung muss gemäß E DIN EN 50171 (VDE 0558-508):2013-07 durch den Installateur bei Inbetriebnahme des Systems erfolgen.

Erstprüfungen müssen in Übereinstimmung mit den örtlichen, nationalen Vorschriften durchgeführt werden und umfassen folgende Punkte:

- Prüfung der richtigen Auswahl der Betriebsmittel. Einhaltung der Selektivität des Verteilungsnetzes der Sicherheitsstromversorgung
- Prüfung der richtigen Auswahl und Auslegung der automatischen Umschalteinrichtung (ATSD)
- Prüfung der Einstellwerte der Schutzgeräte durch visuelle Untersuchung
- Prüfung der Batterie hinsichtlich ausreichender Kapazität. Bei der Batterieentladung muss die Anlage mit der tatsächlichen Last über die vorgegebene Zeit betrieben werden. Die Ergebnisse sind zu protokollieren. Einrichtungen, die diese Prüfungen nicht bestehen, müssen noch mal geprüft werden. Ist die Wiederholungsprüfung nicht ausreichend, darf die Anlage nicht in Betrieb genommen werden. (siehe Messprotokoll Batterie)
- Prüfung der Funktion durch Unterbrechung der Netzzuleitung
- Prüfung der Belüftung des Aufstellraumes und der Batterie nach EN 50272-2
- Prüfung der Aufstellungsräume hinsichtlich Brandschutz, Ausstattung und Einrichtungen.

Prüfungen dürfen nur durch Elektrofachkräfte durchgeführt werden, die zur Prüfung befähigt und ausgebildet sind.

#### 13.4 Wiederkehrende Prüfung

Die wiederkehrende Prüfung muss in Übereinstimmung mit den örtlichen/nationalen Vorschriften durchgeführt werden. Wenn es keine örtlichen/nationalen Vorschriften gibt, werden die nachstehenden Intervalle empfohlen:

#### Automatische Umschaltungseinrichtung (ATSD):

- Funktionstest mit Lastübernahme: wöchentlich
- Ein automatischer Funktionstest muss bei Installation/Inbetriebnahme, vom Installateur/Betreiber programmiert werden (Bedienungsanleitung Abschnitt 10.2)
- Prüfung durch Nachbildung eines Netzausfalls: halbjährlich
- Trennen der Netzspannungsversorgung durch Trennen der Vorsicherung des Systems oder Betätigen des Netzschalters. Der Schalter muss nach Prüfung der Funktion wieder eingeschalten werden.

#### Schutzgeräte:

Seite 52

- Sichtprüfung der Einstellwerte: jährlich
- Kontrolle der Batteriespannung sowie Batteriesymmetriespannung (Abschnitt 11.3, Abb. 43) mit einem Messgerät nach Abschnitt 5
- Kontrolle des Batteriestroms (Statusbildschirm oder Abschnitt 11.3, Abb. 43) durch Simulation Netzausfall (siehe "Prüfung durch Nachbildung eines Netzausfalls) mit einem Messgerät nach Abschnitt 5 oder einem geeignetem & geeichtem Zangenamperemeter

#### Batterien:

- Funktionstest für eine ausreichende Zeit mit der vollen Verbraucherlast: **monatlich** Dieser Punkt wird durch wöchentliche Funktionstest erfüllt.
- Kapazitätstest für die Bemessungsbetriebsdauer mit der vollen Verbraucherlast: **jährlich** Siehe Wartungsplan

Erdschluss-Überwachungseinrichtung: wöchentlich

Betätigen des Erdschluss Testtasters, siehe Abschnitt 7.1.1 Abb. 16 Punkt 15

#### Schutz gegen elektrischen Schlag:

- am Netzeingang durch Messung: alle 3 Jahre
- in Abgangskreisen mit Fehlerstrom-Schutzeinrichtung (RCD) durch Funktionstest Nachweis des Auslösens bei Bemessungsdifferenzstrom: halbjährlich
- Nur bei verbauter Service-Steckdose (SSD)

Über die Anforderungen aus EN 50272-2, Abschnitt 14\* hinaus muss die Batterie nach Herstellerangaben geladen werden und anschließend nach 24h Erhaltungsladung einem Entladetest unterzogen werden. Bei der Entladung muss das zentrale Sicherheitsstromversorgungssystem mit der vollen Verbraucherlast belastet sein und es muss die Bemessungs-Betriebsdauer erreicht werden.

\*Batterien und ihre Betriebsbedingungen müssen regelmäßig auf einwandfreie Funktion und Sicherheit überprüft werden. In Übereinstimmungen mit den Anforderungen der Hersteller ist bei einer Inspektion Folgendes zu überprüfen: Spannungseinstellung des Ladegerätes, Spannungen der Zellen oder der Blockbatterien, Elektrolytdichte und Elektrolytstand (wenn anwendbar), Sauberkeit, Dichtigkeit, fester Sitz der Verbinder (falls erforderlich), Lüftung, Stopfen oder Ventile, Batterietemperatur.

#### 13.5 Prüfung vor Inbetriebnahme

Nach Komplettierung und Montage des zentralen Sicherheitsstromversorgungssystems sind durch den Errichter die Prüfungen nach HD 60364-6 nach Abschnitt 61 durchzuführen.

Dazu gehören das Besichtigen der ortsfesten elektrischen Anlage, bevor die zentrale Sicherheitsstromversorgungsanlage in Betrieb genommen wird und auch das Erproben und Messen, vorzugsweise in der Reihenfolge:

- Durchgängigkeit der Leiter
- Isolationswiderstand der elektrischen Anlage
- Schutz durch SELV, PELV oder durch Schutztrennung
- Schutz durch automatische Abschaltung der Stromversorgung
- Zusätzlicher Schutz
- Spannungspolarität
- Phasenfolge der Außenleiter
- Funktions- und Betriebspr
  üfung
- Spannungsfall

Wird beim Erproben und Messen ein Fehler festgestellt, sind nach Behebung des Fehlers diese Prüfung und jede vorhergehende Prüfung, die durch den Fehler möglicherweise beeinflusst wurde, zu wiederholen.

Ist der Errichter des zentralen Sicherheitsstromversorgungssystems nicht der Errichter der ortsfesten elektrischen Anlage, so müssen ihm für die Erstprüfung des Sicherheitsstromversorgungssystems der Prüfbericht über die die Erstprüfung der Teile der ortsfesten elektrischen Anlage vorliegen, für die das System bestimmt ist.

Durch Besichtigen vor dem Erproben und Messen ist die Einhaltung der Anforderungen aus der Bedienungsanleitung des Herstellers festzustellen und zu bestätigen. Dazu gehören insbesondere:

- Die Beschaffenheit des Aufstellungsortes, normengerechte Kennzeichnung und Ausstattung (Bediengeräte, Körperschutzmittel, Werkzeuge, Hilfsmittel)
- Der Schutz gegen Eindringen fester Fremdkörper und Flüssigkeit
- Der Schutz gegen äußere mechanische Einwirkung
- Die Einhaltung der Umgebungstemperatur (Untergrenze und Obergrenze)
- Die Einhaltung der maximalen Luftfeuchte
- Die Gewährleistung der erforderlichen Be- und Entlüftung
- Die EMV-Umgebung (A oder B)
- Die Feststellung, ob besondere Betriebsbedingungen die Betriebssicherheit und Funktionstüchtigkeit des zentralen Sicherheitsstromversorgungssystems stören können, z.B. Schwingungen, außergewöhnliche Erschütterungen und Stöße, korrosive Atmosphäre, starke elektrische oder magnetische Felder, Explosionsgefährdung
- Das Vorhandensein der erforderlichen Bedienungs- und Wartungsflächen für das zentrale Sicherheitsstromversorgungssystem
- Die richtige Auswahl der Betriebsmittel des Sicherheitsstromversorgungssystems und Kontrolle, ob die Anforderung des Anwenders nach 5.2 durch den Hersteller erfüllt worden sind
- Prüfung der Einstellwerte der Schutzgeräte

Eine Anlage welche die Prüfung nach E DIN EN 50171 (VDE 0558-508):2013-07 Abschnitt 8.2.4 Unterabschnitt g)\* nicht besteht darf **nicht** in Betrieb genommen werden!

\*Prüfung der Batterie hinsichtliche ausreichender Kapazität, bei der Batterieentladung muss das Sicherheitsstromversorgungssystem mit dem vorgesehenen Bemessungsausgangsstrom über die Bemessungsbetriebsdauer betrieben werden. Systeme, die diese Prüfung nicht bestehen, müssen nochmals geprüft werden. Erfüllt diese Wiederholungsprüfung nicht die Anforderungen, darf die Anlage nicht in Betrieb genommen werden.

#### 13.6 Vorgehen bei Störungen

Werden Störungen am Batteriesatz oder der Ladeeinrichtung festgestellt, ist unverzüglich der Kundendienst anzufordern. Ein Servicevertrag mit Ihrem Händler erleichtert das rechtzeitige Erkennen von Fehlern.

#### 13.7 Außerbetriebnahme, Lagerung und Transport

Werden Batterien für längere Zeit gelagert bzw. außer Betrieb genommen, so sind diese voll geladen in einem trockenen, frostfreien Raum unterzubringen.

| Lagerdauer in Bezug auf das Produkti-<br>onsdatum | Ladespannung/Zelle bei 20°C | Ladezeit              |
|---------------------------------------------------|-----------------------------|-----------------------|
| weniger als 9 Monate                              | 2,28V/Zelle                 | länger als 72 Stunden |
| bis zu einem Jahr                                 | 2,35V/Zelle                 | 48 bis 144 Stunden    |
| 1 bis 2 Jahre                                     | 2,35V/Zelle                 | 72 bis 144 Stunden    |

**Transporthinweis:** Batterien, die in keiner Weise Schäden aufweisen, werden nach der Gefahrengutverordnung Straße (GGVS) bzw. der Gefahrengutverordnung Eisenbahn (GGVE) nicht als Gefahrengut behandelt, wenn diese gegen Kurzschluss, Verrutschen, Umfallen und Beschädigung gesichert sind (GGVS, Band-Nr. 2801 a). An den Versandstücken dürfen sich von außen keine gefährlichen Spuren von Säure befinden. Bei allen verschlossenen Batterien und Zellen, deren Gefäße undicht bzw. beschädigt sind, gelten die entsprechenden Ausnahmeverordnungen.

#### Seite 54

## Anschluss und Inbetriebnahme

## 14 Technische Daten

| Leistungsdaten                                             |                                                                                       |
|------------------------------------------------------------|---------------------------------------------------------------------------------------|
| Anlagentyp / Seriennummer                                  | microControl <i>plus /</i> Seriennummer siehe Titelseite<br>Stromwandler E 230 / G220 |
| Netzeingangsdaten                                          |                                                                                       |
| Bemessungsspannung U <sub>Nenn</sub>                       | 230V AC +/- 10%                                                                       |
| Bemessungsstrom (Verbraucher inkl. Ladeteil)               | Max. 8,5A                                                                             |
| Bemessungsfrequenz                                         | 50/60Hz +/- 4%                                                                        |
| Anzahl der Phasen                                          | 1                                                                                     |
| Bemessungsdaten der Netzsicherung                          |                                                                                       |
| Netzsicherung (F1)                                         | 10AT                                                                                  |
| Ausgangswerte                                              |                                                                                       |
| Bemessungsspannung (AC-Betrieb)                            | 230V                                                                                  |
| Bemessungsleistung (AC-Betrieb)                            | 1682VA                                                                                |
| Bemessungsspannung (DC-Betrieb)                            | 216V                                                                                  |
| Max. Anschlussstrom bei                                    | 2,31A / 0,92A / 0,37A (Summe Endstromkreise)**                                        |
| Max. Anschlussleistung bei > 1h / 3h / 8h DC-Betriebsdauer | 500W / 200W / 80W (Summe Endstromkreise)**                                            |
| Mindestspannung nach 🤳                                     | 185V / 185V / 185V                                                                    |
| Betriebsdauer für obige Bemessungsdaten                    | 1h / 3h / 8h                                                                          |
| Bemessungstemperatur der Batterie                          | 20°C                                                                                  |
| Batterietyp und Anzahl der Zellen                          |                                                                                       |
| Batterietyp                                                | Pb                                                                                    |
| Anzahl der Zellen                                          | 108                                                                                   |
| Fabrikat                                                   | 18 x OGIV RPower 1252                                                                 |
| Ladestrom                                                  | 0,5A                                                                                  |
| Erhaltungsladespannung                                     | 2,275V pro Zelle*                                                                     |
| Starkladespannung                                          | 2,35V pro Zelle*                                                                      |
| Tiefentladung 1                                            | 1,71V pro Zelle*                                                                      |
| Tiefentladung 2                                            | 1,53V pro Zelle*                                                                      |
| Sonstige Systemeigenschaften                               |                                                                                       |
| Anzahl Stromkreise/DCMs                                    | max. 6 / max. 3x DCM32 (alternativ DCM12E)                                            |
| Betriebsart                                                | Dauer- bzw. Bereitschaftsschaltung im Umschaltbetrieb                                 |
| Anzahl SAM-Module                                          | 1 intern                                                                              |
| Anzahl Schalteingänge                                      | 8                                                                                     |
| Kennlinie der Ladeeinheit                                  | IUTQ                                                                                  |
| Kennlinienumschaltung                                      | automatisch                                                                           |
| Netzüberwachung                                            | Phase gegen N                                                                         |
| Auslösung                                                  | bei Unterschreitung von 85% U <sub>Nenn</sub>                                         |
| Funktionstest                                              | programmierbar (täglich, wöchentlich) oder manuell                                    |
| Kapazitätstest                                             | programmierbar (jährlich) oder manuell                                                |
| Funkentstörung                                             | gemäß VDE 0875, Klasse N                                                              |
| Umgebungstemperatur                                        | 0 - 35°C (10 – 35°C mit eingesetzter Batterie)                                        |
| Gehäuseabmessungen HxBxT                                   | 660mm x 350mm x 230mm                                                                 |
| Schutzart                                                  | IP 20                                                                                 |
| Schutzklasse                                               | l                                                                                     |
| Leitungseinführung                                         | von oben                                                                              |
| Empfohlene Anschlussquerschnitte                           |                                                                                       |
| Netzleitungen                                              | 1,5 - 4mm² starr                                                                      |
| potentialfreie Meldungsleitungen                           | 0,5 – 2,5mm² starr                                                                    |
| Endstromkreise                                             | 1,5 – 2,5mm² starr                                                                    |
| Batterieleitung NSGAFÖU +/-                                | 1,5 - 4mm²                                                                            |
| Symmetrie                                                  | 15-/mm <sup>2</sup>                                                                   |

(\*) Werte abhängig von der Betriebstemperatur

(\*\*) Werte gelten für DCM32; bei Einsatz alternativer Stromkreismodule ist die Produktinformation zu beachten

| Cal | + ~  | E  | - |
|-----|------|----|---|
| 26  | пе   | 7  | כ |
| 26  | ILC. | J. |   |

| Relevante Sicherungen/Anschlussquerschnitte   |                                                                                                    |
|-----------------------------------------------|----------------------------------------------------------------------------------------------------|
| Sicherung Netz (F1)                           | Gerätesicherung Keramik 6,3 x 32mm 10AT                                                                             |
| Sicherung Batterie B+, B- (F2, F4)            | Gerätesicherung Keramik 6,3 x 32mm 10AT                                                                             |
| Sicherung Batterie Symmetrie (F3)             | Gerätesicherung Keramik 5 x 20mm 1AT                                                                                |
| Sicherung L/N Klemme/Hilfskreis (F5)          | Gerätesicherung Keramik 5 x 20mm 3,15AT                                                                             |
| Sicherung Z2 (F6)                             | Gerätesicherung Keramik 5 x 20mm 2,5AT                                                                              |
| Sicherung Kreis 7 (F7/F8)                     | Gerätesicherung Keramik 5 x 20mm 1AT                                                                                |
| Sicherung Lüfter (F9)                         | Gerätesicherung Keramik 5 x 20mm 500mAT                                                                             |
| Sicherung Batteriesicherungsüberwachung (F10) | Gerätesicherung Keramik 5 x 20mm 1AT                                                                                |
| Sicherung Batteriesicherungsüberwachung (F11) | Gerätesicherung Keramik 5 x 20mm 1AT                                                                                |
| Sicherung Batteriesicherungsüberwachung (F12) | Gerätesicherung Keramik 5 x 20mm 1AT                                                                                |
| Sicherung Batteriesicherungsüberwachung (F13) | Gerätesicherung Keramik 5 x 20mm 1AT                                                                                |
| Sicherung für Schaltspannung (F14, F15)       | Gerätesicherung Keramik 5 x 20mm 250mAF (Standard)<br>Gerätesicherung Keramik 5 x 20mm 500mAT (nur Geräte mit NT24) |
| Stromkreisbaugruppen DCM12E L (+) und N (-)   | Gerätesicherung Keramik 6,3 x 32mm 5AF                                                                              |
| Stromkreisbaugruppen DCM32 L (+) und N (-)    | Gerätesicherung Keramik 6,3 x 32mm 5AF                                                                              |
| Lademodul LDM25                               | Gerätesicherung Keramik 5 x 20mm 3,15AT                                                                             |

### 14.1 Lieferbare Batterietypen

|            | Tn | 1h             | 3h                                                                                  | 5h             | 8h             | 10h            | 20h            | Q*             | A*              | d*  |
|------------|----|----------------|-------------------------------------------------------------------------------------|----------------|----------------|----------------|----------------|----------------|-----------------|-----|
| Typ RPower |    | US=1,80<br>V/Z | US=1,80<br>V/Z                                                                      | US=1,80<br>V/Z | US=1,80<br>V/Z | US=1,80<br>V/Z | US=1,80<br>V/Z | m³/h           | cm <sup>2</sup> | cm  |
| OGIV 1245  |    | 5              | Cänstlicke Werte sind der beiliggenden Detteriekehen dlungeverschrift zu entrehenen |                |                |                |                | n              |                 |     |
| OGIV 1252  |    | 50             | intliche we                                                                         | rte sind der   | beiliegende    | en ballerieb   | enandiungsv    | VOI SCHITHE ZE | u entrienme     | 11. |

\*Q: Mindestens erforderlicher Luftvolumenstrom im Falle technischer Belüftung

\*A: Mindestöffnungsquerschnitt im Falle natürlicher Belüftung

\*d: Sicherheitsabstand, innerhalb dessen keine offenen Flammen, Funken, Lichtbogen oder Glühkörper vorhanden sein dürfen Alle Angaben nach DIN EN 50272-2.

#### Seite 56

## Anschluss und Inbetriebnahme

#### 15 Modulbeschreibungen

Im Folgenden finden Sie Kurzbeschreibungen verschiedener in Ihrer Anlage vorhandener bzw. optional erhältlicher Module. Nähere Information zu den einzelnen Modulen können Sie von der Homepage Ihres Händlers herunterladen.

#### 15.1 Stromkreismodul DCM

Eigenschaften auf einen Blick:

- 216V DC Ausgangsspannung im Netzersatzbetrieb
- 2 Stromkreise je Modul
- je Modul 2x3A Ausgangsstrom
- Mischbetrieb im Stromkreis
- Einzelleuchten- bzw. Stromkreisüberwachung im Stromkreis

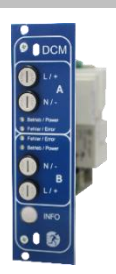

#### Abbildung 72: DCM

Die Stromkreise dieses Systems werden über sogenannte Stromkreiseinschübe (DCM) im Europakartenformat (100x160mm) realisiert. Diese Stromkreiseinschübe enthalten zwei Stromkreise. Sie realisieren die automatische Umschalteinrichtung, die die Notstromversorgung bei Ausfall der allgemeinen Stromversorgung automatisch auf den (die) Stromkreis(e) der notwendigen Sicherheitseinrichtungen schaltet bzw. die Verbraucher von der allgemeinen Stromversorgung auf die Batterie umschaltet. Die Anzahl der vorhandenen Stromkreise richtet sich daher nach der Anzahl der Stromkreiseinschübe. Jeder Stromkreis arbeitet dabei unabhängig im Umschaltbetrieb und kann separat geschaltet werden. Die Stromkreise können wahlweise in Dauerbetrieb oder Bereitschaftsbetrieb programmiert werden. Eine Kombination beider Schaltungsarten in einem Stromkreis ist ebenfalls möglich. Jeder Stromkreis besitzt zudem eine integrierte Erdschluss-, Stromkreis-, Einzelleuchten- und Überlastüberwachungseinrichtung. Diese Stromkreise sind, je nach Modultyp, mit 2-poligen Überstrom-Schutzeinrichtungen (Geräteschutzsicherungen) ausgestattet, die ebenfalls im Betrieb überwacht werden (Sicherungstyp: 6,3x32mm, Keramikrohr, flink, 1500A Ausschaltvermögen). Durch kurzes Drücken des INFO-Tasters wird im LC-Display der zentralen Steuer- und Überwachungseinheit der Zustand der beiden Stromkreise (A/B) des Moduls angezeigt. Von dieser Anzeige ausgehend können für jeden Stromkreis mit Hilfe der Richtungs-, Eingabe- und Funktionstasten die Betriebsart, Nachlaufzeit, Leuchtenüberwachung und Versorgungszeit programmiert werden.

#### 15.2 Stromkreismodul DCM12E (Sonderbestellung)

Eigenschaften auf einen Blick:

- 216V DC Ausgangsspannung im Netzersatzbetrieb
- 2 Stromkreise je Modul
- je Modul 2x1A Ausgangsstrom
- Schaltungsart im Stromkreis DS, BS und geschaltetes DS, integrierte Einzelleuchten-Schaltbarkeit
- Einzelleuchten- bzw. Stromkreisüberwachung im Stromkreis
- Nur in Verbindung mit Leuchten auf ELS f\u00e4higem Stand (MLED, MU05<sup>1</sup>, IL (V57.3.4), KM (V38.5.2, V84.5.2))

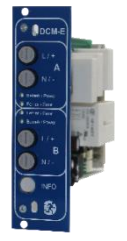

Abbildung 73: DCM12-E

Das Stromkreismodul DCM12E ist eine Stromkreisbaugruppe für die Sicherheitsbeleuchtungsanlagen. Das Stromkreismodul ist mit je zwei Stromkreisen ("Kreis A" und "Kreis B") ausgestattet, wobei jeder Stromkreis für einen maximalen Ausgangsstrom von 1A(250W) ausgelegt ist. Jedes Stromkreismodul ist in der Lage eine Einzelleuchtenabfrage sowie eine selbstkalibrierende Stromkreisüberwachung zu realisieren. Weiterhin besitzt jeder Stromkreis eine Erdschluss- & Fehlspannungsüberwachung, welche einen eventuellen Fehler im Stromkreis durch die Error-LED (Erdschluss) bzw. Power- & Error-LED (Fehlspannung) blinkend signalisiert. Diese Überwachung ist allerdings nur aktiv wenn die Stromkreise nicht zugeschaltet sind (BAS 0; MCT DS AUS; BS-Kreis). Die Programmierung der jeweiligen Überwachungsart der Leuchten im Stromkreis wird am Zentralrechner für jeden Stromkreis separat vorgenommen. Die Konfiguration der Leuchtenbetriebsart erfolgt ebenfalls über den Zentralrechner. Die Programmierung der Leuchtenbetriebsart, sowie Einzelleuchten-Schaltbarkeit via Powerline erfolgt über das Webinterface.

#### 15.3 Schalterabfragemodul SAM24 (optional)

Eigenschaften auf einen Blick:

- (7+1) verpolungstolerante Steuereingänge zur Abfrage von Schalterstellungen der Allgemeinbeleuchtung mittels Nieder- und/oder Mittelspannung
- integrierter 3-Phasen-Netzwächter (mittels DIP-Schalter aktiv)
- 2 COM-Port-Anschlüsse für Durchgangs- und/oder sternförmige Verdrahtung
- integrierte Repeater-Funktion f
  ür COM-Port2 (COM<sub>boost</sub>)
- Kommunikation über RS485 BUS; integrierter Abschlusswiderstand

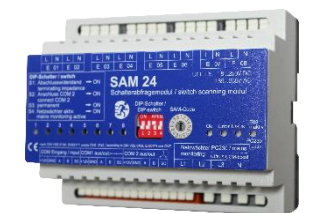

Abbildung 74: SAM24

Das <u>S</u>chalter-<u>A</u>bfrage<u>m</u>odul SAM24 ist ein busfähiges Lichtschalterabfragemodul, das zum gemeinsamen Schalten von Sicherheitsleuchten mit der Allgemeinbeleuchtung sowie als 1-, 2- oder 3-Phasen-Netzüberwachung (195V AC Auslösespannung) verwendet werden kann. Bei Anschluss an den RS485 BUS des Sicherheitsbeleuchtungssystems sorgt es für die Weiterleitung von Schaltbefehlen an die entsprechenden Stromkreise. Hierfür sind 8 galvanisch getrennte Eingänge vorhanden, die für eine Spannung von AC 185V – 255V/50Hz oder DC 18V – 255V ausgelegt sind und so an die Lichtschalter und Stromkreise der Allgemeinbeleuchtung angeschlossen werden können. Der Anschluss erfolgt in einer Reihenverschaltung und/oder sternförmigen Verdrahtung über eine geschirmte, 4-adrige Datenleitung; bis zu 15 SAM24-Module können über diese Leitung angeschlossen werden, da eine der 16 verfügbaren Adressen schon vom internen SAM belegt ist. Als Datenleitung muss J-Y(St)-Y o.ä. nach DIN VDE 0815 und 0816 verwendet werden.

#### 15.4 MC-LM (optional)

Eigenschaften auf einen Blick:

- Dreiphasen-Netzüberwachung
- Datenübermittlung über Bussystem
- sicheres Datenprotokoll: keine E30-Leitung erforderlich
- Anschlussmöglichkeit von bis zu 15 MC-LM pro System (siehe Text)
- Anzeige eines programmierten Meldetextes / Position an der Allgemeinbeleuchtung
- integrierter Abschlusswiderstand
- Kommunikation über RS-485 Multi-Bus

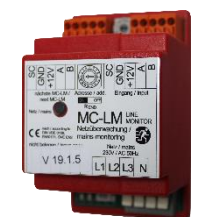

Abbildung 75: MC-LM

Der MC-LM dient vorrangig zur Überwachung von AV-Netzen (Spannungsversorgung der Allgemeinbeleuchtung). Die MC-LMs sind busfähige Netzwächter für den Anschluss an den RS485 BUS eines Sicherheitsbeleuchtungssystems und eignen sich zum Schalten der Endstromkreise der jeweiligen DCM im System. Mit dem MC-LM können drei Phasen, z.B. einer Allgemeinnetzverteilung, überwacht werden. Die Schaltschwelle für die Erkennung eines Netzausfalles bzw. einer starken Netzschwankung liegt bei 85% der Netz-Nennspannung (230V AC), also bei ca. 195V AC. Die Geräte besitzen eine Einzeladressierung. Der Anschluss erfolgt in einer Reihenverschaltung (Durchgangsverdrahtung) über eine geschirmte, 4-adrige Datenleitung; bis zu 15 dieser MC-LM können über diese Leitung angeschlossen werden, da eine der 16 verfügbaren Adressen schon vom internen SAM belegt ist. Als Datenleitung muss J-Y(St)-Y o.ä. nach DIN VDE 0815 und 0816 verwendet werden.

#### Seite 58

## Anschluss und Inbetriebnahme

### 15.5 MCT-15(S) (optional)

Eigenschaften auf einen Blick:

- Akustische (Piepton) und optische Anzeige der Anlagenzustände (LED + Klartext)
- Fernauslösung von Funktionstests
- Kommunikation über RS485 BUS
- Umschaltung der Betriebsart der Anlage möglich
- Ein- bzw. Ausschalten der Dauerlichtverbraucher möglich
- Optional auch als Unterputz Variante

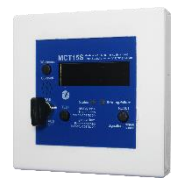

Abbildung 76: MCT-15(S)

Das MCT-15(S) dient der dezentralen Anzeige der Zustände von Sicherheitsbeleuchtungssystemens. Es erfolgt eine optisch-akustische Anzeige der entsprechenden Zustände der Anlage. Die optische Anzeige erfolgt über Klartext sowie über LED. Bei auftretenden Störungen erfolgt zudem eine akustische Meldung. Die akustische Meldung kann mittels der Taste "RESET Signalton" quittiert werden, wobei die optische Anzeige des Fehlers erhalten und aktiv bleibt. Der Anschluss erfolgt in einer Reihenverschaltung (Durchgangsverdrahtung) über eine geschirmte, 4-adrige Datenleitung; bis zu 3 dieser MCT-15(S) Funktionsmodule sowie weitere Anzeigemodule können über diese Leitung angeschlossen werden. Als Datenleitung muss J-Y(St)-Y o.ä. nach DIN VDE 0815 und 0816 verwendet werden.

#### 15.6 PC230 (optional)

Eigenschaften auf einen Blick:

- Dreiphasen-Netzüberwachung
- 2 potentialfreie Wechslerkontakte mit einer Schaltleistung von 2A bei 230V / AC
- Abmessungen (L x B x H): 96 x 36 x 54

Die Power-Control (PC230) dient vorrangig der Überwachung von Spannungen in Unterverteilungen der Allgemeinbeleuchtung. Es können drei Phasen überwacht werden. Werden weniger Phasen überwacht, so sind nicht benutzte Überwachungsanschlüsse mit belegten Anschlüssen zu überbrücken. Die obere Schaltschwelle ist auf 195 V, d.h. auf um 15% abgesunkene Netzspannung von 230V festgelegt. Die Meldung kann über 2 Wechselkontakte am Baustein abgefragt werden, wobei gewöhnlich einer in die Überwachungsschleife einer Notlichtanlage eingeschaltet wird. Dabei ist zu beachten, dass der Schließerkontakt [18-15] bzw. [28-25] verdrahtet wird. Werden die Kontakte für andere Zwecke verwendet, ist die Leistungsangabe von 2A-30V/DC, 0,3A-110V/DC bzw. maximal 0,5A-230 V/AC/50Hz zu beachten. Dieses Modul ist in einem Kunststoffgehäuse untergebracht, das für Tragschienenmontage (TS35) vorgesehen ist.

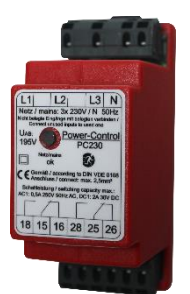

Abbildung 77: PC230

## Anschluss und Inbetriebnahme

Seite 59

16 Anschlussbeispiele

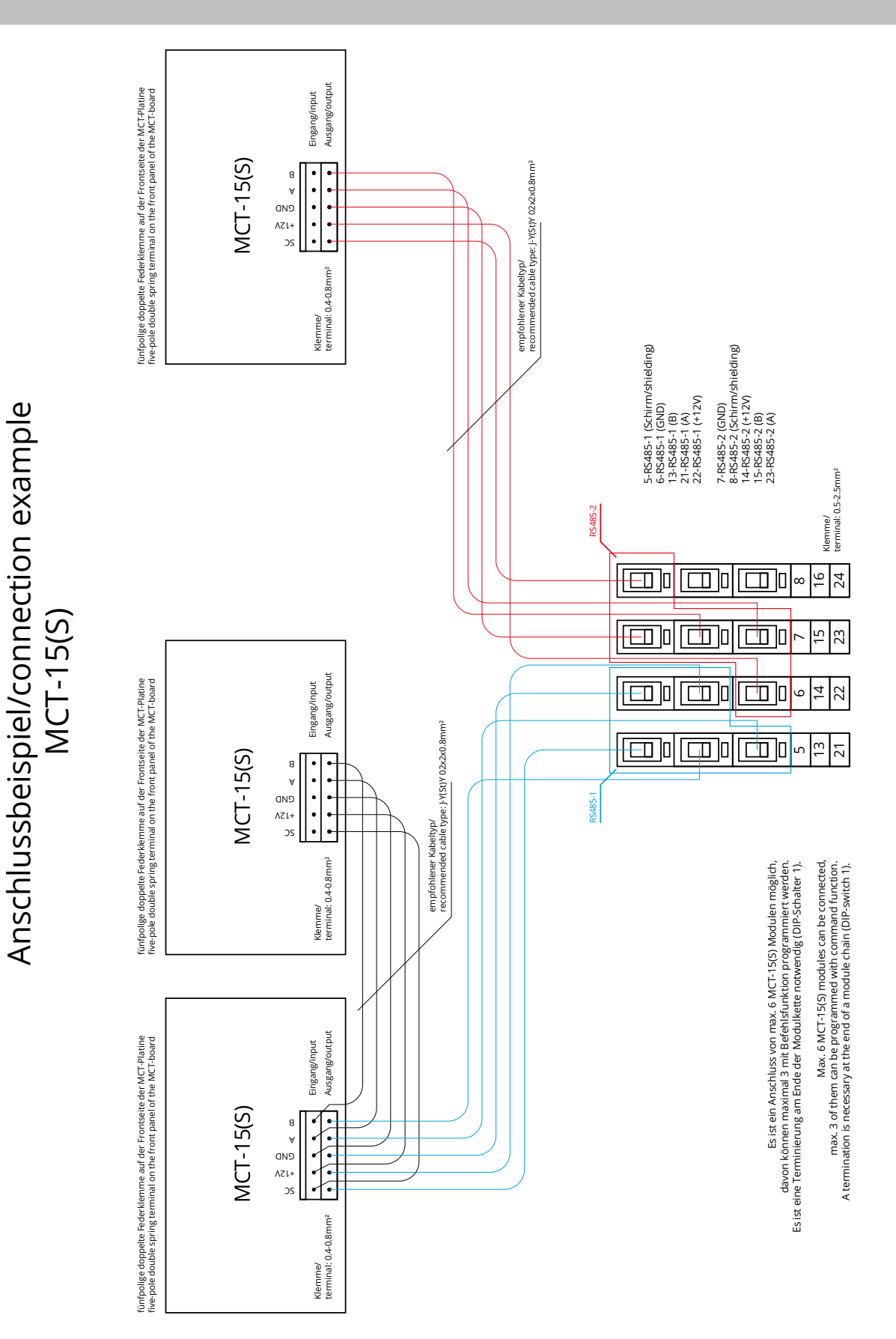

Seite 60

## Anschluss und Inbetriebnahme

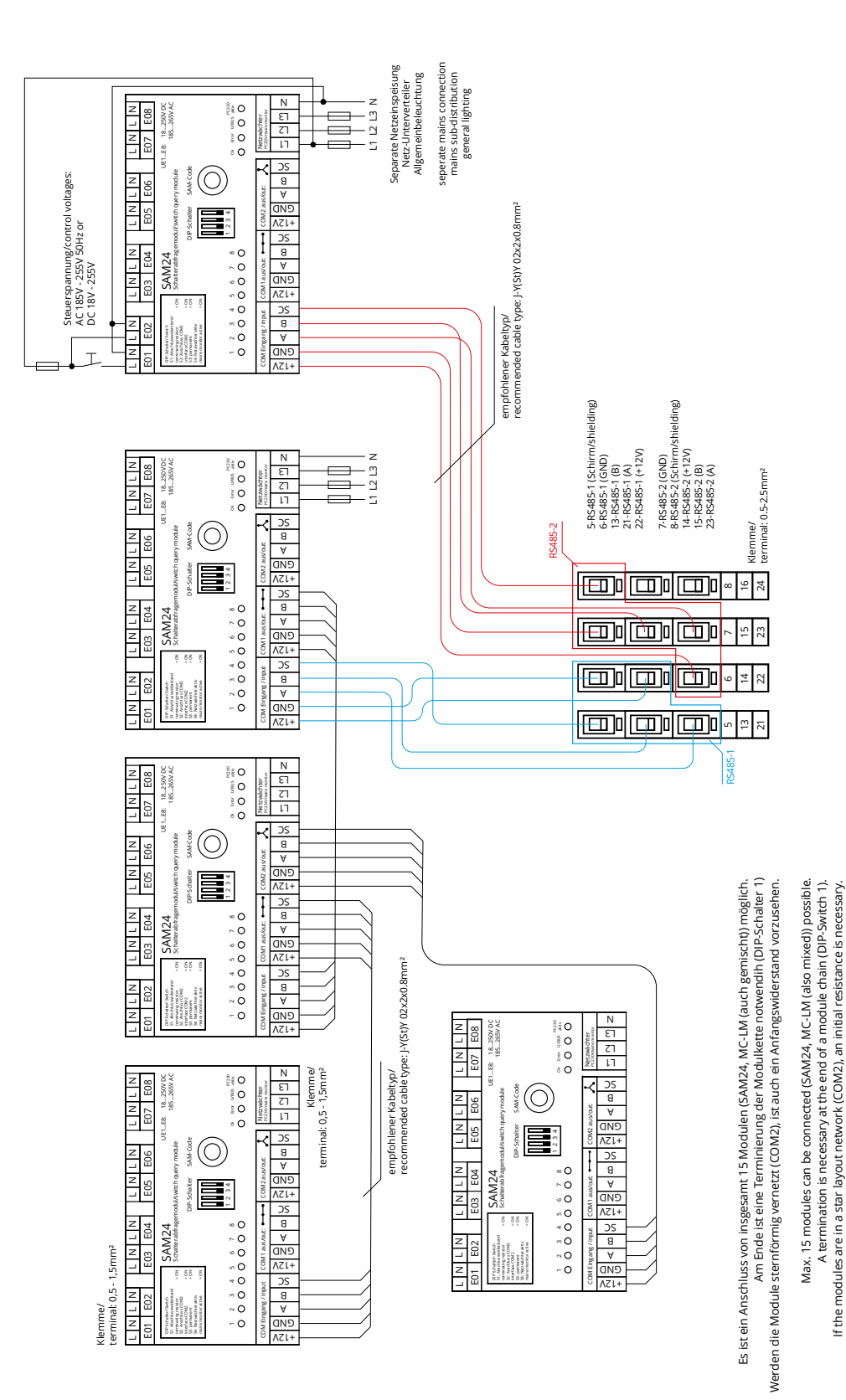

Anschlussbeispiel/connection example SAM24

## Anschluss und Inbetriebnahme

Seite 61

Anschlussbeispiel/connection example MC-LM

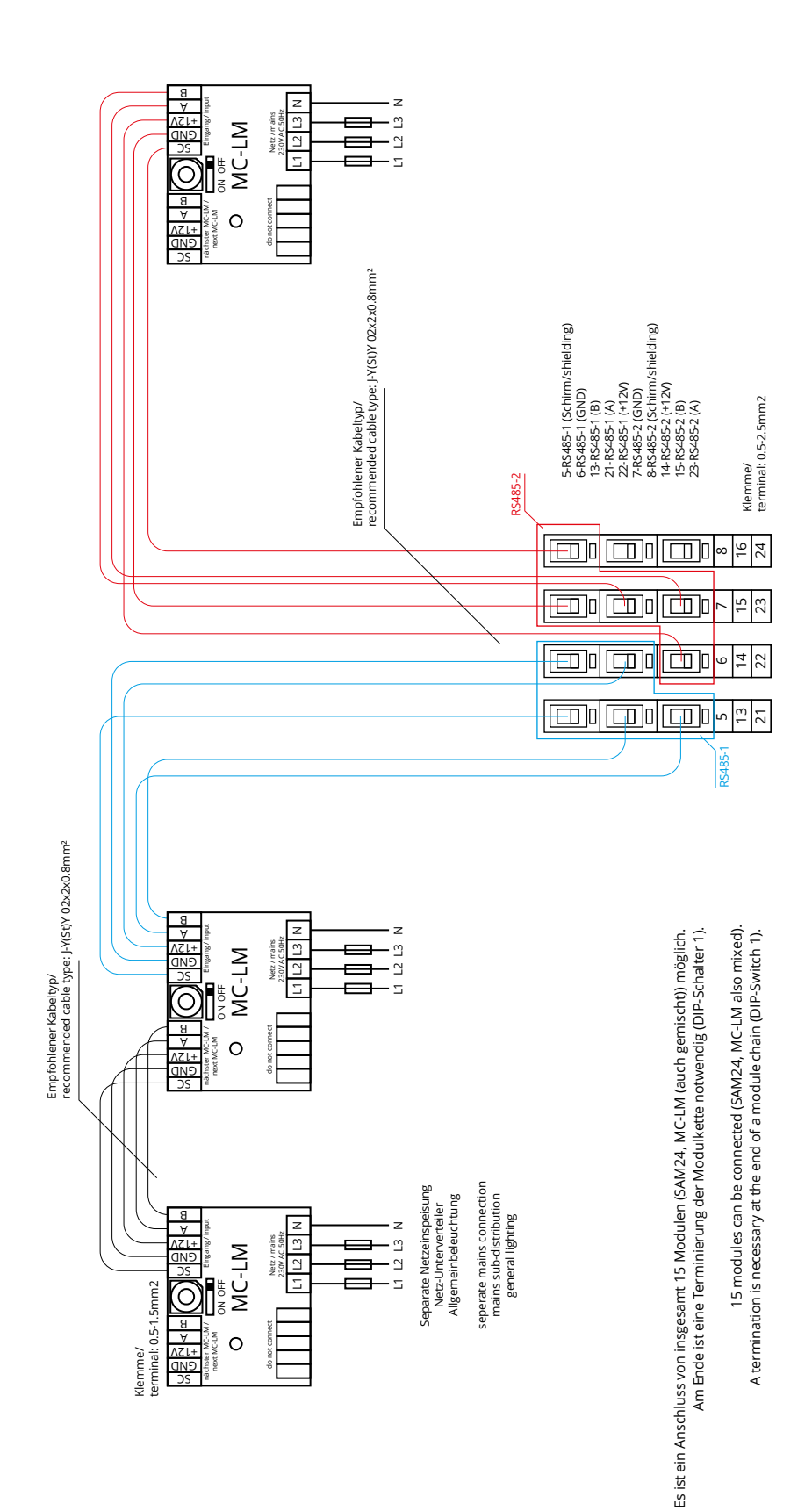

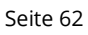

## Anschluss und Inbetriebnahme

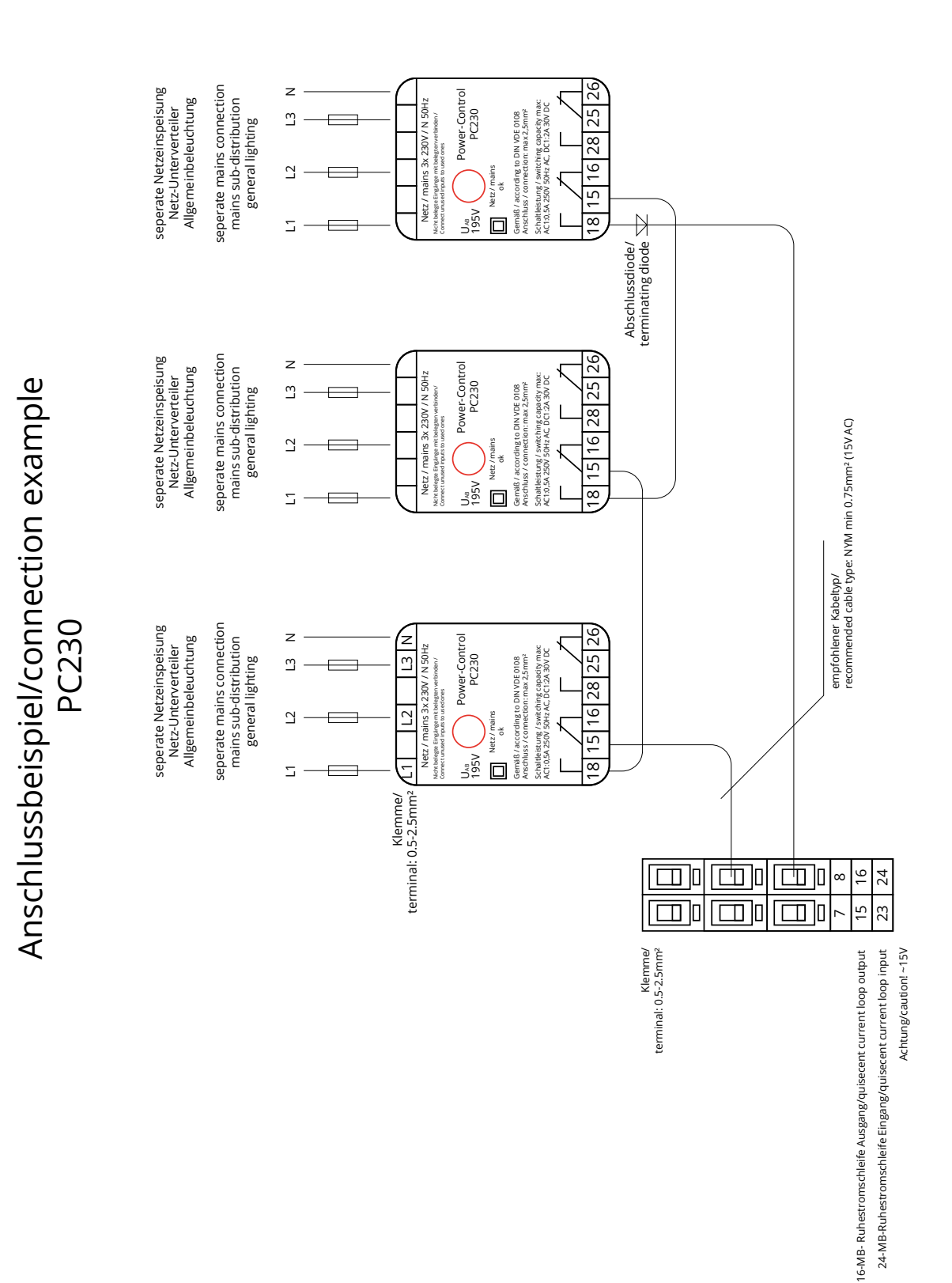

Seite 63

## 17 Revisionshistorie

| microControl <i>plus</i> – Anschluss und Inbetriebnahme |                   |                                                                                    |  |  |  |
|---------------------------------------------------------|-------------------|------------------------------------------------------------------------------------|--|--|--|
| Version                                                 | Erscheinungsdatum | Wichtigste Änderungen gegenüber der Vorversion                                     |  |  |  |
| 1.0                                                     | 09.05.2012        | -                                                                                  |  |  |  |
| 1.1                                                     | 24.09.2012        | Kapitel zu Bedienung, Einrichtung und Testdurchführung hinzugefügt                 |  |  |  |
| 1.2                                                     | 07.05.2013        | Menü-Referenz hinzugefügt 1.6.0 (Build 895)                                        |  |  |  |
| 1.3                                                     | 22.10.2013        | Berücksichtigung neuer Module (SAM24) und LDM-Update                               |  |  |  |
| 1.4                                                     | 12.11.2015        | Korrekturen und Ergänzungen in der LCD-Menübeschreibung                            |  |  |  |
| 1.5                                                     | 09.08.2016        | LED-Beschreibung Z1-Frontblende ergänzt                                            |  |  |  |
| 1.6                                                     | 28.11.2016        | Korrekturen                                                                        |  |  |  |
| 1.6.1                                                   | 07.02.2017        | Korrekturen, Ergänzung DCM12E                                                      |  |  |  |
| 1.7                                                     | 17.02.2017        | Kapitel Erstprüfung, Wiederkehrende Prüfung, Prüfung vor Inbetriebnahme, Allgemei- |  |  |  |
|                                                         |                   | nes, Sicherheit hinzugefügt                                                        |  |  |  |
| 1.7.1                                                   | 08.06.2017        | Umgebungstemperatur mit eingesetzter Batterie 10 – 35°C                            |  |  |  |
| 1.7.2                                                   | 08.02.2018        | Systemaufbau getauscht                                                             |  |  |  |
| 2.0                                                     | 28.08.2018        | Schriftart- und Layout-, sowie Inhaltliche Änderungen                              |  |  |  |

Seite 64

Anschluss und Inbetriebnahme

Anschluss und Inbetriebnahme

Seite 65

## Anlagenspezifikation

| Allgemeine Angaben zu Ihrer Anlage |            |
|------------------------------------|------------|
| Gerätetyp                          | MI106      |
| Gerätenummer                       | 35436      |
| Fertigungsnummer                   | 4058549    |
| Kundenauftragsnummer               | B21-001113 |
| Objekt (Kommission)                |            |

| Anlagenspezifikation      |              |
|---------------------------|--------------|
| Anzahl DCM-Module         | 3            |
| Anzahl Stromkreise        | 6+1          |
| Gehäuseschutzklasse       | IP20         |
| Batterietyp               | Pb- AGM OGiV |
| Gehäusemaße (HxBxT) in mm | 660x350x230  |

| Verwendeter Batterietyp       |                                    |  |
|-------------------------------|------------------------------------|--|
| Batteriehersteller            | RP-Technik GmbH                    |  |
| Batterietyp                   | RPower Battery - OGiV1252 LP       |  |
| Nennspannung U <sub>N</sub>   | 216V                               |  |
| Anzahl Zellen (2V)            | 108                                |  |
| Anzahl Blöcke (12V)           | 18                                 |  |
| Nennkapazität C <sub>20</sub> | 5,2Ah                              |  |
| Nenntemperatur T <sub>N</sub> | 20°C                               |  |
| Lüftungsanforderung           | gemäß EN 50 272-2, Abschnitt 8     |  |
| Nennentladestrom              | 1h - 2,31A; 3h - 0,93A; 8h - 0,37A |  |

| Module   | Versions-Nr. / Software |
|----------|-------------------------|
| LDM25:   | 4.11.40                 |
| MIGP:    | 11.3.16                 |
| MCNLSR:  | 1.25.1344               |
| MIY210:  | 96.3.0                  |
| DCM32:   | 80.16.39                |
| МСву2к:  | 2.7.41                  |
| MIßIBNT: | 51.5.0                  |
|          |                         |

#### Seite 66

## Zubehör / Optionen

Protokolldrucker

Sichttür

E 30 Brandschutzwandverteiler

| Inbetriebnahme                           |        |
|------------------------------------------|--------|
| Montage durch:                           | Datum: |
| Inbetriebnahme durch:                    | Datum: |
| Sicherheitskennzeichen angebracht durch: | Datum: |

## Kunden-Notiz

Seite 67

### Messprotokoll Batterie

Block 09

Block 13

Block 17

Block 10

Block 14

Block 18

| Datum:   |                      | Uhrzeit:  |                      |
|----------|----------------------|-----------|----------------------|
| Block 01 | Block 02             | Block 03  | Block 04             |
| Block 05 | Block 06             | Block 07  | Block 08             |
| Block 09 | Block 10             | Block 11  | Block 12             |
| Block 13 | Block 14             | Block 15  | Block 16             |
| Block 17 | Block 18             | Symmetrie | Gesamt               |
|          |                      |           |                      |
| _        |                      |           |                      |
| Datum:   |                      | Uhrzeit:  |                      |
| Block 01 | Block 02             | Block 03  | Block 04             |
| Block 05 | Block 06             | Block 07  | Block 08             |
| Block 09 | Block 10             | Block 11  | Block 12             |
| BIOCK 13 | Block 14             | BIOCK 15  | BIOCK 16             |
| BIOCK 17 | BIOCK 18             | Symmetrie | Gesamt               |
|          |                      |           |                      |
| Datum:   |                      | Uhrzeit:  |                      |
| Block 01 | Block 02             | Block 03  | Block 04             |
| Block 05 | Block 06             | Block 07  | Block 08             |
| Block 09 | Block 10             | Block 11  | Block 12             |
| Block 13 | Block 14             | Block 15  | Block 16             |
| Block 17 | Block 18             | Symmetrie | Gesamt               |
|          |                      |           |                      |
| Datum    |                      | Ubrzoit   |                      |
| Plack 01 | Plack 02             | Block 02  | Plack 04             |
| Block OF | BIOCK 02             | Block 03  | BIOCK 04             |
| Block 00 | Block 10             | BIOCK 07  | BIOCK US<br>Block 12 |
| Plock 12 | Block 14             | Plack 15  | Block 16             |
| Block 17 | Block 18             | Symmetrie | Gesant               |
| DIOCK 17 | DIOCK 18             | Symmetrie | Gesanic              |
|          |                      |           |                      |
| Datum:   |                      | Uhrzeit:  |                      |
| Block 01 | Block 02             | Block 03  | Block 04             |
| Block 05 | Block 06             | Block 07  | Block 08             |
| Block 09 | Block 10             | Block 11  | Block 12             |
| Block 13 | Block 14             | Block 15  | Block 16             |
| Block 17 | Block 18             | Symmetrie | Gesamt               |
|          |                      |           |                      |
| Datum    |                      | Ubracity  |                      |
| Plack 01 | Plack 02             | Block 02  | Plack 04             |
| Block 05 | Block 02             | Block 03  | Block 04             |
| Block 00 | Block 10             | Block 07  | Block 12             |
| Block 13 | Block 14             | Block 15  | Block 16             |
| Block 17 | Block 14<br>Block 18 | Symmetrie | Gesamt               |
| DIUCK 17 | DIUCK TO             | Symmetrie | Gesanic              |
|          |                      |           |                      |
| Datum:   |                      | Uhrzeit:  |                      |
| Block 01 | Block 02             | Block 03  | Block 04             |
| Block 05 | Block 06             | Block 07  | Block 08             |

Block 11

Block 15

Symmetrie

Block 12

Block 16

Gesamt

Seite 68

Anschluss und Inbetriebnahme

Identifikationsnummer: 010919 Ausgabedatum: 01.09.2019 Herausgeber: RP-Technik GmbH Hermann-Staudinger-Straße 10-16, 63110 Rodgau Technische und redaktionelle Änderungen vorbehalten

| Kreis/circuit | Position/location | P(VA) | Anzahl der<br>Leuchten/Number<br>of luminaires |
|---------------|-------------------|-------|------------------------------------------------|
| 1             |                   |       |                                                |
| 2             |                   |       |                                                |
| 3             |                   |       |                                                |
| 4             |                   |       |                                                |
| 5             |                   |       |                                                |
| 6             |                   |       |                                                |
| 7 *           |                   |       |                                                |

\*Hilfsstromkreis, siehe Dokumentation / Auxiliary circuit, see documentation

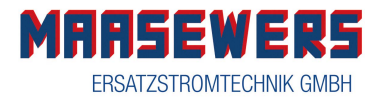

4

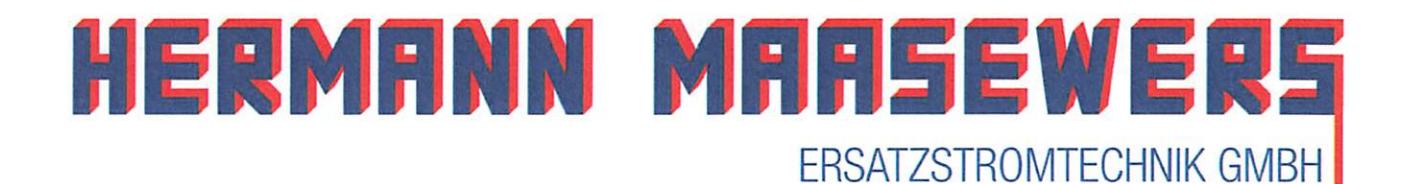

## KONFORMITÄTSERKLÄRUNG

DECLARATION OF CONFOR MITY

#### Hermann Maasewers Ersatzstromtechnik GmbH

D – 41466 Neuss, Nixhütter Weg 116 Tel. (-Fax): +49 – 2131 34487 – 0 (-29)

erklärt in alleiniger Verantwortung, dass das/die Produkt(e)

| Notlicht - Systembausteine | MLED400, MLED500, MT400, MU05,<br>LMA01, DCBLU05, SAM24, IOM, MC-LM, |
|----------------------------|----------------------------------------------------------------------|
|                            | MCT15(N), PC230, UW220, UW500                                        |

auf das/die sich diese Erklärung bezieht, mit der(n) folgenden Norm(en) oder normativen Dokument(en) übereinstimmt.

| EN 55015: 2014                 | Grenzwerte und Messverfahren für Funkstörungen von<br>elektrischen Beleuchtungseinrichtungen                   |
|--------------------------------|----------------------------------------------------------------------------------------------------|
| EN 61000-3-2: 2014             | Elektromagnetische Verträglichkeit (EMV)                                                                       |
| EN 61000-3-3: 2013             | Elektromagnetische Verträglichkeit (EMV)                                                                       |
| EN 61547:2009 + Cor.: 2010     | Störfestigkeitsanforderungen (EMV)                                                                             |
| EN 61347-2-112001 + Cor.: 2010 | Besondere Anforderungen an elektronische Module für Leuchten                                                   |
| EN 61347-2-13 2006 + Cor.:2010 | Besondere Anforderungen an gleich- oder wechselstromversorgte elektronische Betriebsgeräte für LED-Module      |
| Bestimmungen der Richtlinie    |                                                                                                    |
| 2014/30/EU                     | Richtlin ie elektromagnetische Verträglichkeit                                                                 |
| 2014/35/EU                     | Niederspannungsrichtlinie                                                                                      |
| 201 1/65/E U                   | Richtlinie zur Beschränkung der Verwendung bestimmter gefährlicher Stoffe in<br>Elektro- und Elektronikgeräten |

Marcel Maasewers Geschäftsführer / = ERMI TROMTECHNIK GMBH FRSATZ 116 41466 Neuss NUTU 4870 · Fax. 8-131/3448729 13112

Eingetragen AG Neuss HRB 5282 USt.-Id.-Nr. DE 120682521 USt.-Nr. 12/557071010

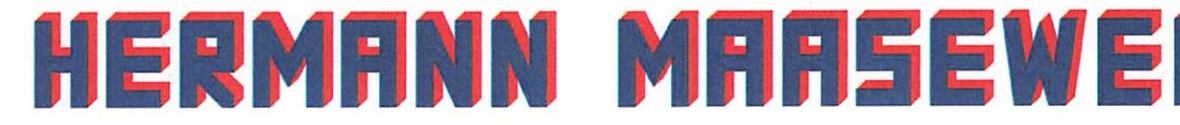

Hermann Maasewers Ersatzstromtechnik GmbH · Nixhütter Weg 116 · 41466 Neuss

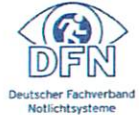

Telefon 02131 34487 - 0 e-mail: info@maasewers.de

ERSATZSTROMTECHNIK GMBH

Fax 02131 34487 - 29 www.maasewers.de

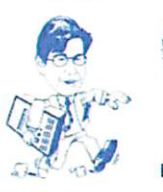

Komplette Sicherheitsbeleuchtungsanlagen 30 nach VDE 0107 und VDE 0108 Einzelbatterie-Sicherheitsleuchten Bleibatterien - Nickel-Cadmium-Batterien Wechselrichteranlagen - Netzüberwachungsrelais BEV-Anlagen - USV-Anlagen - Transparente - Ladegeräte Montage - Demontage (inkl. Entsorgung) - Wartungsdienst

## KONFORMITÄTSERKLÄRUNG DECLARATION OF CONFORMITY

#### Hermann Maasewers Ersatzstromtechnik GmbH

D - 41466 Neuss, Nixhütter Weg 116

erklärt in alleiniger Verantwortung, dass das/die Produkt(e)

#### microControl plus

auf das/die sich diese Erklärung bezieht, mit der(n) folgenden Norm(en) oder normativen Dokument(en) übereinstimmt.

| EN 61000-3-2:2014<br>EN 61000-3-3:2013<br>EN 61547:2009 + Cor.:2010<br>EN 50171:2001 | Elektromagnetische Verträglichkeit (EMV)<br>Elektromagnetische Verträglichkeit (EMV)<br>Störfestigkeitsanforderungen (EMV)<br>Zentrale Stromversorgungssysteme |
|--------------------------------------------------------------------------------------|----------------------------------------------------------------------------------------------------|
| Bestimmungen der Richtlinie:                                                         |                                                                                                    |
| 2014/30/EU                                                                           | Richtlinie elektromagnetische Verträglichkeit                                                                                                    |
| 2014/35/EU                                                                           | Niederspannungsrichtlinie                                                                                                    |
| 2011/65/EU                                                                           | Richtlinie zur Beschränkung der Verwendung bestimmter gefährlicher Stoffe in<br>Elektro- und Elektronikgeräten                                                 |

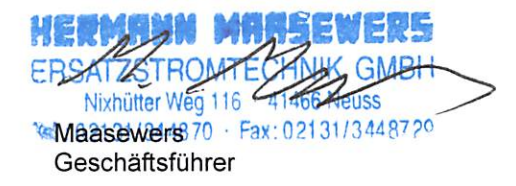

Eingetragen AG Neuss HRB 5282 USt.-Id.-Nr. DE 120682521 USt.-Nr. 12/557071010

Geschäftsführer Hermann Maase
### Bedienungsanleitung Wartungsfreier Bleibatterien in Vliestechnik, ventilgeregelt (VRLA/AGM) Bezeichnung / Typ: OGiV1252 LP

Nenndaten

| o Nennspannung UN: 216V     | Zellen 2V: 108 Blöcke 6V: Blöcke 12V: 18 |
|-----------------------------|------------------------------------------|
| o Nennkapazität C20: 5,2 Ah | 20stdg. Entladung                        |
| o Nenntemperatur TN:        | 20°C                                     |
| o Reduktionsfaktoren:       | nach EN 50 272-2 Abschnitt 8             |
| o Nennentladestrom: IN=I20  | CN/20h                                   |

| Batteriehersteller: RP-Technik GmbH      | Typ: Pb- AGM OGiV |
|------------------------------------------|-------------------|
| Montage durch:                           | am:               |
| Inbetriebnahme durch:                    | am:               |
| Sicherheitskennzeichen angebracht durch: | am:               |

|                   | Gebrauchsanweisung beachten und sichtbar in der Nähe der Batterie anbringen!                   |
|-------------------|------------------------------------------------------------------------------------------------|
|                   | Arbeiten an Batterie nur nach Unterweisung durch Fachpersonal!                                 |
|                   | Rauchen verboten! Keine offene Flamme, Glut oder Funken in die Nähe der Batterie               |
| S                 | bringen, da Explosions- und Brandgefahr!                                                       |
|                   | Bei Arbeiten an Batterien Schutzbrille tragen und Schutzkleidung tragen!                       |
|                   | Die Unfallverhütungsvorschriften sowie EN 50 272-2 Abschnitt 8 beachten!                       |
|                   | Säurespritzer im Auge oder auf der Haut mit viel klarem Wasser aus- bzw. abspülen. Danach      |
| -                 | unverzüglich einen Arzt aufsuchen. Mit Säure verunreinigte Kleidung mit Wasser auswaschen!     |
|                   | Explosions- und Brandgefahr, Kurzschlüsse vermeiden! Achtung! Metallteile der Batterien        |
|                   | stehen immer unter Spannung, deshalb keine fremden Gegenstände oder Werkzeug auf der           |
|                   | Batterie ablegen!                                                                              |
|                   | Elektrolyt ist stark ätzend! Im normalen Betrieb ist Berührung mit dem Elektrolyten praktisch  |
| ^                 | ausgeschlossen. Elektrolyt kann nur durch unsachgemäße Behandlung, z.B. durch Überladung,      |
|                   | an den Ventilen oder am Gehäuse in Folge mechanischer Beschädigung austreten. Wenn Sie         |
|                   | in Kontakt mit Elektrolyt gekommen sind, bitte reichlich mit Wasser spülen und einen           |
|                   | Arzt aufsuchen!                                                                                |
|                   | Blockbatterien/Zellen haben ein hohes Eigengewicht! Auf sichere Aufstellung achten! Nur        |
|                   | geeignete Transporteinrichtungen verwenden.                                                    |
|                   | Bei Nichtbeachtung der Gebrauchsanweisung, bei Reparatur mit nicht originalen Ersatzteilen     |
|                   | oder eigenmächtigen Eingriffen erlischt der Gewährleistungsanspruch.                           |
|                   | Zurück zum Hersteller! Altbatterien mit diesem Zeichen sind wiederverwertbares Wirtschaftsgut  |
| $(\Delta \Delta)$ | und müssen dem Recyclingprozess zugeführt werden. Altbatterien, die nicht dem Recycling-       |
|                   | prozess zugeführt werden, sind unter Beachtung aller Vorschriften als Sondermüll zu entsorgen. |

Verschlossene Bleibatterien bestehen aus Zellen, bei denen über die gesamte Brauchbarkeitsdauer kein Nachfüllen von Wasser zulässig ist. Als Verschlussstopfen werden Überdruckventile verwendet, die nicht ohne Zerstörung geöffnet werden können.

#### 1. Inbetriebnahme

Vor der Inbetriebnahme sind alle Blöcke auf mechanische Beschädigung, polrichtige Verschaltung und festen Sitz der Verbinder zu prüfen. Folgende Drehmomente gelten für Schraubverbindungen

| M5     | M6       | M8     | M10      |
|--------|----------|--------|----------|
| 2-3 Nm | 4-5,5 Nm | 5-6 Nm | 14-22 Nm |

Gegebenenfalls sind die Polabdeckungen aufzubringen. Batterie polrichtig bei ausgeschaltetem Ladegerät und abgetrennten Verbrauchern an die Gleichstromversorgung anschließen (positiver Pol an positive Anschlussklemme) Ladegerät einschalten und gemäß Punkt 2.2 laden.

#### 2. Betrieb

Für den Aufbau und Betrieb dieser Batterien gilt DIN VDE 0510. Die Batterie ist so aufzustellen, dass zwischen einzelnen Blöcken eine umgebungsbedingte Temperaturdifferenz von >3K nicht auftreten kann.

#### 2.1 Entladen

Die dem Entladestrom zugeordnete Entladeschlussspannung der Batterie darf nicht unterschritten werden. Sofern keine besonderen Angaben des Herstellers vorliegen, darf nicht mehr als die Nennkapazität entnommen werden. Nach Entladungen, auch Teilentladungen, ist sofort zu laden.

#### 2.2 Laden

Anwendbar sind alle Ladeverfahren mit ihren Grenzwerten gemäß DIN 41773 (IU-Kennlinie). Je nach Ladegeräteausführung und Ladegerätekennlinie fließen während des Ladevorgangs Wechselströme durch die Batterie, die dem Ladegleichstrom überlagert sind (< 0,1C(A) effektive Welligkeit). Diese überlagerten Wechsel- ströme und die Rückwirkungen von Verbrauchern

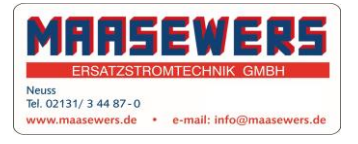

führen zu einer zusätzlichen Erwärmung der Batterie und Belastung der Elektroden mit möglichen Folgeschäden (siehe Punkt 2.5). Anlagebedingt kann bei folgenden Betriebsarten (gem. DIN VDE 0510 Teil I Entwurf) geladen werden.

#### a) Bereitschaftsparallel- und Pufferbetrieb

Hierbei sind die Verbraucher, die Gleichstromquelle und die Batterie ständig parallel geschaltet. Dabei ist die Ladespannung die Betriebsspannung der Batterie und gleichzeitig die Anlagenspannung. Bei Bereitschaftsparallelbetrieb ist die Gleichstromquelle jederzeit im Stande, den maximalen Verbraucherstrom und den Batterieladestrom zu liefern Die Batterie liefert nur dann Strom wenn die Gleichstromquelle ausfällt. Die einzustellende Ladespannung beträgt 2,275 V±0,005V (20°C) x Zellenzahl bei Reihenschaltung, gemessen an den Endpolen der Batterie, Beim Pufferbetrieb ist die Gleichstromquelle nicht in der Lage jederzeit den maximalen Verbraucherstrom zu liefern. Der Verbraucherstrom übersteigt zeitweilig den Nennstrom der Gleichstromquelle. Während dieser Zeit liefert die Batterie Strom. Sie ist nicht jederzeit voll geladen, jedoch ist die Erhaltungs-ladespannung von 2,275 V/Zelle bei 20°C x Anzahl der Zellen bei Reihenschaltung ausreichend um eine Wiederaufladung zu gewährleisten. Eine Verbraucherund zellenzahlabhängige Abstimmung sollte im Einzelfall mit dem Batterie-hersteller erfolgen.

#### b) Umschaltbetrieb

Beim Laden ist die Batterie vom Verbraucher getrennt. Zur Verkürzung der Wiederaufladezeit kann in einer ersten Ladestufe die Batterie mit einer Spannung von 2,45 - 2,5 V/Zelle aufgeladen werden bis zu einem Zeitpunkt, an dem der Ladestrom auf 0,07 C(A) (t1) fällt. Die Ladedauer der ersten Phase wird zum Erreichen dieses Wertes gemessen. Während einer zweiten Phase des Wiederaufladens wird eine Spannung von 2,45-2,5 V/Zelle angewendet, wobei die Wiederaufladezeit der zweiten Phase 50% der ersten Phase sein sollte (t2 = 0,5t1). Bei Überschreiten von t > t1 + 0,5t1 wird die Spannung auf die Erhaltungsspannung von 2,275 V/Zelle ( $\pm$ 0,005V) bei 20°C zurückgeführt.

#### c) Batteriebetrieb (Lade /Entladebetrieb)

Der Verbraucher wird nur aus der Batterie gespeist. Das Ladeverfahren ist anwenderabhängig und mit dem Batteriehersteller abzustimmen.

## 2.3 Erhalten des Volladezustands (Erhaltungsladen)

Es müssen Geräte mit den Festlegungen nach DIN 41773 benutzt werden. Sie sind so einzustellen, dass die Zellenspannung im Mittel 2,275V±0,005V beträgt.

#### 2.4 Ergänzungs- und Ausgleichsladung

Um eine optimale Betriebslebensdauer zu erzielen, ist eine Ergänzungsladung vor Inbetriebnahme der Batterien angeraten unter der Bedingung, dass die Batterien mehr als 6 Monate gelagert wurden, nicht älter als 9 Monate bezogen auf das Produktionsdatum sind, und dass die Batterien eine offene Klemmenspannung kleiner als 2,1 V/Zelle zeigen. Die Ergänzungsladung soll in Abstimmung mit den aufgeführten Werten vorgenommen werden.

| Ladedauer in<br>Bezug auf das<br>Produktiosdatum | Ladespannun<br>g pro Zelle bei<br>20° C | Ladezeit                 |
|--------------------------------------------------|-----------------------------------------|--------------------------|
| Weniger als 9<br>Monate                          | 2,28 V/Zelle                            | Länger als 72<br>Stunden |
| bis zu einem Jahr                                | 2,35 V/Zelle                            | 48 bis 144<br>Stunden    |
| 1 bis 2 Jahre                                    | 2,35 V/Zelle                            | 72 bis 144<br>Stunden    |

Batterien, die nachträglich in einen

Batterieverbund als Ersatz eingebaut werden. benötigen bei normaler Erhaltungslade-spannung keine Ausgleichsladung, um sich dem Niveau der Klemmenspannung anderer Batterien anzugleichen.

#### 2.5 Überlagerte Wechselströme

Während des Wiederaufladens bis 2.4 V/Zelle gemäß den Betriebsarten Punkt 2.2 darf der Effektivwert des Wechselstroms kurzzeitig 0,1 C(A) betragen. Nach dem Wiederaufladen und dem Weiterladen (Erhaltungsladen) im Bereitschafts-parallelbetrieb oder Pufferbetrieb darf der Effektivwert des Wechselstroms 5 A/100 Ah Nenn-kapazität nicht überschreiten.

#### 2.6 Ladeströme

Im Bereitschaftsparallelbetrieb oder Pufferbetrieb ohne Wiederaufladestufe sind die Ladeströme nicht begrenzt. Der Ladestrom sollte 10A bis 20A je 100Ah Nennkapazität betragen (Richtwert).

#### 2.7 Temperatur

Der empfohlene Betriebstemperaturbereich für Bleibatterien beträgt 10°C bis 30°C. Der ideale Betriebstemperaturbereich beträgt 20°C ±5. Höhere Temperaturen verkürzen die Brauchbarkeitsdauer. Die technischen Daten gelten für die Nenntemperatur 20°C. Niedrigere Temperaturen verringern die verfügbare Kapazität. Das Überschreiten der Grenztemperatur von 50°C ist un-zulässig Dauernde Betriebstemperaturen größer als 40°C sind zu vermeiden.

#### 2.8 Temperaturabhängige

Erhaltungsladespannung und Schnelladung Die Erhaltungsladespannung von 2,275 V/Zelle ±0,005V/Zelle bezieht sich auf eine Batterietemperatur von 20°C. Temperaturgeführte Spannungskompensation der Erhaltungsspannung wird benötigt, um einer Überladung bei höheren Temperaturen und einer Unterladung bei niedrigen Temperaturen entgegen zu wirken. Der empfohlene Kompensationsfaktor beträgt 3mV/Zelle/V°C für den Erhaltungsladezustand. Zur Vermeidung eines "thermal runaway" muss die Erhaltungsladespannung bei Temperaturen über 40°C auf ieden Fall temperaturgeführt kompensiert werden. Das Starkladeverfahren kann dann verwendet werden, wenn eine schnelle Aufladung gefordert ist. Dabei sollte der Ladestrom 0,25 C(A) nicht überschreiten und konstant auf unter 0,01 C(A) absinken. Bei Erreichen von 0,01 C(A) soll dann die Spannung auf Erhaltungsladespannung umgeschaltet werden

| Temperatur | Ladespannung Stark-   | Erhaltungs- |
|------------|-----------------------|-------------|
| (°C)       | /Schnell-ladung (V/Z) | spannung    |
|            |                       | (\//Z)      |
| -10        | 2,58                  | 2,36        |
| 0          | 2,53                  | 2,33        |
| 10         | 2,48                  | 2,3         |
| 20         | 2,45                  | 2,28        |
| 30         | 2,4                   | 2,24        |
| 40         | 2,34                  | 2,21        |

#### 2.9 Elektrolyt

Der Elektrolyt ist verdünnte Schwefelsäure und in Vlies gebunden.

#### 3. Batteriepflege und Kontrolle

Die Batterie ist stets sauber und trocken zu halten. um Kriechströme zu vermeiden.

Die Reinigung der Batterie sollte gemäß ZVEI-Merkblatt "Reinigung von Batterien" durchgeführt werden. Kunststoffteile der Batterie dürfen nur mit Wasser ohne Zusatz gereinigt werden; die Verwendung organischer Reinigungsmittel ist nicht angeraten.

Mindestens alle 6 Monate zu messen und aufzuzeichnen:

- Batteriespannung
- Spannung einiger Zellen/Blockbatterien
- Oberflächentemperatur einiger Zellen
- Batterieraum-Temperatur

Weicht die Zellenspannung von der mittleren Erhaltungsladespannung um ± 0,1 V/Zelle ab oder weicht die Oberflächentemperatur verschiedener Zellen/Blöcke um mehr als 5 K ab. so ist der Kundendienst anzufordern. Jährlich sind zu messen und aufzuzeichnen:

- Spannung aller Zellen/Blockbatterien
- Oberflächentemperatur aller Zellen
- Batterieraum-Temperatur
- Isolationswiderstand nach DIN 43539 T I

#### Jährliche Sichtkontrolle:

-der Schraubverbindungen, ungesicherte Schraubverbindungen auf festen Sitz zu prüfen

- der Batterieaufstellung bzw. -Unterbringung

- der Be- und Entlüftung

#### 4. Prüfungen

Bei Prüfungen ist nach DIN 43539 Teil I und 100 (Entwurf) vorzugehen, Sonder-Prüfungsanweis-ungen, z. B. nach DIN VDE 0107 und DIN VDE 0108 sind darüber hinaus zu beachten.

Siehe auch die erwähnte EN. Zur Sicherstellung einer zuverlässigen Stromversorgung sollte die gesamte Batterie nach der zu erwartenden Brauchbarkeitsdauer unter Berücksichtigung der

Einsatzbedingungen und Temperaturen ausgetauscht werden.

#### 5. Störungen

Werden Störungen an der Batterie oder der Ladeeinrichtung festgestellt, ist unverzüglich der Kundendienst anzufordern. Messdaten gemäß Punkt 3 vereinfachen die Fehlersuche und die Störungsbeseitigung. Ein Wartungsvertrag erleichtert das rechtzeitige Erkennen von Fehlern.

#### 6. Lagern und Außerbetriebnahme

Werden Zellen/Batterien für längere Zeit gelagert bzw. außer Betrieb genommen, so sind diese voll geladen in einem trockenen, frostfreien Raum unterzubringen. Um Schäden zu vermeiden, sollen

Erhaltungsladungen gemäß 2.4 durchgeführt werden.

#### 7. Transport

RPower Batterien sind kein Gefahrengut, solange sie gegen Kurzschluss, Verrutschen, Umfallen und Beschädigungen gesichert sind

(Gefahrengutverordnung GGVS, Band-Nr. 2801a). Dies gilt für Straße, Eisenbahn, Seefracht und Lufttransport sowie nach den Regeln der IATA (Regel A67), ADR (Regel 598), IMDG (Regel 238.2) sowie UN 2800 Special Provisions.

An den Versandstücken dürfen sich von außen keine gefährlichen Spuren von Säure befinden. Bei allen verschlossenen Batterien und Zellen, deren Gefäße undicht bzw. beschädigt sind, gelten die entsprechenden Ausnahmeverordnungen.

#### 8. Technische Daten

Kapazitäten (Cn) bei verschiedenen Entladezeiten (tn), bis zur angegebenen Entladeschlussspannung (US) bei Batterietemperatur 25°C.

| Тур                 | 5min   | 10min  | 30min  | 1h     | 2h     | 3h     | 8h     | 10h    | 20h    |         |
|---------------------|--------|--------|--------|--------|--------|--------|--------|--------|--------|---------|
| Rpower              | C1/12  | C1/6   | C1/2   | C1     | C2     | C3     | C8     | C10    | C20    |         |
| OGiV/GiV            | 1,6V/Z | 1,6V/Z | 1,7V/Z | 1,8V/Z | 1,8V/Z | 1,8V/Z | 1,8V/Z | 1,8V/Z | 1,8V/Z |         |
| GiV 1250 HP         | -      | -      | -      | -      | -      | -      | -      | -      | 5,0    |         |
| OGiV 1252 LP        | 2,1    | 2,7    | 3,5    | 4,0    | 4,2    | 4,2    | 5,0    | 5,0    | 5,2    |         |
| OGiV 1270 LP        | 2,6    | 3,3    | 4,3    | 4,2    | 4,5    | 5,0    | 6,2    | 6,6    | 6,9    |         |
| OGiV 1290 LP        | 3,0    | 4,2    | 5,3    | 5,7    | 6,7    | 7,0    | 8,0    | 8,5    | 8,8    |         |
| OGiV 12120 LP       | 3,9    | 5,3    | 6,7    | 7,8    | 8,1    | 9,2    | 10,8   | 11,2   | 11,8   |         |
| OGiV 12170 LP       | 5,6    | 7,6    | 9,6    | 11,2   | 11,3   | 12,8   | 15,9   | 16,5   | 16,8   |         |
| OGiV SSB SBL 18-12i |        |        |        | 11,8   |        |        |        | 16,8   | 18,0   |         |
| OGiV 12260 LP       | 9,9    | 13,7   | 15,5   | 15,5   | 22,0   | 21,3   | 24,6   | 25,1   | 25,6   | en.     |
| OGiV 12280 L        | 8,0    | 10,8   | 13,4   | 14,9   | 18,5   | 21,7   | 26,2   | 28,0   | 29,7   | alt     |
| OGiV 12330 LP       | 6,9    | 11,6   | 15,2   | 19,8   | 21,6   | 24,5   | 29,4   | 33,0   | 33,6   | beł     |
| OGiV 12400 LP       | 10,6   | 14,4   | 18,7   | 23,5   | 26,0   | 28,3   | 33,3   | 39,4   | 42,2   | vor     |
| OGiV 12450 LP       | 12,4   | 16,7   | 22,0   | 26,5   | 29,6   | 32,7   | 39,9   | 45,0   | 47,2   | en      |
| OGiV 12550 LP       | 15,8   | 24,0   | 32,8   | 36,6   | 41,0   | 45,1   | 55,3   | 59,3   | 61,0   | bur     |
| OGiV 12600 LP       | 15,2   | 22,8   | 30,0   | 36,5   | 42,4   | 44,1   | 54,4   | 60,0   | 62,0   | seru    |
| OGiV 12650 LP       | 17,3   | 25,7   | 32,2   | 39,0   | 44,4   | 46,2   | 58,8   | 65,0   | 67,2   | es      |
| OGiV 12750 LP       | 20,0   | 29,7   | 38,5   | 43,4   | 51,4   | 59,4   | 71,6   | 75,0   | 81,0   | erb     |
| OGiV 12800 LW       | 21,0   | 28,0   | 37,1   | 45,2   | 55,2   | 58,2   | 74,5   | 80,0   | 84,0   | ><br>P  |
| OGiV 12800 LPL      | 20,6   | 31,3   | 40,2   | 46,3   | 54,2   | 62,1   | 76,2   | 80,0   | 84,0   | 'n      |
| OGiV 12900 LP       |        | 34,5   | 43,2   | 48,5   | 60,2   | 65,4   | 84,0   | 90,0   | 93,4   | len     |
| OGiV 121000 LP      |        | 38,8   | 50,0   | 60,7   | 66,6   | 72,3   | 94,4   | 100,0  | 106,0  | o<br>un |
| OGiV 121200 LPS     |        | 41,7   | 56,0   | 65,4   | 71,8   | 78,9   | 104,8  | 120,0  | 124,9  | der     |
| OGiV 121200 LPS     |        | 46,8   | 60,5   | 72,7   | 74,8   | 87,9   | 108,8  | 120,0  | 127,2  | Äne     |
| OGiV 121340 LP      |        | 52,3   | 71,0   | 78,0   | 91,8   | 105,6  | 126,4  | 134,0  | 140,8  | he      |
| OGiV 121500 LP      |        | 56,7   | 83,5   | 87,2   | 105,2  | 110,1  | 140,8  | 150,0  | 157,6  | iisc    |
| OGiV 122000 LPE     |        | 66,8   | 90,5   | 117,0  | 130,9  | 137,1  | 187,4  | 200,0  | 208,2  | chr     |
| OGiV 122000 LP      | 52,5   | 87,2   | 127,0  | 136,0  | 152,0  | 168,0  | 192,0  | 199,0  | 208,8  | Ē       |
| OGiV 122600 L       | 65,7   | 87,5   | 119,0  | 141,0  | 172,8  | 181,8  | 232,8  | 250,0  | 262,0  |         |

# Rücklieferschein Zentralbatteriesystem

| ANSCHRIFT des Kunden | ANSCHRIFT des Händlers |
|----------------------|------------------------|
|----------------------|------------------------|

| RMA NUMMER            |                                                    |
|-----------------------|----------------------------------------------------|
| Name des Kunden       | Name des Händlers<br>Maasewers H.Ersatzstromt.GmbH |
| Adresse               | Adresse<br>Nixhütterweg 116                        |
|                       | Neuss                                              |
|                       | D-41466                                            |
| Telefonnummer*        | Telefonnummer*                                     |
| E-Mail Adresse        | E-Mail Adresse                                     |
| Name Ansprechpartner* | Name Ansprechpartner*                              |

## FOLGENDE POSITIONEN WERDEN ZURÜCKGESCHICKT

| Gerätenummer SiBe*<br>(siehe Typenschild) | Stückzahl | Artikelbezeichnung /<br>Artikelnummer | Kunden-<br>Auftragsnummer | Fehlerbeschreibung* |
|-------------------------------------------|-----------|---------------------------------------|---------------------------|---------------------|
| 35436                                     |           |                                       |                           |                     |
| 35436                                     |           |                                       |                           |                     |
| 35436                                     |           |                                       |                           |                     |
| 35436                                     |           |                                       |                           |                     |
| 35436                                     |           |                                       |                           |                     |
| 35436                                     |           |                                       |                           |                     |
| 35436                                     |           |                                       |                           |                     |
| 35436                                     |           |                                       |                           |                     |
| 35436                                     |           |                                       |                           |                     |
| 35436                                     |           |                                       |                           |                     |

\*) Bitte das Pflichtfeld für die Bearbeitung von Beanstandungen auszufüllen!

| ) Ditte das i menticia fai die Dea                                             | in beitang von beanstandungen auszurahen:                                              |                                              |  |  |
|--------------------------------------------------------------------------------|----------------------------------------------------------------------------------------|----------------------------------------------|--|--|
| RÜCKSENDEGRUND                                                                 | (bitte unbedingt ankreuzen!)                                                           |                                              |  |  |
| Ware defekt                                                                    | Ware falsch bestellt                                                                   |                                              |  |  |
| Ware falsch geliefert                                                          |                                                                                        |                                              |  |  |
| Kundebittet um Prüfung Reparatur                                               | <ul><li>Gutschrift</li><li>Gewährleistung</li></ul>                                    | <ul><li>Austausch</li><li>Garantie</li></ul> |  |  |
| Zur Gewährleistung einer schnellen Be<br>Ware beizulegen. Vielen Dank für Ihre | earbeitung durch unsere Techniker, bitten wir Sie, diesen Rücklieferso<br>Kooperation! | chein möglichst genau auszufüllen und der    |  |  |

|       |       | <br> |  |
|-------|-------|------|--|
| Ort / | Datum |      |  |

Stempel / Unterschrift

# **RETURN DELIVERY NOTE central battery system**

| ADDRESS of customer     | ADDRESS of supplier                               |  |  |
|-------------------------|---------------------------------------------------|--|--|
| RMA number              |                                                   |  |  |
| name of customer        | name of supplier<br>Maasewers H.Ersatzstromt.GmbH |  |  |
| address                 | address<br>Nixhütterweg 116                       |  |  |
|                         | Neuss                                             |  |  |
|                         | D-41466                                           |  |  |
| phone number*           | phone number*                                     |  |  |
| eMail address           | eMail address                                     |  |  |
| name of contact person* | name of contact person*                           |  |  |

### THE FOLLOWING ITEMS ARE RETURNED

| device number CBS*<br>(see nameplate) | quantity | product name / -<br>number | customer order no. | description of error |
|---------------------------------------|----------|----------------------------|--------------------|----------------------|
| 35436                                 |          |                            |                    |                      |
| 35436                                 |          |                            |                    |                      |
| 35436                                 |          |                            |                    |                      |
| 35436                                 |          |                            |                    |                      |
| 35436                                 |          |                            |                    |                      |
| 35436                                 |          |                            |                    |                      |
| 35436                                 |          |                            |                    |                      |
| 35436                                 |          |                            |                    |                      |
| 35436                                 |          |                            |                    |                      |
| 35436                                 |          |                            |                    |                      |

\*) Please fll the required feld for processing complaints!

| REASON OF RETURN | N |
|------------------|---|
|------------------|---|

(please tick as appropriate!)

| roduct defective |  |
|------------------|--|
|                  |  |

product wrongly odered

product wrongly delivered

other reason: .....

## **WE ASK FOR**

|           | Inspection |
|-----------|------------|
| $\square$ | Repair     |

Credit note

□ Warranty

Exchange

🗖 Guarantee

To ensure quick processing by our technicians, we kindly ask you to completely fll in this return delivery note as accurate as possible and to add this document to the good. Thank you for cooperation!